### Navigation Software and Maps data End User License Agreement ("EULA")

This EULA is a legal agreement between you ("User") and Amtel Cellular Sdn Bhd ("Company") for the Navigation Software and maps data. The Company are only prepared to license the User to use the Navigation Software and maps data on the terms of this EULA.

## **TERMS & CONDITIONS**

- 1. The maps data and/or preloaded software ("Software") in this device are licensed by third parties to the Company. The Software is sub-licensed on a limited, non-exclusive, non-transferable and revocable basis for use by the User solely on this device only and is not sold together with the device. If upgrades, updates or supplements to the Software are obtained, the use of such upgrades, updates or supplements is governed by these Terms & Conditions and any amendments that may accompany them and may be subject to additional payments and conditions. The User must not reproduce, distribute, publish, transmit, modify, adapt, translate, display, distribute, sell, license, publicly perform, prepare derivative works based upon, or otherwise use or exploit the Software. The foregoing limited right does not give the User any ownership of Software and nothing contained in this Agreement may be construed as conferring to the User any licence or right to the Software under any copyright or any other intellectual property right.
- 2. The Software is provided by the copyright holders "AS IS" and any express or implied warranties, including, but not limited to, the implied warranties of merchantability and fitness for a particular purpose, are disclaimed. In no event shall the copyright owner be liable for any direct, indirect, incidental, special, exemplary, or consequential damages however caused and on any theory of liability, whether in contract, strict liability, or tort (including negligence or otherwise) arising in any way out of the use of the Software, even if advised of the possibility of such damage. The entire risk to the quality and performance of the Software is borne by the <u>User</u>. This disclaimer of warranty constitutes an essential part of the licence granted to the User to use the Software.
- 3. The trademarks, logos, and service marks ("Trademark") displayed on this Software and device, are owned by the Company and third parties. All Trademark not owned by the Company are the property of their respective owners, and are used with permission. Nothing contained herein may be construed as granting any right or license to use any Trademark.

- 4. The maps and any information stored in this device is strictly a navigation guide for reference use only. It is the sole responsibility of the User's to use this device prudently. Information provided may change over time and the User should decide the route based on the actual road conditions and traffic laws. The Company makes no representation or warranty, whether expressly or impliedly as to the accuracy, completeness, timeliness, reliability or fitness for any particular purpose of the maps stored therein.
- 5. The planned, shortest, quickest routes and estimated time to desired destinations are obtained from optimal route calculations based on the map database and should be used as a reference only. This device must not be used for any purpose requiring precise measurement of direction, distance, location or topography.
- 6. User shall be responsible for his/her use of the maps stored therein and the device, and shall at all times comply with all traffic laws and regulations of the country of usage.
- 7. The usage of this device is dependent on the Global Positioning System ("GPS") which is operated by the United States government and is solely responsible for its accuracy and maintenance. The system is subject to changes which may affect the performance and accuracy of the GPS navigator devices.
- 8. The use of the device is at the User's own risk. Lokatoo and the Company is not liable for any fines, penalties, damages or loss whether direct, indirect, incidental, special, exemplary, or consequential damages however caused and on any theory of liability, whether in contract, strict liability, or tort (including negligence or otherwise) arising in any way out of the use of the device.

## CONTENTS

| GETTING STARTED                                                                                                    | 5                                                      |
|----------------------------------------------------------------------------------------------------|--------------------------------------------------------|
| SEARCH                                                                                                    |                                                        |
| Home & Office<br>Basic Search<br>Yellow Pages (Company Name)<br>Yellow Pages (Telephone Number)<br>Yellow Pages (Category)<br>Yellow Pages (About)<br>Favorites (SEARCH)<br>Telephone Number<br>History (SEARCH)<br>Address<br>Point of Interest | 6<br>7<br>10<br>12<br>14<br>16<br>17<br>19<br>21<br>23 |
| Point of Interest (Near Address)<br>Point of Interest (Near GPS)<br>Point of Interest (Near Destination)<br>Point of Interest (Near Cursor)<br>Point of Interest (Along Route)<br>Coordinate                                                     | 27<br>33<br>36<br>39<br>42<br>45                       |
| MAP SCREEN MENU & FUNCTIONS<br>Saving a Favorite (including Home and Office)<br>Setting Waypoint<br>Navigation Map Screen<br>Map Screen (Menu 1)<br>Map Screen (Menu 2)<br>Map Screen (Quick Menu)<br>Saving a Warning Point                     | 47<br>49<br>50<br>51<br>52<br>52<br>53                 |
| ROUTE<br>Route Information<br>Itinerary<br>Detour<br>Save Route<br>Open Route<br>View Route<br>Reverse Route<br>Cancel Route<br>Start Track Log / Stop Track Log                                                                                 | 54<br>55<br>58<br>59<br>60<br>61<br>63<br>64           |
| SETTING<br>Language-Interface<br>Language-Voice<br>Route Option<br>Guide Option<br>Map Display<br>System Option<br>Volume<br>Safety Information<br>Map Theme                                                                                     | 66<br>67<br>68<br>70<br>72<br>73<br>74<br>76           |

| Quick Menu<br>GPS Information<br>Reset<br>Factory Default                                                              | 77<br>78<br>80<br>81             |
|----------------------------------------------------------------------------------------------------|----------------------------------|
| MANAGE<br>Favorites (MANAGE)<br>History (MANAGE)<br>Keyword<br>Saved Warning Point<br>Track Log<br>Version Information | 82<br>84<br>85<br>86<br>87<br>88 |
| TROUBLESHOOTING                                                                                                    | 89                               |

# **GETTING STARTED**

## Safety Advice

- Do not adjust or perform any setting to the unit while driving. Always do the necessary adjustment and setting prior to starting your journey.
- Always obey traffic rules. If the navigation software instructions contradict with traffic rules, the traffic rules shall prevail.

## Updating your map

- Always update your map in order to get the best from your navigation software.
- With updated map, you will be able to find latest P.O.Is and roads. Updated map will also enable better route to be generated.
- You can download the latest map from <u>www.lokatoo.com</u>. Maps are updated regularly.

## Acquiring GPS satellite signal

Always acquire GPS satellite signals before using the navigator for navigation. To acquire satellite signals and to lock on your current position, please ensure that your car is not under a roof, tree or any object that might block the navigator from acquiring satellite signal.

Once navigation software is launched, the system will automatically search for satellite signals. To lock on to your current position, the navigator must lock on to at least 3 satellites. To acquire your altitude information, fourth satellite is needed.

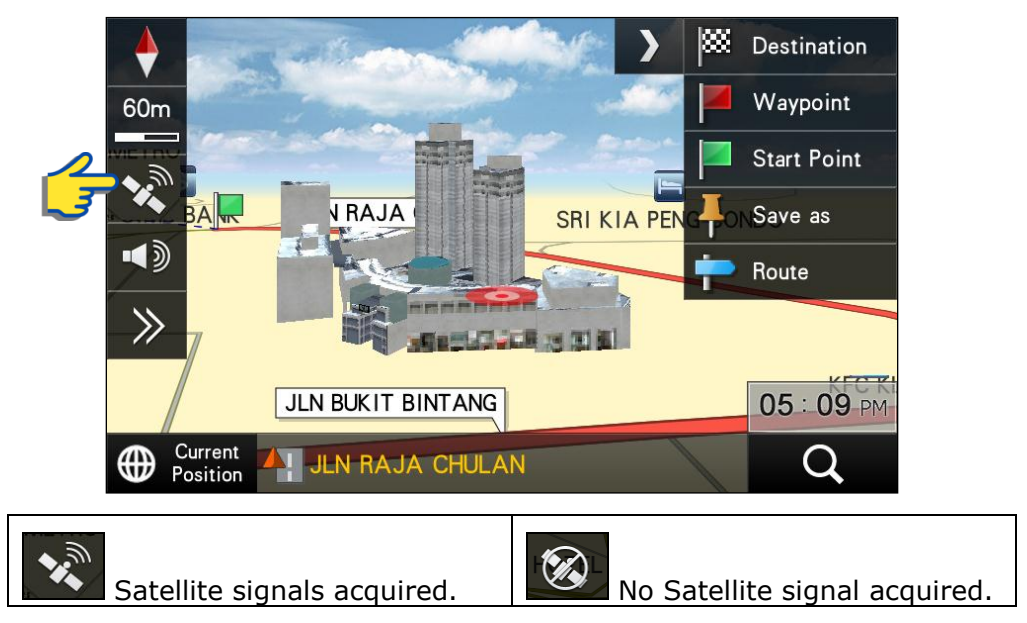

# SEARCH

## **Home & Office**

You may retrieve your home and office location from your navigator. Tapping any of these buttons will enable the navigator to generate route to your home or office automatically.

In order to retrieve home or office, its location must be set to the navigator's memory. \*Turn to page 47 to learn on how to save destination as home and office.

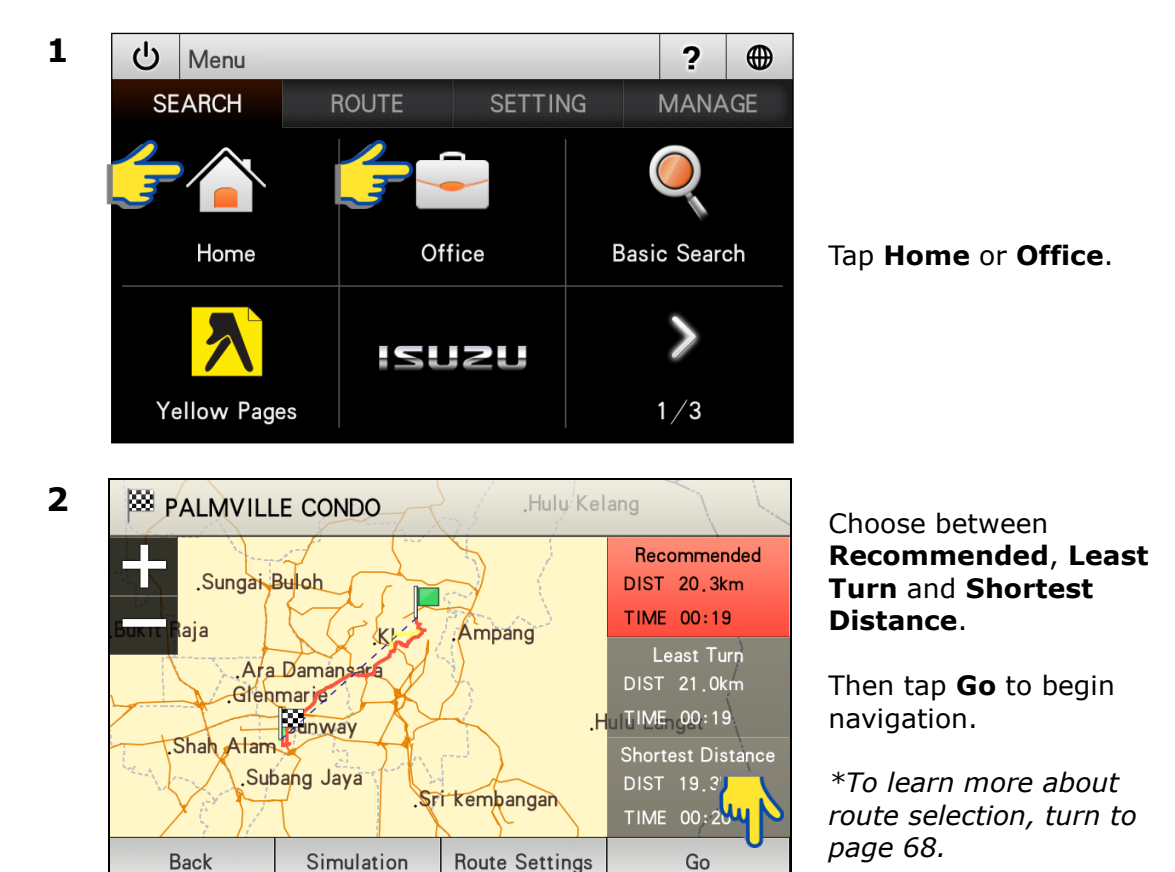

Go

6

## **Basic Search**

Searching street or Point of Interest.

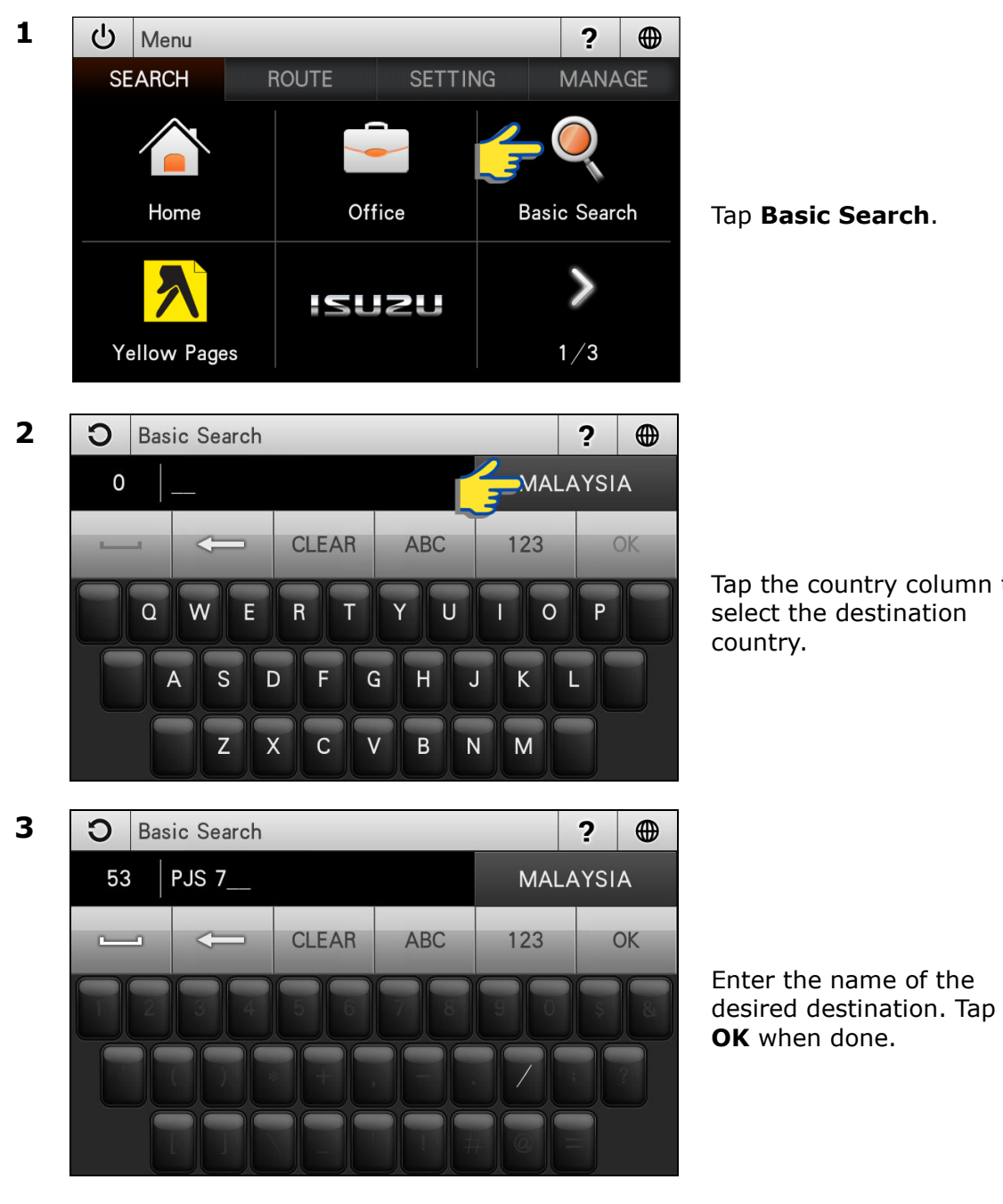

Tap the country column to

| Spacebar                                        | Backspace                                                                  | CLEAR Tap to empty search bar.                 |
|-------------------------------------------------|----------------------------------------------------------------------------|------------------------------------------------|
| ABC Tap to display<br>alphabetical<br>keyboard. | 123<br>Tap to display<br>numeric and<br>special<br>characters<br>keyboard. | OK<br>Tap to<br>confirm<br>keyword<br>entered. |

## TIPS

Enter the unique part of the street name or Point of Interest for a fast and accurate search result.

For example:

JALAN PJS 7/19 to be entered as PJS 7/19 (for street name, do not enter JALAN, LORONG, PERSIARAN, etc) and JALAN SETIABAKTI 9 to be entered as SETIABAKTI 9. If you are searching for IKANO POWER CENTRE, just enter IKANO. You can search LOT 10 SHOPPING CENTRE by just entering LOT 10.

### WHAT IS P.O.I?

P.O.I stands for Point of Interest. Examples of P.O.Is are restaurants, shopping centres, petrol stations, banks and etc.

4

| <b>O</b> Basic Search                           |              |    | ?    |   |
|-------------------------------------------------|--------------|----|------|---|
| 53 PJS 7 MALAYSI,                               |              |    |      |   |
| T [13km] JLN PJS 7/10<br>(SUNWAY (KL/SELANGOR)) |              |    |      | ^ |
| [12km] JLN PJS 7/11<br>(SUNWAY (KL/SELANGOR))   |              |    |      |   |
| (SUNWAY (KL/SELANGOR))                          |              |    | 53   |   |
| (12km] JLN PJS 7/11B<br>(SUNWAY (KL/SELANGOR))  |              |    | <    |   |
| Мар                                             | Sort by Dist | Ro | oute |   |

Screen will display results containing keywords entered for the entire selected country.

Tap **Sort by Dist** to sort the results by distance. Tap **Sort by Name** to sort the results in alphabetical order.

Use the up and down arrow buttons to scroll between pages.

- 5 Э **Basic Search** ? PJS 7 MALAYSIA 53 (12km] JLN PJS 7/18 へ (SUNWAY (KL/SELANGOR)) T [12km] JLN PJS 7/19 SUNWAY (KL/SELAN [14km] JLN PJS 7/1A (SUNWAY (KL/SELANGOR)) [13km] JLN PJS 7/2 (SUNWAY (KL/SELANGOR)) Map Sort by Dist Route
- 6 🟁 JLN PJS 7/19 .Hulu Kelang Recommended DIST 19.9km Sungai Buloh TIME 00:16 Ampang KI Least Turn Ara Damansara DIST 19.9km Glenmarie HUUTIME 00:16 Shah Alam Shortest Distance Subang Jaya DIST 18.5 Sri kembangan Back Simulation **Route Settings** Go

Tap the desired destination from search result.

Then tap **Route** to go to route selection page.

Alternatively, you may tap **Map** to view the map of the selected destination or to save the destination as favorite.

\*To learn on how to save a favorite, turn to page 47.

#### Choose between **Recommended**, Least Turn and Shortest Distance.

Then tap **Go** to begin navigation.

\*To learn more about route selection, turn to page 68.

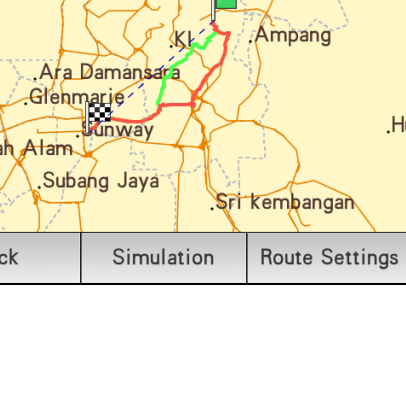

# **Yellow Pages**

The Yellow Pages listings will allow you to search for companies or businesses details by keying in the company name or telephone numbers appearing in over 3500 categories.

## Yellow Pages (Company Name)

Search a company by name. You may obtain the company's address, telephone number, fax number & website information. The system may also navigate you to the location of the company.

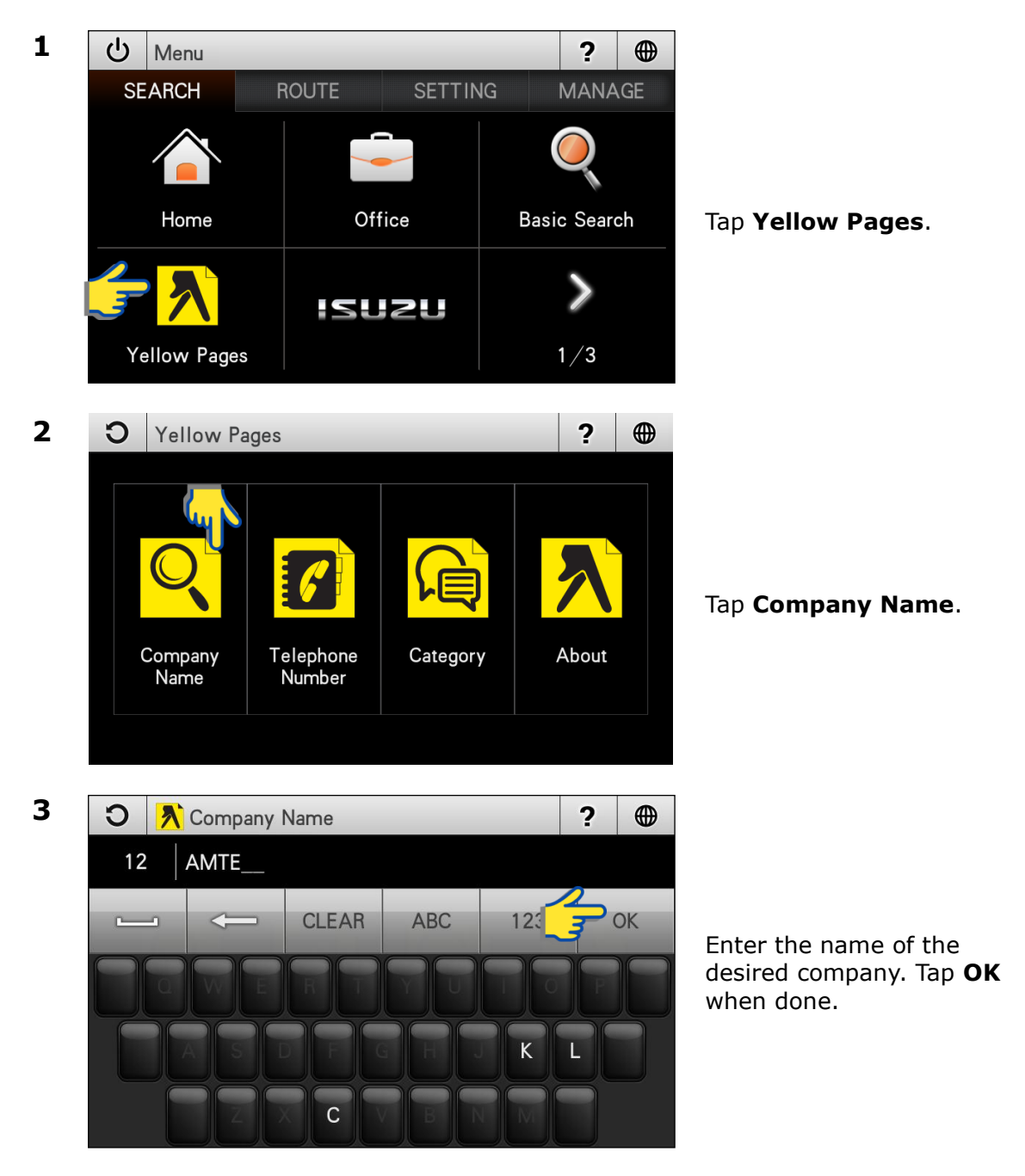

| С                | 💦 Company                       | Name                                           | ?                              |   |
|------------------|---------------------------------|------------------------------------------------|--------------------------------|---|
| 6                | AMTEL                           |                                                |                                |   |
| [1<br>(R         | 2.6km] AMTEL<br>ADIO COMMUNICAT | COMMUNICATIONS STONE EQUIPMENT & SYSTEMS       | SDN BHD (Tel:<br>/ SUNWAY (KL/ | * |
| [ <b>1</b><br>(R | 2.5km] AMTEL<br>ADIO COMMUNICAT | COMMUNICATIONS STON EQUIPMENT & SYSTEMS        | SDN BHD (Te<br>/ SUNWAY (KL/   |   |
| [1<br>(T         | 2.6km] AMTEL                    | . GROUP SDN BHD (Te<br>N COMPANIES / SUNWAY (K | I: 03-56315<br>L/SELANGOR))    | 6 |
| [1<br>(T         | 2.5km] AMTEL                    | . GROUP SDN BHD (Te<br>N COMPANIES / SUNWAY (K | I: 03-56311.                   |   |
| So               | ort by Dist                     | Detail                                         | Route                          | U |

Screen will display results containing keywords entered for the entire selected country.

Tap **Sort by Dist** to sort the results by distance. Tap **Sort by Name** to sort the results in alphabetical order.

Use the up and down arrow buttons to scroll between pages.

Tap the desired destination from search result. Then tap **Route** to go to route selection page.

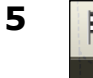

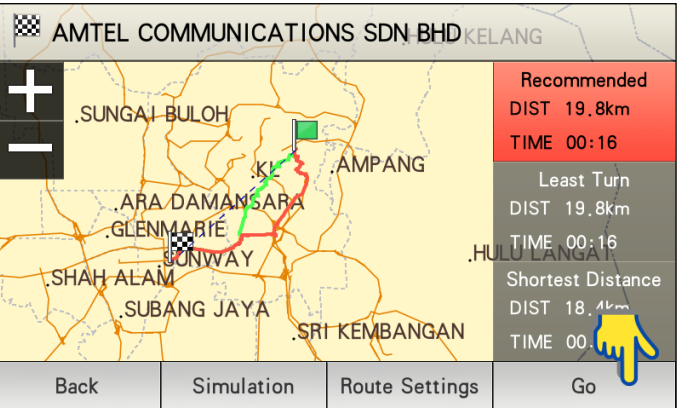

Choose between Recommended, Least Turn and Shortest Distance.

Then tap **Go** to begin navigation.

## Yellow Pages (Telephone Number)

You may also search a company by telephone number.

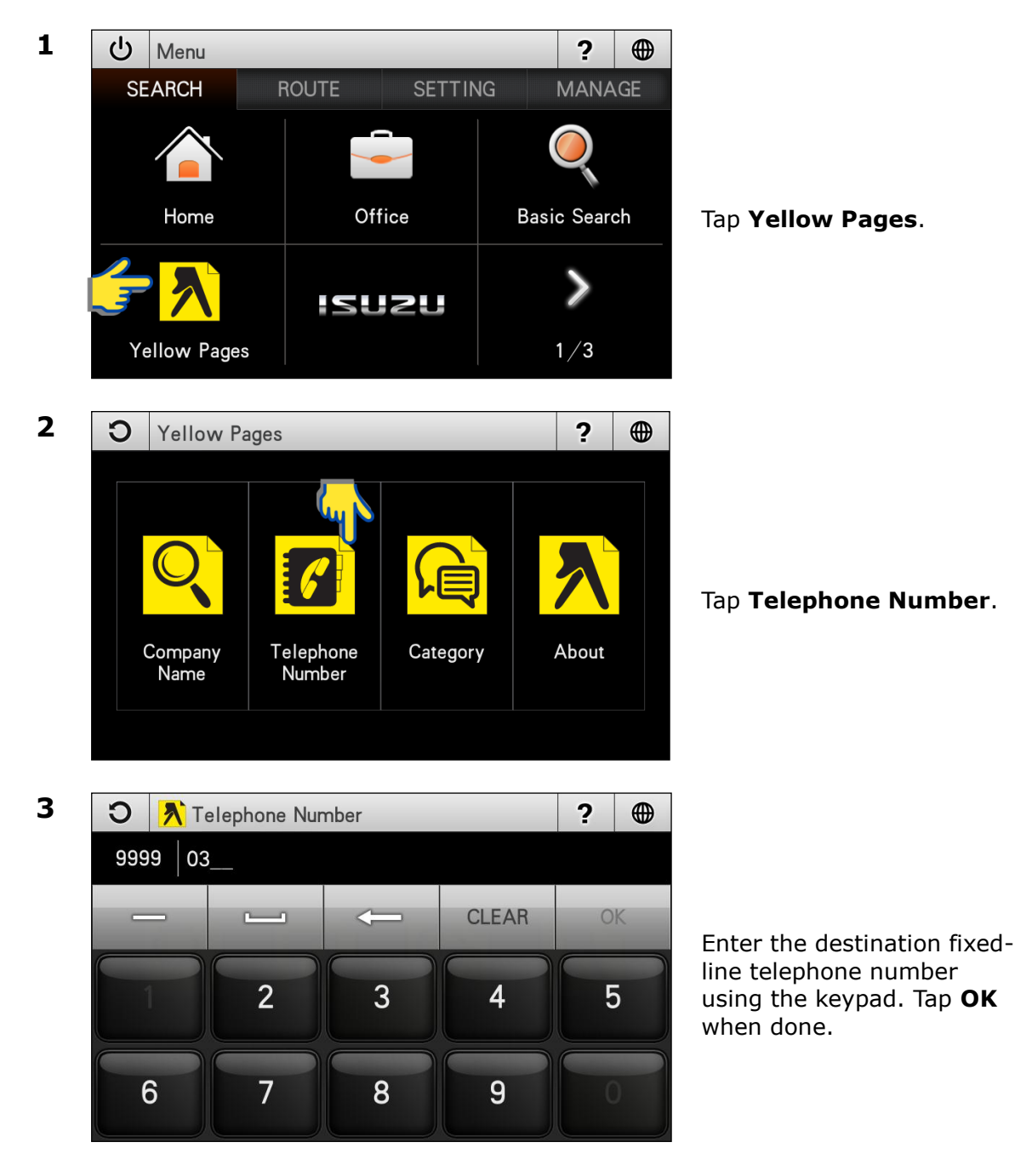

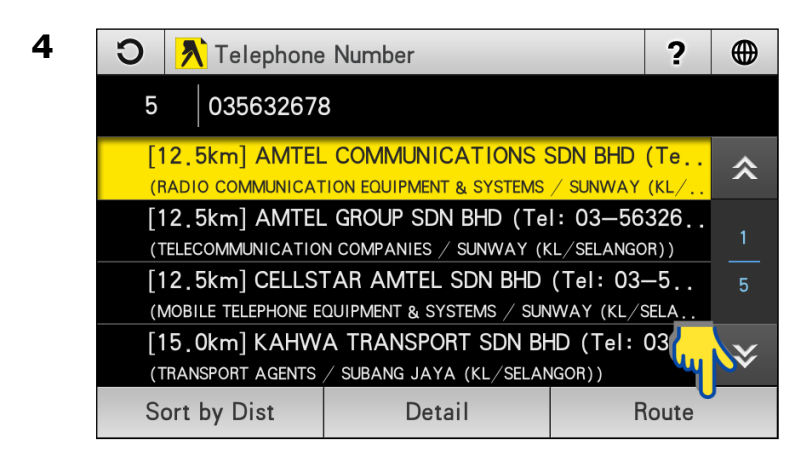

Screen will display results containing telephone number entered.

Use the up and down arrow buttons to scroll between pages.

Tap the desired destination from search result. Then tap **Route** to go to route selection page.

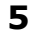

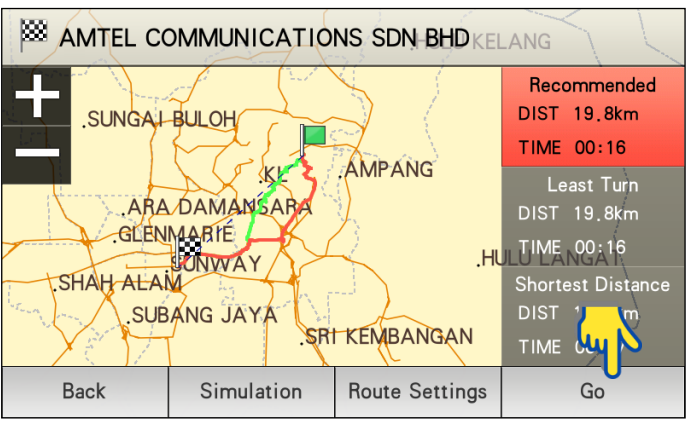

### Choose between Recommended, Least Turn and Shortest Distance.

Then tap **Go** to begin navigation.

# Yellow Pages (Category)

Search for companies and businesses by categories just like how you search in Yellow Pages hard copy directory. There are more than 3500 different categories to choose from.

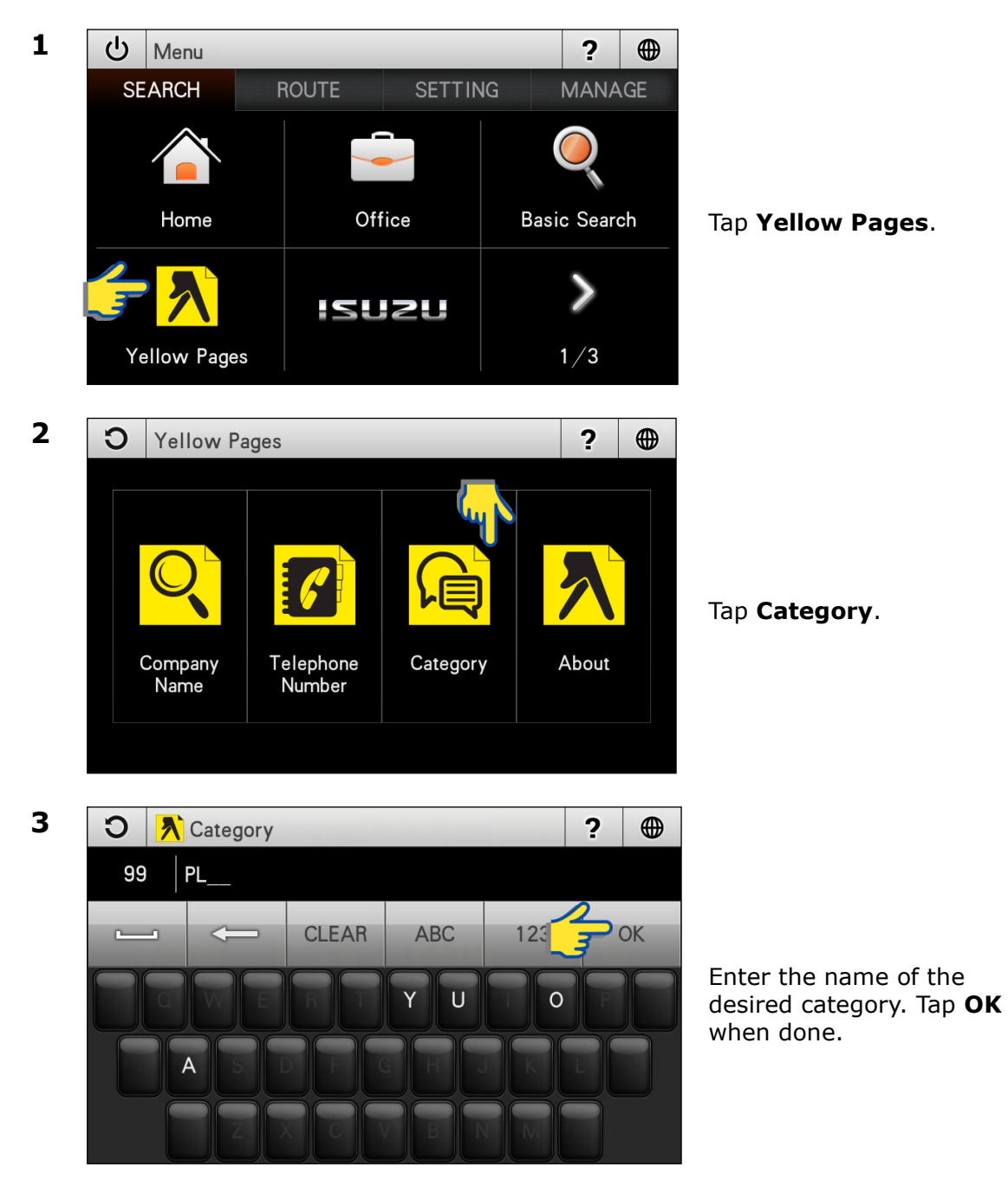

### 4

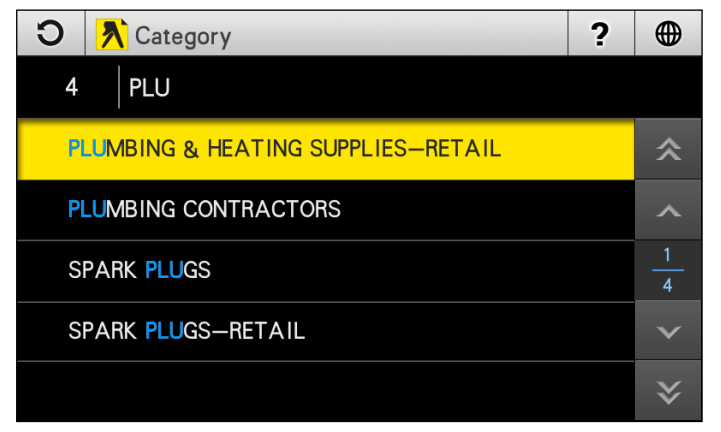

Screen will display results containing keywords entered.

Use the up and down arrow buttons to scroll between pages.

5

| С        | <mark> </mark> Search Re            | sult List                                        | ?                          |     |
|----------|-------------------------------------|--------------------------------------------------|----------------------------|-----|
| 203      | 3                                   |                                                  |                            |     |
| [4<br>(F | 4.4km] 2TO PLU<br>PLUMBING CONTRACT | JMBING ENGRG SDN BH<br>FORS / KL (KL/SELANGOR))  | HD (Tel: 03                | \$  |
| [        | <b>179.3km] ABDU</b>                | ILLAH ELECTRIC & PLU<br>FORS / BATU PAHAT (JOHOF |                            |     |
| [2<br>(F | 264.5km] ACE I                      | PLUMBERS SVCE (Tel:<br>TORS / PENANG ISLAND (PUL | 04-2813388)<br>AU PINANG)) | 203 |
| `]<br> } | I3.7km] AMC E                       | NGINEERING SDN BHD<br>FORS / SRI KEMBANGAN (KL   | (Tel: 03-8<br>/selangor))  | *   |
| S        | ort by Dist                         | Detail                                           | Route                      | 0   |
|          |                                     |                                                  |                            |     |

Tap the desired destination from search result.

Tap **Sort by Dist** to sort the results by distance. Tap **Sort by Name** to sort the results in alphabetical order.

Then tap **Route** to go to route selection page.

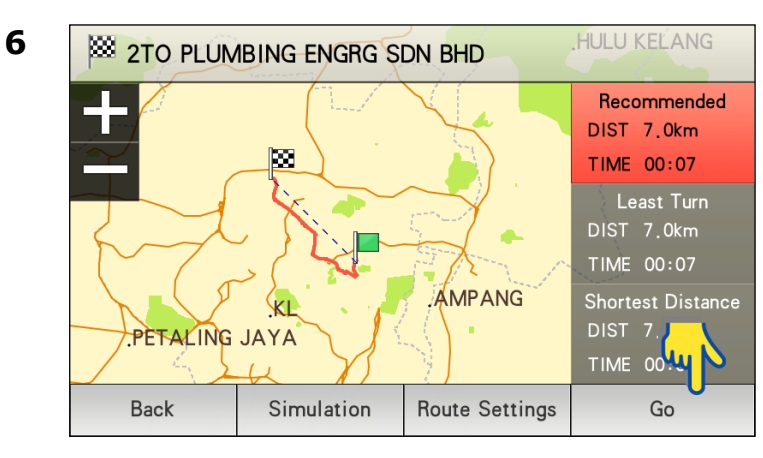

Choose between Recommended, Least Turn and Shortest Distance.

Then tap **Go** to begin navigation.

# Yellow Pages (About)

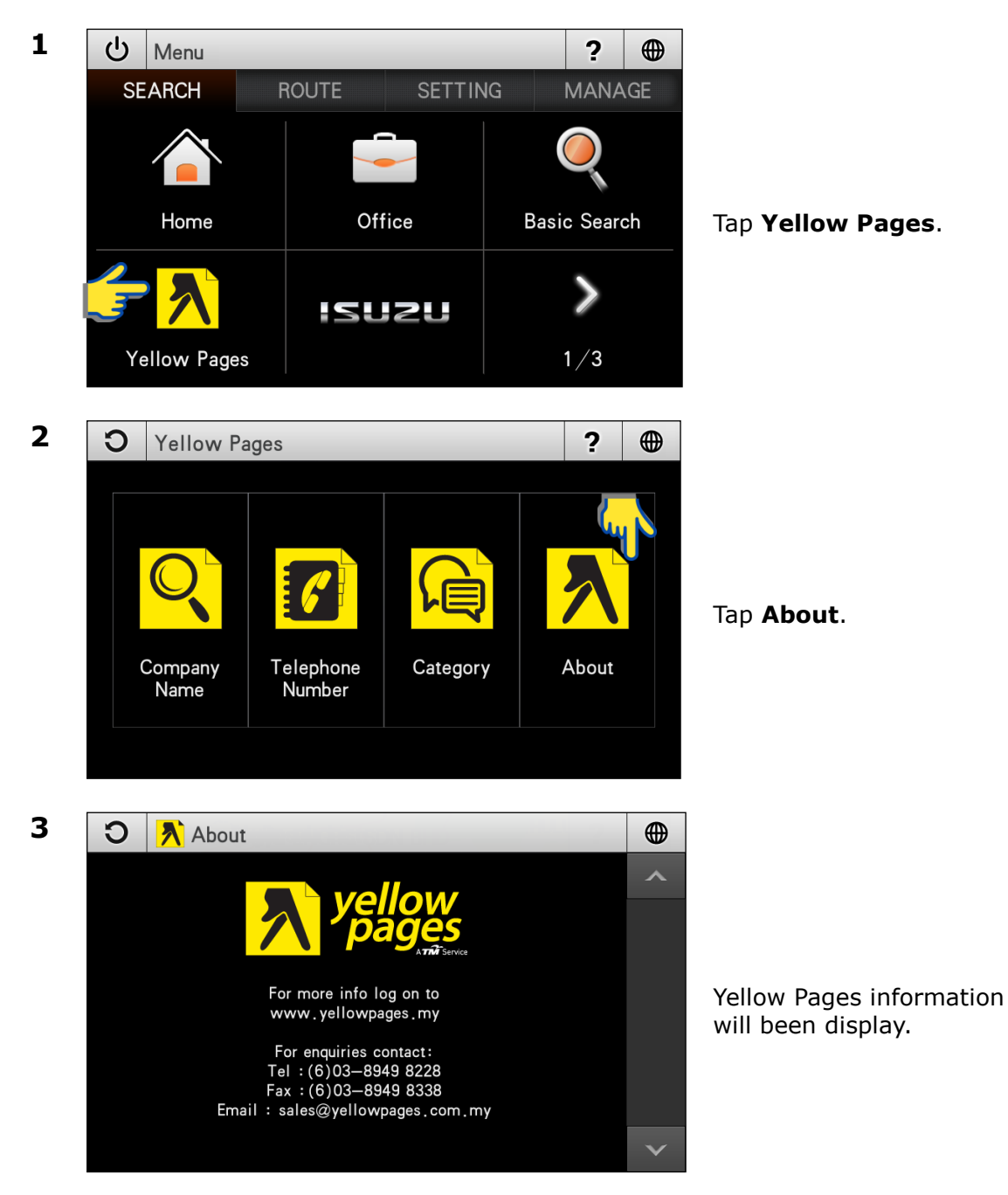

# **Favorites (SEARCH)**

Retrieving a destination saved in Favorites.

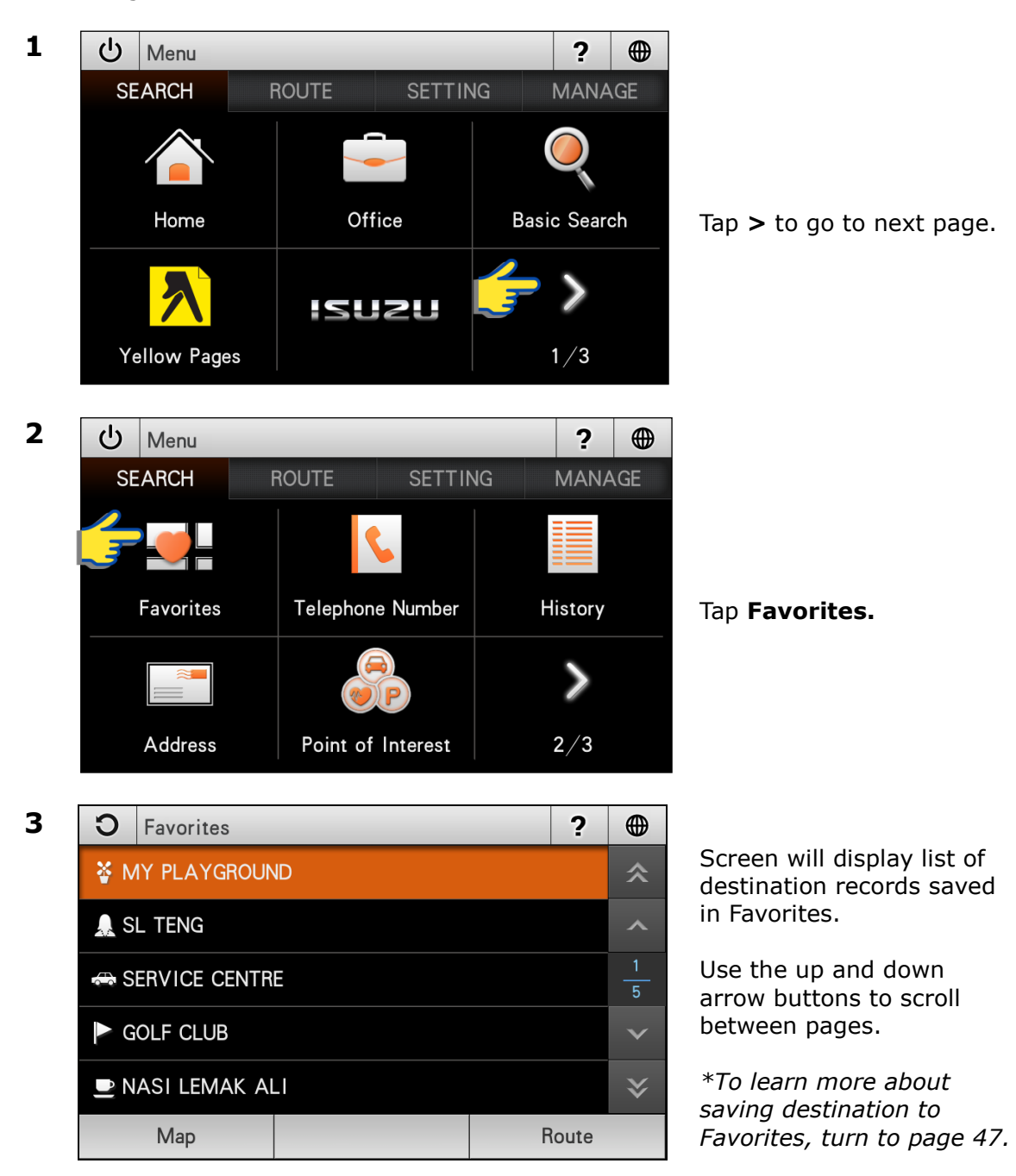

4

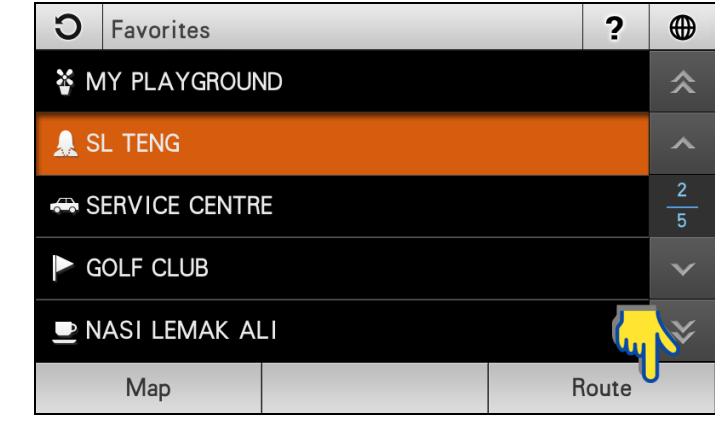

Tap the desired destination from the list displayed.

Then tap **Route** to go to route selection page.

Alternatively, you may tap **Map** to view the map of the selected destination.

5

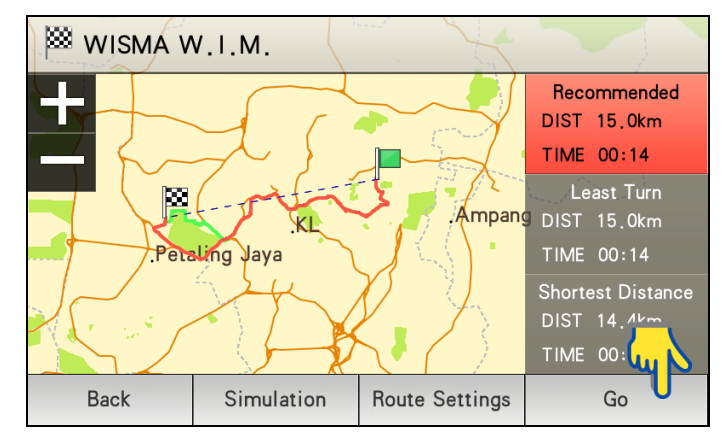

Choose between Recommended, Least Turn and Shortest Distance.

Then tap **Go** to begin navigation.

\*To learn more about route selection, turn to page 68.

## **Telephone Number**

You may search a destination via telephone number. Please note that this function is only applicable to TM fixed-line telephone number of selected commercial premises. More telephone numbers are added gradually in the future.

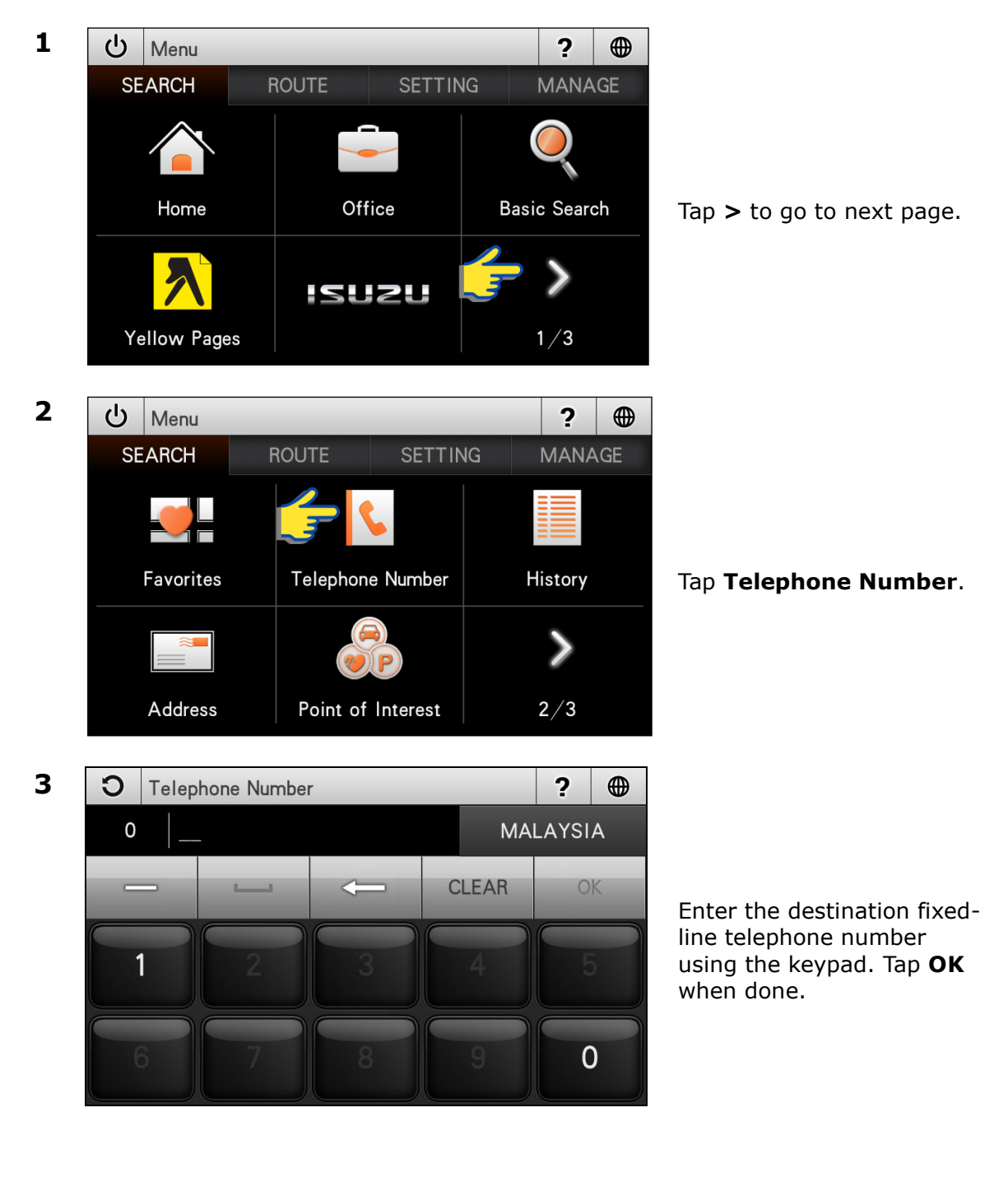

### 4

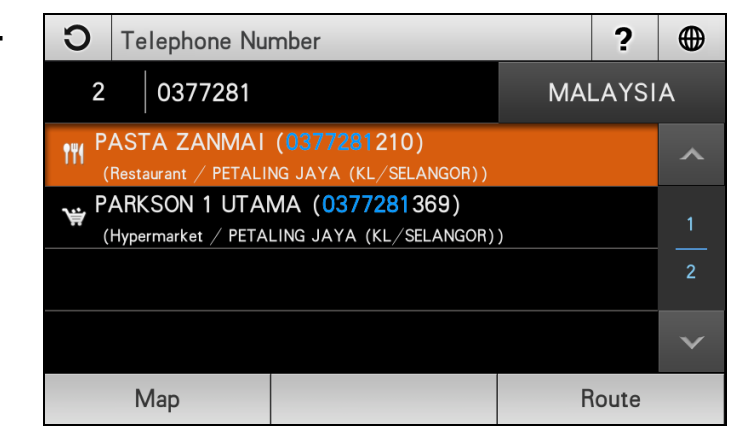

Screen will display results containing telephone number entered.

Use the up and down arrow buttons to scroll between pages.

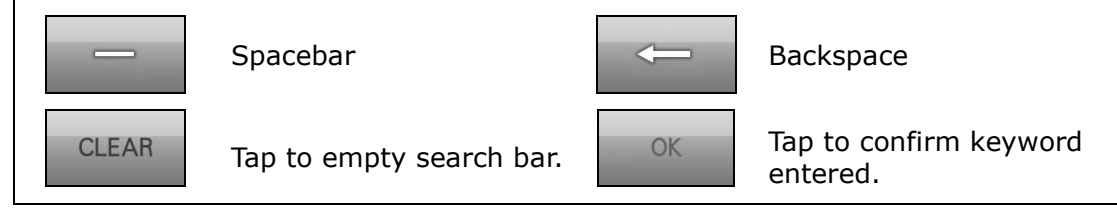

 

 5
 Telephone Number
 ?

 2
 0377281
 MALAYSIA

 M PASTA ZANMAI (0377281210) (Restaurant / PETALING JAYA (KL/SELANGOR))
 ^

 PARKSON 1 UTAMA (0377281369) (Hypermarket / PETALING JAYA (KL/SELANGOR))
 2

 2
 2

 Map
 Route

 Tap the desired destination from search result.

Then tap **Route** to go to route selection page.

Alternatively, you may tap **Map** to view the map of the selected destination or to save the destination as favorite.

\*To learn on how to save a favorite, turn to page 47.

Choose between Recommended, Least Turn and Shortest Distance.

Then tap **Go** to begin navigation.

\*To learn more about route selection, turn to page 68.

6

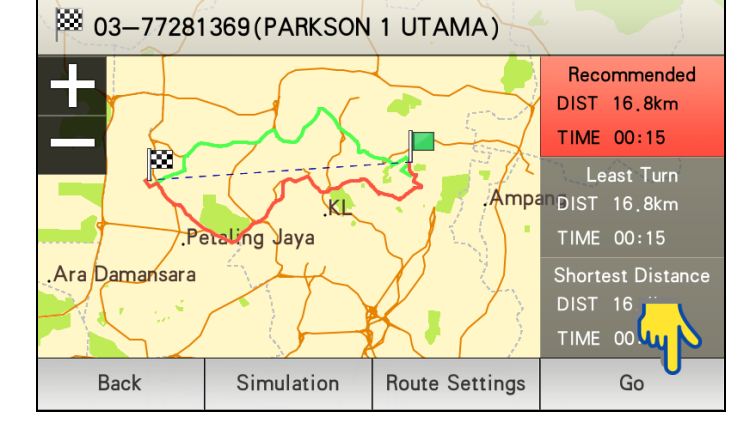

# History (SEARCH)

Retrieving a destination saved in History.

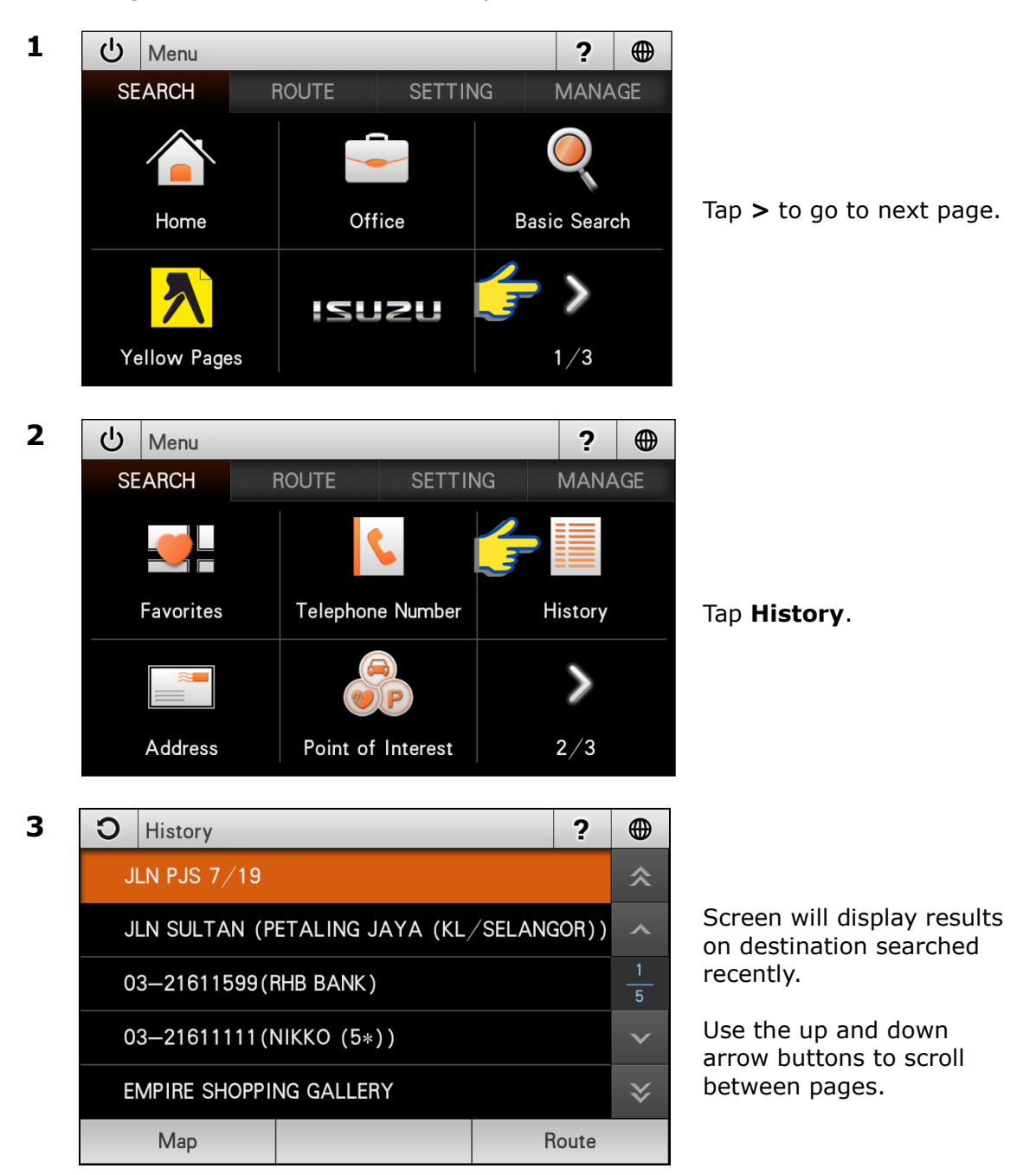

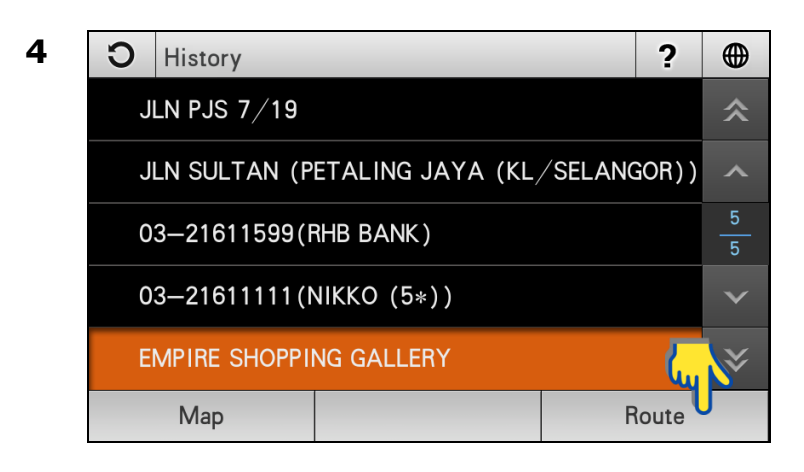

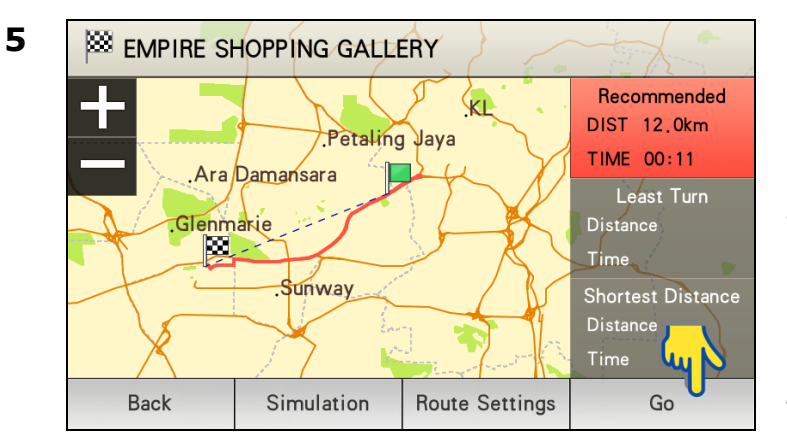

Tap the desired destination from the list displayed.

Then tap **Route** to go to route selection page.

Alternatively, you may tap **Map** to view the map of the selected destination or to save the destination as favorite.

\*To learn on how to save a favorite, turn to page 47.

### Choose between Recommended, Least Turn and Shortest Distance.

Then tap **Go** to begin navigation.

\*To learn more about route selection, turn to page 68.

## Address

Searching street within a city, state or country.

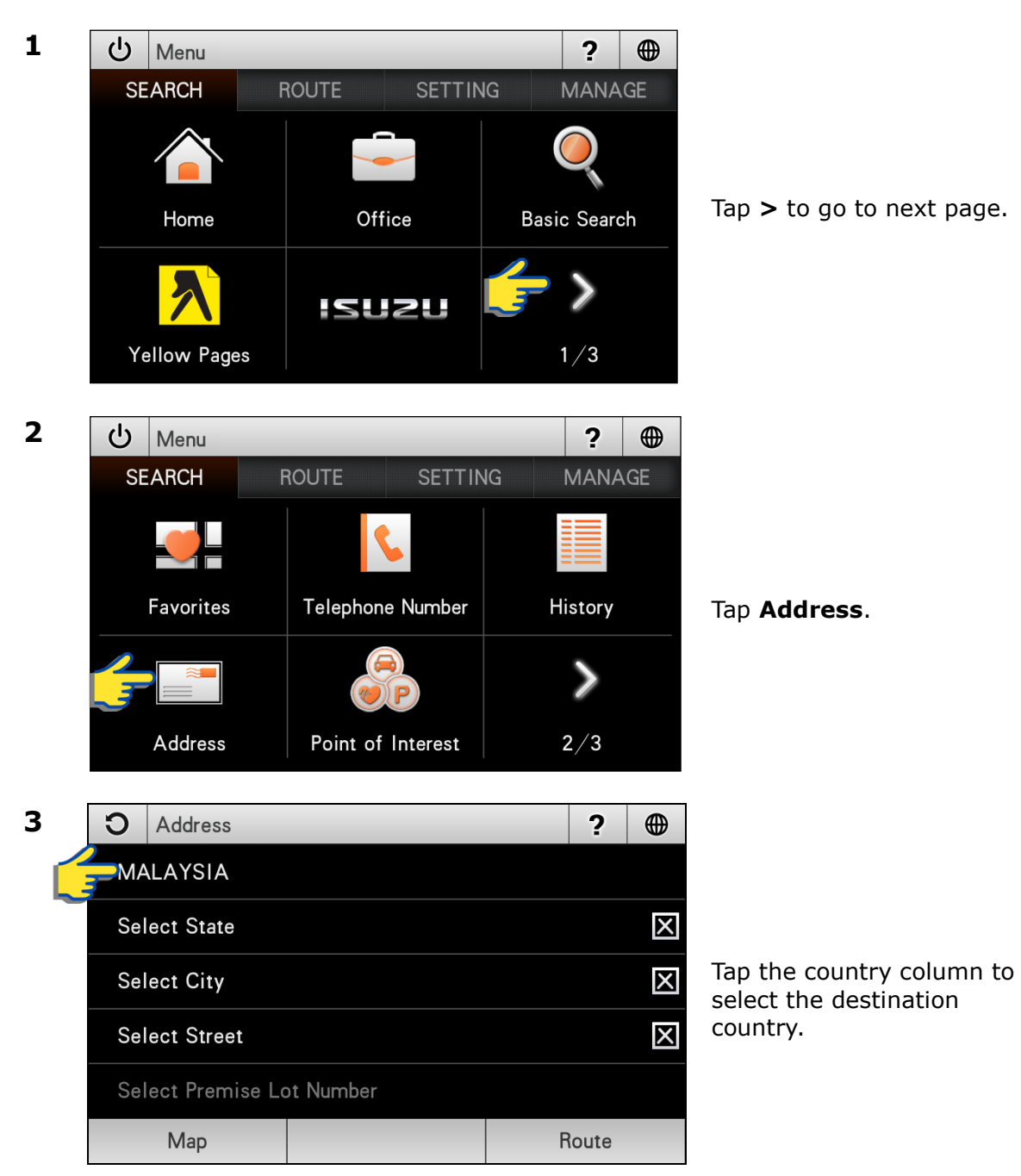

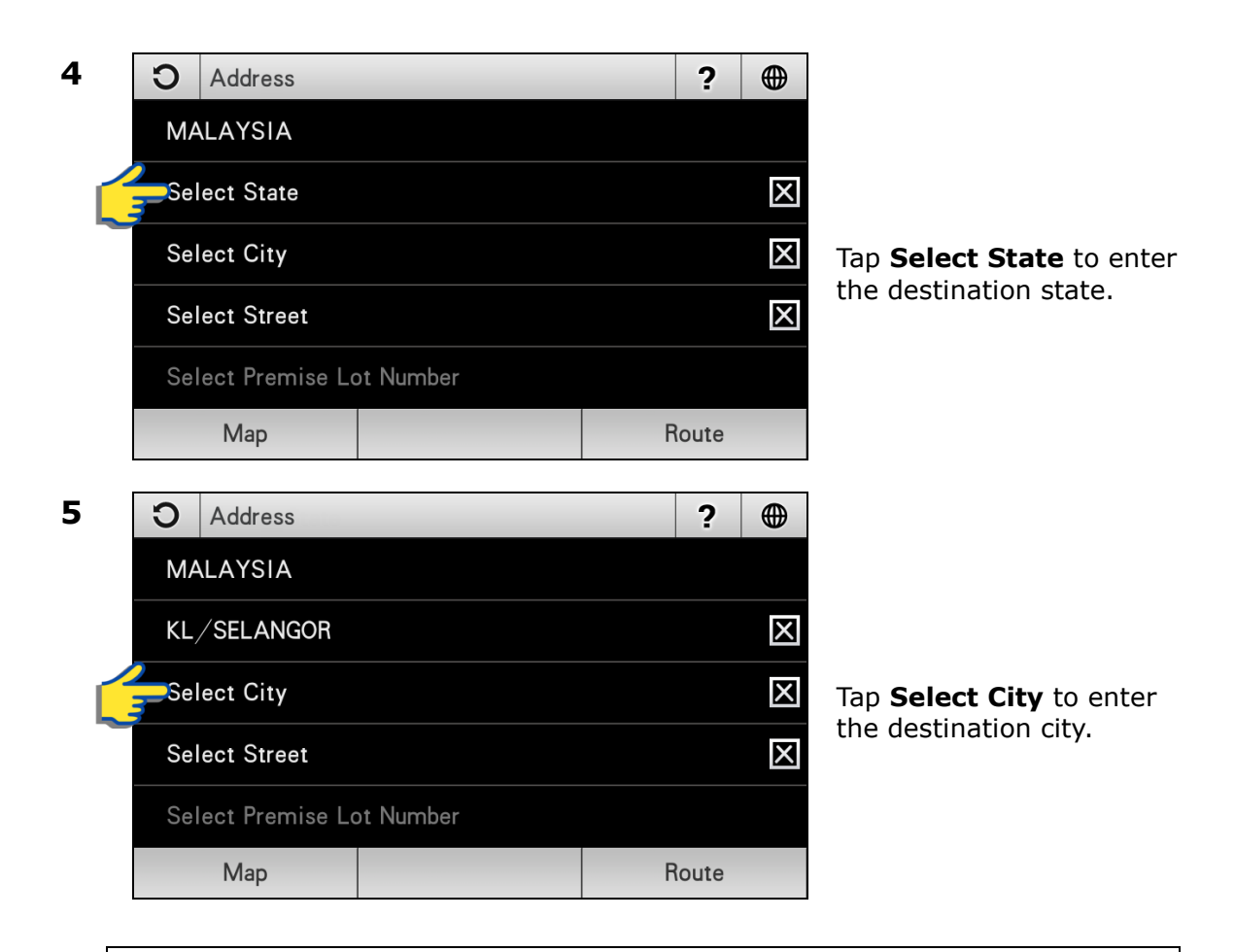

### TIPS

You may choose not to select State or City or both.

- If both **State** and **City** are entered, the search result will display all relevant streets (that match the keywords entered) within the selected city.
- If **State** is entered and **City** is not entered, the search result will display all relevant streets (that match the keywords entered) within the selected state.
- If **State** is not entered and **City** is entered, the search result will display all relevant streets (that match the keywords entered) within the selected city.
- If both **State** and **City** are not entered, the search result will display all relevant streets (that match the keywords entered) within the country.

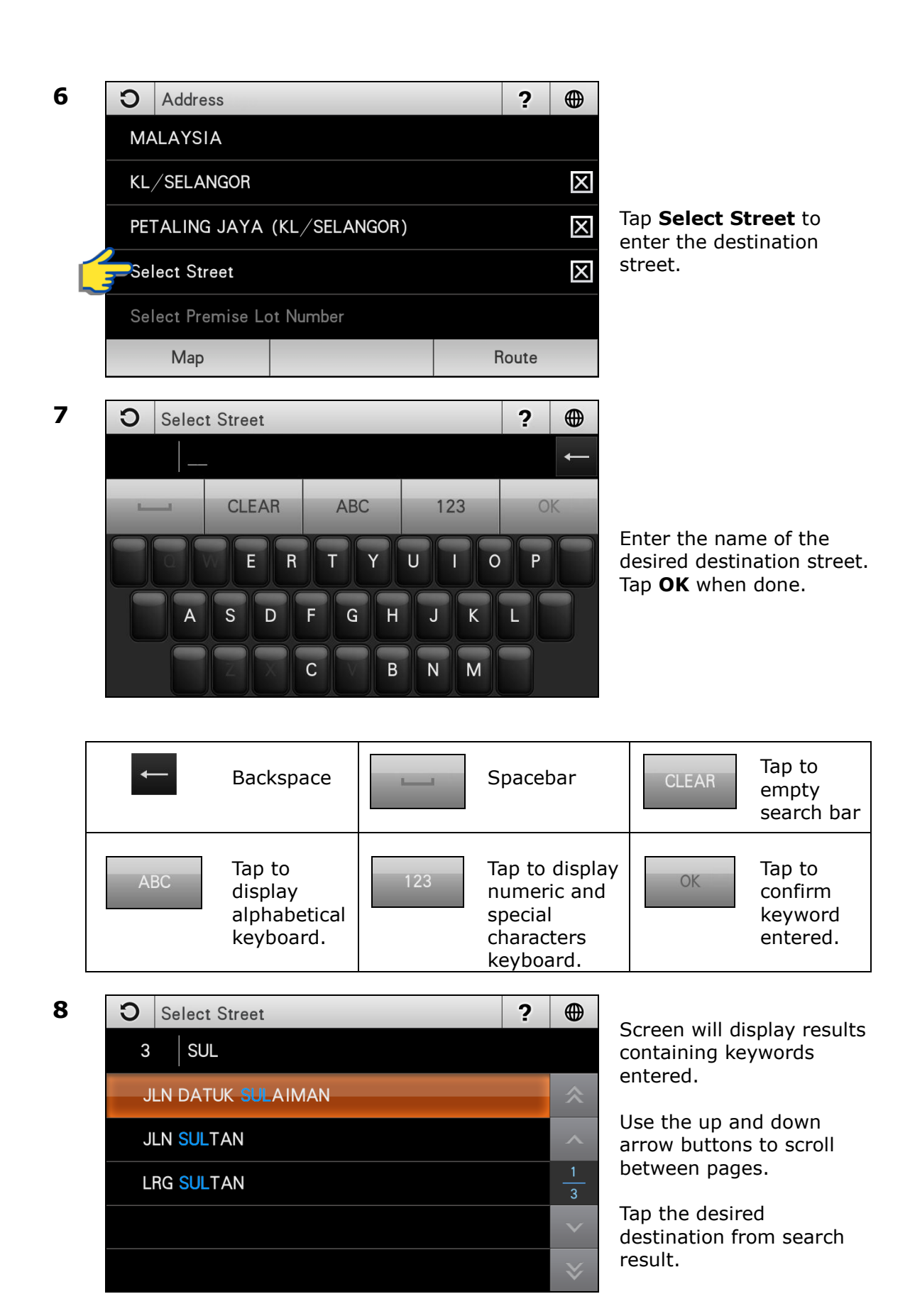

## TIPS

Enter the unique part of the street name for a fast and accurate search result.

#### For example:

JALAN PJS 7/19 to be entered as PJS 7/19 (for street name, do not enter JALAN, LORONG, PERSIARAN, etc) and JALAN SETIABAKTI 9 to be entered as SETIABAKTI 9.

9

| С                           | Address        |           |   | ?           |   |
|-----------------------------|----------------|-----------|---|-------------|---|
| MA                          | LAYSIA         |           |   |             |   |
| KL,                         | / SELANGOR     |           |   |             | X |
| PETALING JAYA (KL/SELANGOR) |                |           |   |             | Х |
| JLN                         | I SULTAN       |           |   |             | Х |
| Sel                         | ect Premise Lo | ot Number |   | <b>(</b> ., |   |
|                             | Мар            |           | F | loute       | 0 |
|                             |                |           |   |             |   |

Tap **Route** to go to route selection page.

Alternatively, you may tap **Map** to view the map of the selected destination or to save the destination as favorite.

\*To learn on how to save a favorite, turn to page 47.

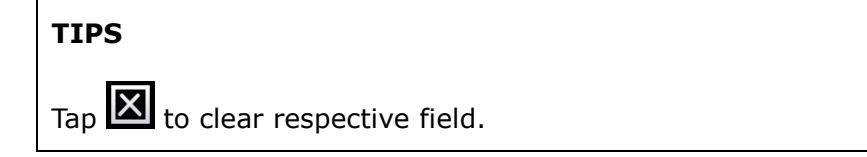

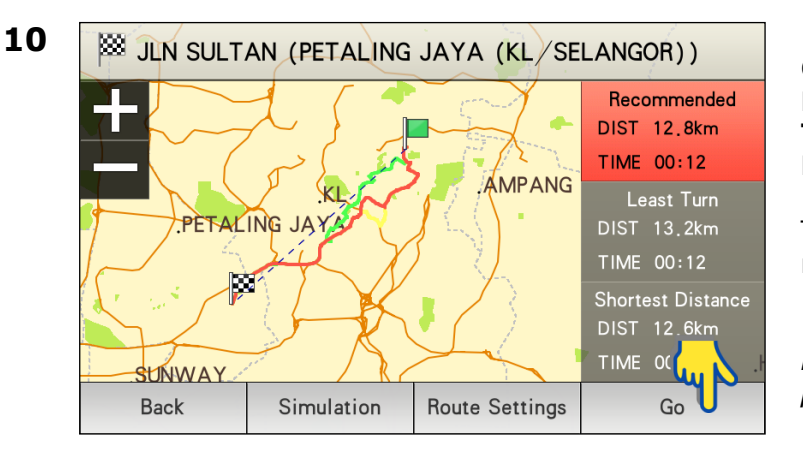

### Choose between Recommended, Least Turn and Shortest Distance.

Then tap **Go** to begin navigation.

\*To learn more about route selection, turn to page 68.

## **Point of Interest (Near Address)**

Searching Point of Interest near a given street name.

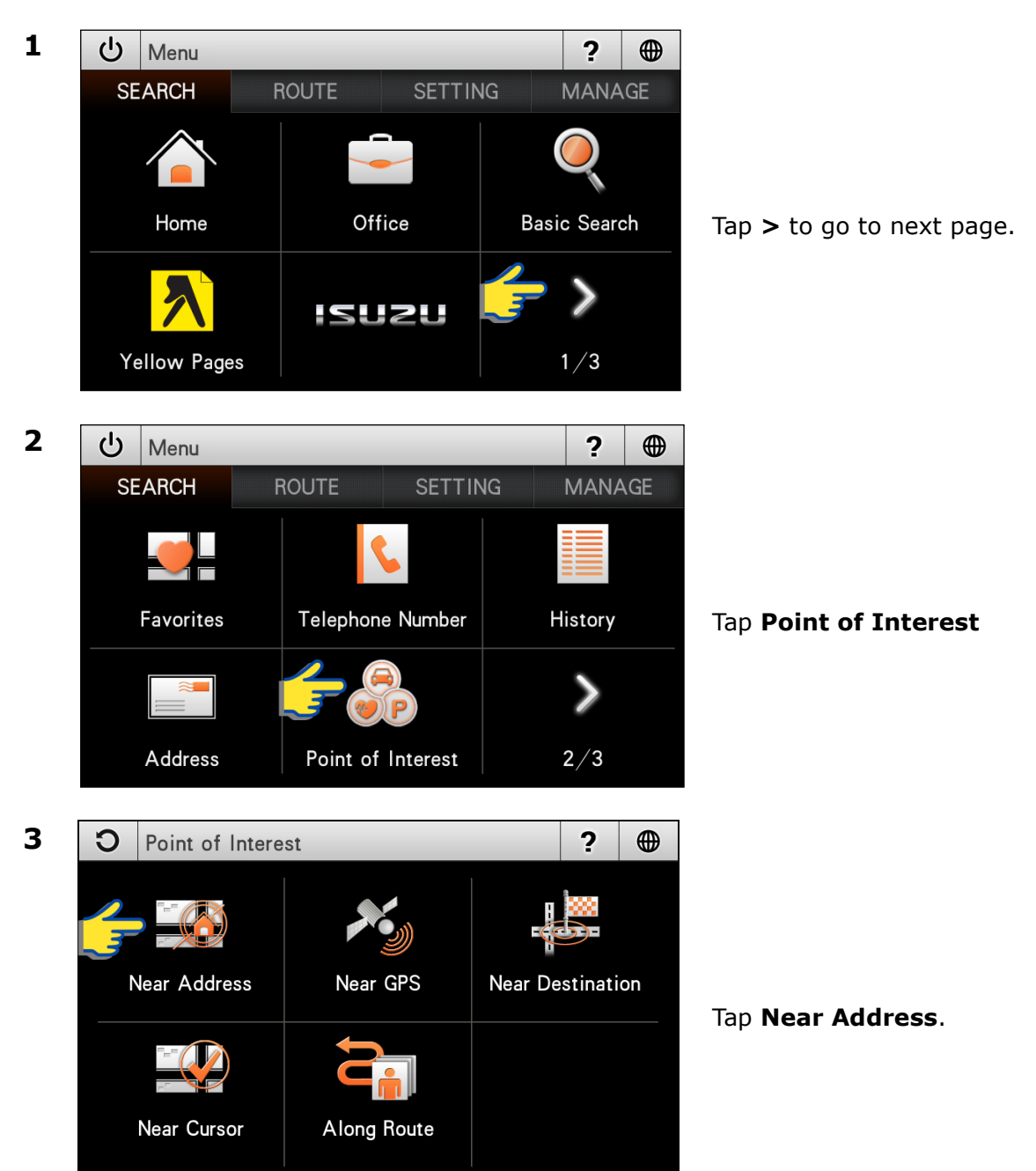

| 4 | <b>O</b> Near Address |        | ? |                                                     |
|---|-----------------------|--------|---|-----------------------------------------------------|
|   | MALAYSIA              |        |   |                                                     |
| _ | Select State          |        | X |                                                     |
|   | Select City           |        | X | Tap the country column to<br>select the destination |
|   | Select Street         |        | X | country.                                            |
|   | Select Premise Lot N  | umber  |   |                                                     |
|   |                       | Search |   |                                                     |
| 5 | <b>O</b> Near Address |        | ? |                                                     |
|   | MALAYSIA              |        |   |                                                     |
|   | Select State          |        | X |                                                     |
|   | Select City           |        | X | Tap Select State to enter                           |
|   | Select Street         |        | X | the destination state.                              |
|   | Select Premise Lot N  | umber  |   |                                                     |
|   |                       | Search |   |                                                     |
| 6 | <b>O</b> Near Address |        | ? |                                                     |
|   | MALAYSIA              |        |   |                                                     |
|   | KL/SELANGOR           |        | X |                                                     |
|   | Select City           |        | X | Tap Select City to enter                            |
|   | Select Street         |        | X | the destination city.                               |
|   | Select Premise Lot N  | umber  |   |                                                     |
|   |                       | Search |   |                                                     |

## TIPS

You may choose not to select State or City or both.

- If both **State** and **City** are entered, the search result will display all relevant streets (that match the keywords entered) within the selected city.
- If **State** is entered and **City** is not entered, the search result will display all relevant streets (that match the keywords entered) within the selected state.
- If **State** is not entered and **City** is entered, the search result will display all relevant streets (that match the keywords entered) within the selected city.
- If both **State** and **City** are not entered, the search result will display all relevant streets (that match the keywords entered) within the country.

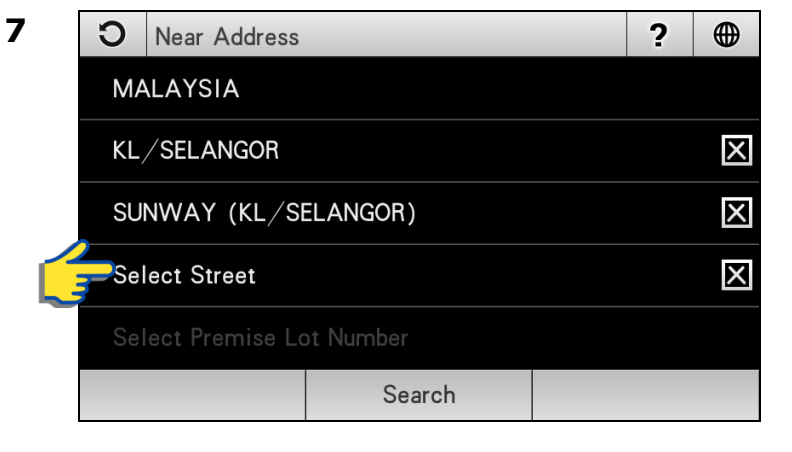

Tap **Select Street** to enter the destination street.

8

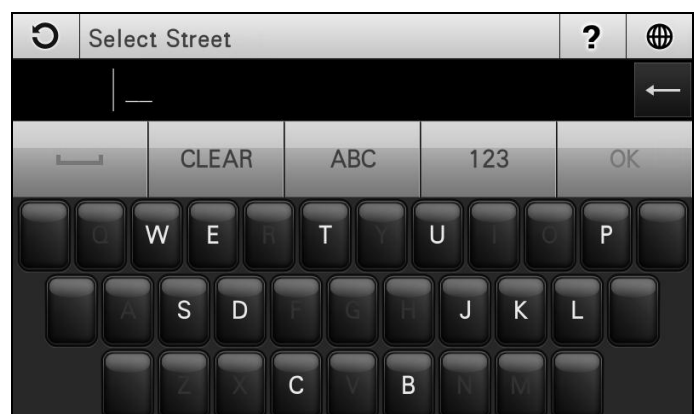

Enter the name of the street where your desired Point of Interest located nearby. Tap **OK** when done.

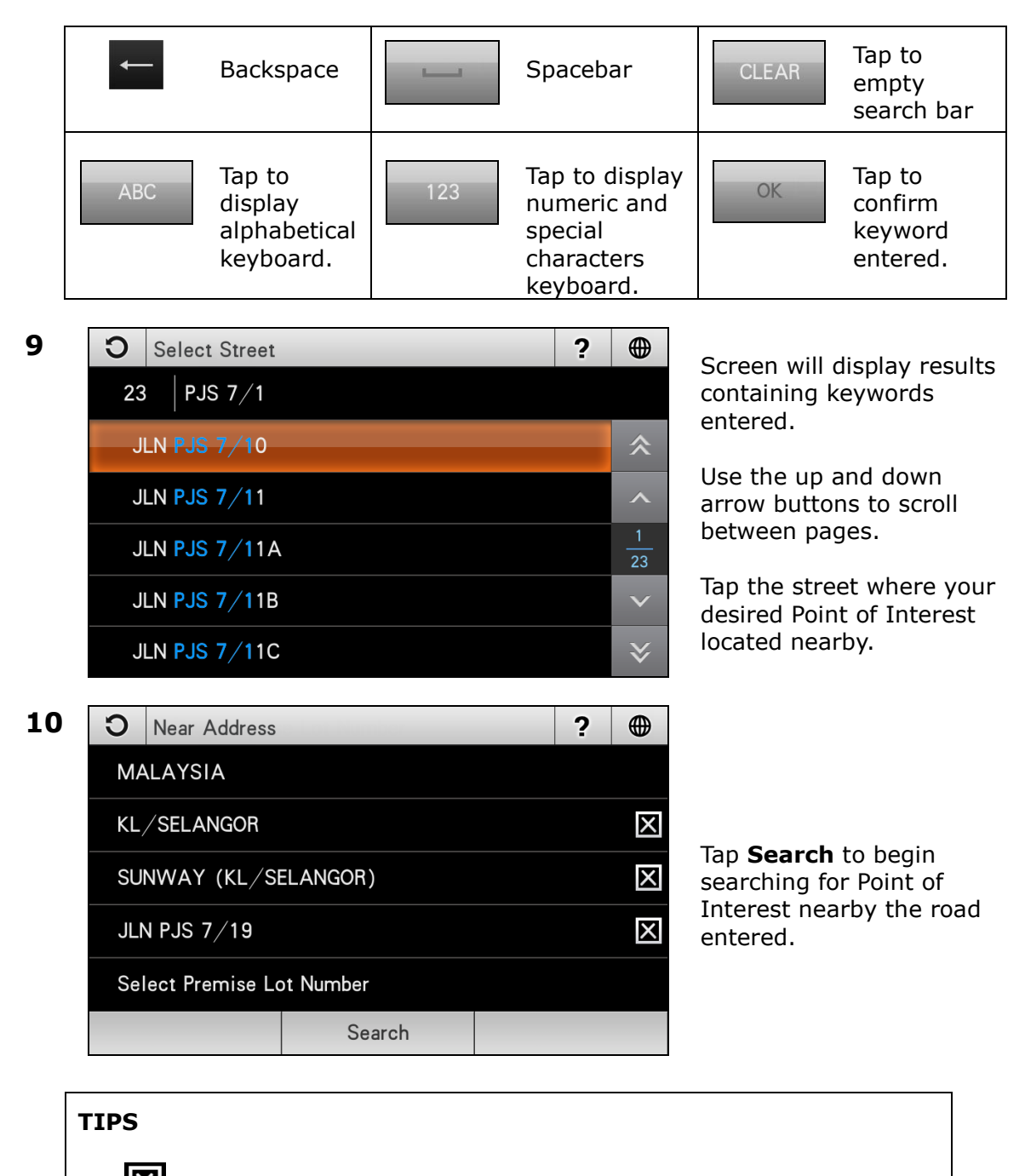

Tap to clear respective field.

| 11 | <b>O</b> Select Cate                                                                                                  | gory                             |              | ? ⊕     |  |
|----|----------------------------------------------------------------------------------------------------|----------------------------------|--------------|---------|--|
|    |                                                                                                    | WIFI                             |              | ^       |  |
|    | All                                                                                                    | TM WiFi                          | Petrol Stati | on 1 /4 |  |
|    |                                                                                                    |                                  |              | ·/·     |  |
|    | Food & Beverages                                                                                                    | Bank                             | Shopping     |         |  |
|    |                                                                                                    | Search                           |              |         |  |
| 12 | <b>O</b> Select Categ                                                                                                 | gory 2                           |              | ?       |  |
|    | A11                                                                                                    |                                  | Chain        |         |  |
|    | Food & Beverages                                                                                                    | Restaurant                       | Restaurant   | ^       |  |
|    | Food Court                                                                                                    | Vegetarian                       | Fast Food    | 1/1     |  |
|    | Specialty                                                                                                    | Cafe,Bakery<br>& Dessert         | Others       | ~       |  |
|    |                                                                                                    | Search                           |              |         |  |
| 13 | <b>O</b> Select POI                                                                                                   |                                  |              | ?       |  |
|    | 11 [596m] MCDON                                                                                                    | ALD'S SUNWAY N                   | MENTARI      | \$      |  |
|    | (Fast Food / SUNWAY (KL/SELANGOR))                                                                                    |                                  |              |         |  |
|    | (Fast Food / SUNWAY (KL/SELANGOR))                                                                                    |                                  |              |         |  |
|    | [1.0km] A&W SUNWAY PYRAMID<br>(Fast Food / SUNWAY (KL/SELANGOR))                                                      |                                  |              |         |  |
|    | Image: Total Point (Re) CEL/NGON)         Image: Total Point (Re) CEL/NGON)         Image: Total Point (Re) CEL/NGON) |                                  |              |         |  |
|    | (Fast Food / SUNW                                                                                                    | OS CHICKEN<br>(AY (KL/SELANGOR)) |              | ≽       |  |
|    | Sort by Name                                                                                                    |                                  | Se           | arch    |  |

Choose and tap the Point of Interest category from the list displayed on the screen.

Use the up and down arrow buttons to scroll between pages.

Choose & tap the Point of Interest sub-category from the list displayed on the screen.

Use the up and down arrow buttons to scroll between pages.

Screen will display list of result related to the Point of Interest category entered.

Tap **Sort by Dist** to sort the results by distance. Tap **Sort by Name** to sort the results in alphabetical order.

\*If the screen returns too many results, tap **Search** to enter keyword of the desired Point of Interest to narrow down the number of results.

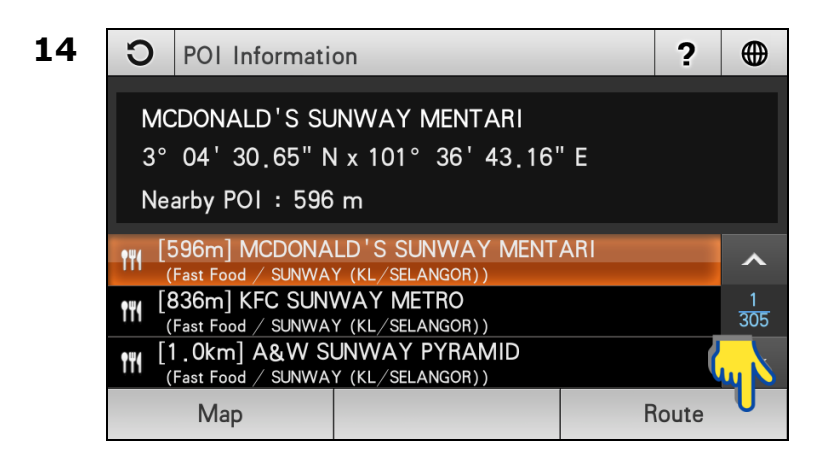

Tap the desired destination from search result.

Then tap **Route** to go to route selection page.

Use the up and down arrow buttons to scroll between pages.

Alternatively, you may tap **Map** to view the map of the selected destination or to save the destination as favorite.

\*To learn on how to save a favorite, turn to page 47.

### Choose between Recommended, Least Turn and Shortest Distance.

Then tap **Go** to begin navigation.

\*To learn more about route selection, turn to page 68.

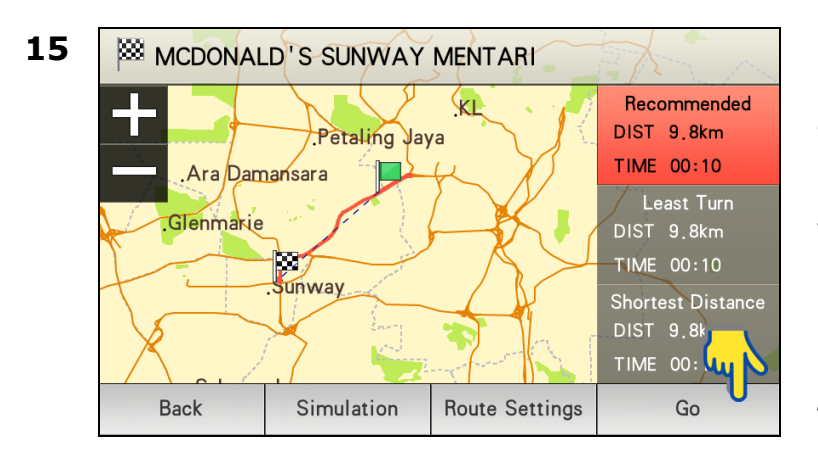

## Point of Interest (Near GPS)

Searching Point of Interest near your current location. Search radius starts at 2km. It will increase every 2km until the number of search result is more than 300 or until maximum radius of 20km is achieved.

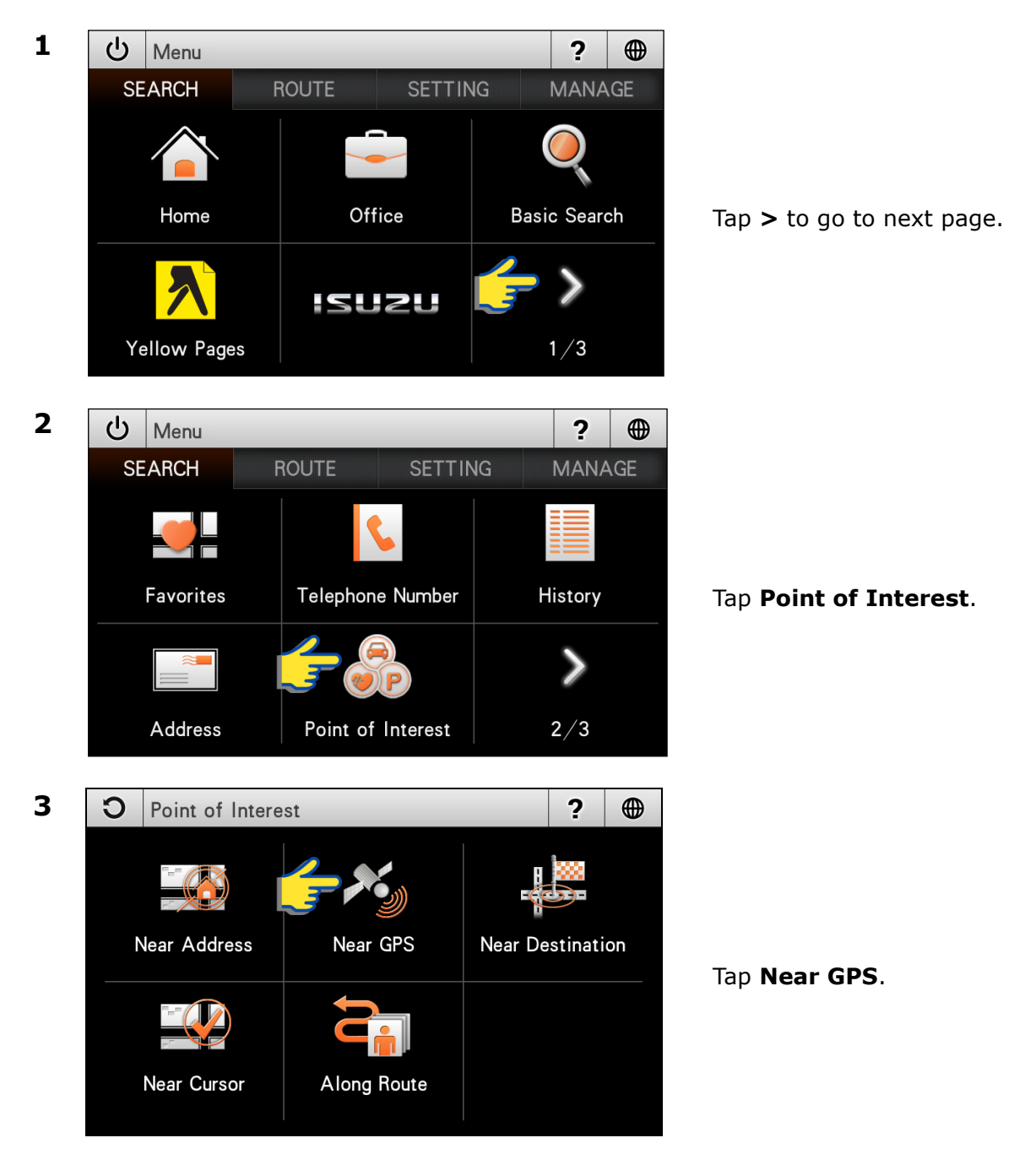

| 4 | С                                 | Select Cate                       | gory                     |                     | ?      | •            |
|---|-----------------------------------|-----------------------------------|--------------------------|---------------------|--------|--------------|
|   |                                   | AII                               | TM WiFi                  | Petrol Stat         | ion    | ∧<br>1/4     |
|   | Food                              | & Beverages                       | Bank                     | Shopping            | -<br>g | ~            |
|   |                                   |                                   | Search                   |                     |        |              |
| 5 | С                                 | Select Cate                       | gory 2                   |                     | ?      |              |
|   | Food                              | All<br>& Beverages                | Restaurant               | Chain<br>Restaurant |        | ^            |
|   | Fo                                | ood Court                         | Vegetarian               | Fast Food           |        | 1/1          |
|   | S                                 | Specialty                         | Cafe,Bakery<br>& Dessert | Others              |        | ~            |
|   |                                   |                                   | Search                   |                     |        |              |
| 6 | С                                 | Select POI                        |                          |                     | ?      | •            |
|   | (I2m) SAKAE SUSHI                 |                                   |                          |                     | *      |              |
|   | (Restaurant / KL (KL/SELANGOR))   |                                   |                          |                     |        | ^            |
|   | (Restaurant / KL (KL/SELANGOR))   |                                   |                          |                     |        | 1<br>351     |
|   | (Restaurant / KL (KL / SELANGOR)) |                                   |                          |                     |        | $\mathbf{v}$ |
|   | <b>111</b> [2                     | 272m] LATIN<br>Restaurant / KL (I | HOUSE RESTAURA           | NT                  |        | ≽            |
|   | So                                | rt by Name                        |                          | S                   | earch  |              |

Choose and tap the Point of Interest category from the list displayed on the screen.

Use the up and down arrow buttons to scroll between pages.

Choose & tap the Point of Interest sub-category from the list displayed on the screen.

Use the up and down arrow buttons to scroll between pages.

Screen will display list of result related to the Point of Interest category entered.

Tap **Sort by Dist** to sort the results by distance. Tap **Sort by Name** to sort the results in alphabetical order.

\*If the screen returns too many results, tap **Search** to enter keyword of the desired Point of Interest to narrow down the number of results.

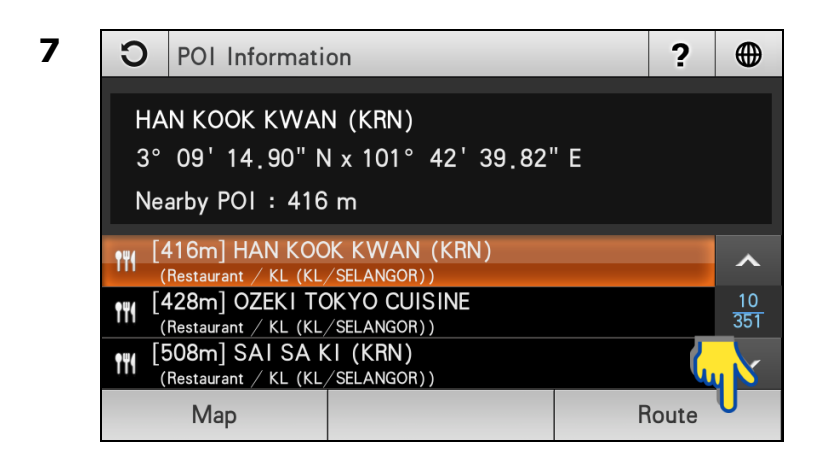

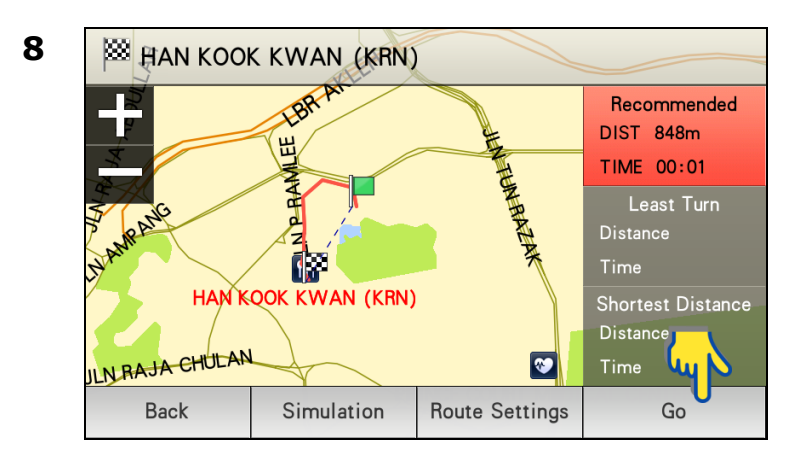

Tap the desired destination from search result.

Then tap **Route** to go to route selection page.

Use the up and down arrow buttons to scroll between pages.

Alternatively, you may tap **Map** to view the map of the selected destination or to save the destination as favorite.

\*To learn on how to save a favorite, turn to page 47.

### Choose between Recommended, Least Turn and Shortest Distance.

Then tap **Go** to begin navigation.

\*To learn more about route selection, turn to page 68.

## Point of Interest (Near Destination)

Upon setting your destination, you may search for Point of Interests nearby your selected destination. Search radius starts at 2km. It will increase every 2km until the number of search result is more than 300 or until maximum radius of 20km is achieved.

To use this function, a destination must be set. You may set a destination by **Basic Search** (page 7), **Telephone Number** (page 19), **Address** (page 23), **Point of Interest** (page 27) and **Coordinate** (page 45). You may also set destination by retrieve **Favorites** (page 17) and **History** (page 21) records. After the destination is set, proceed to the following;

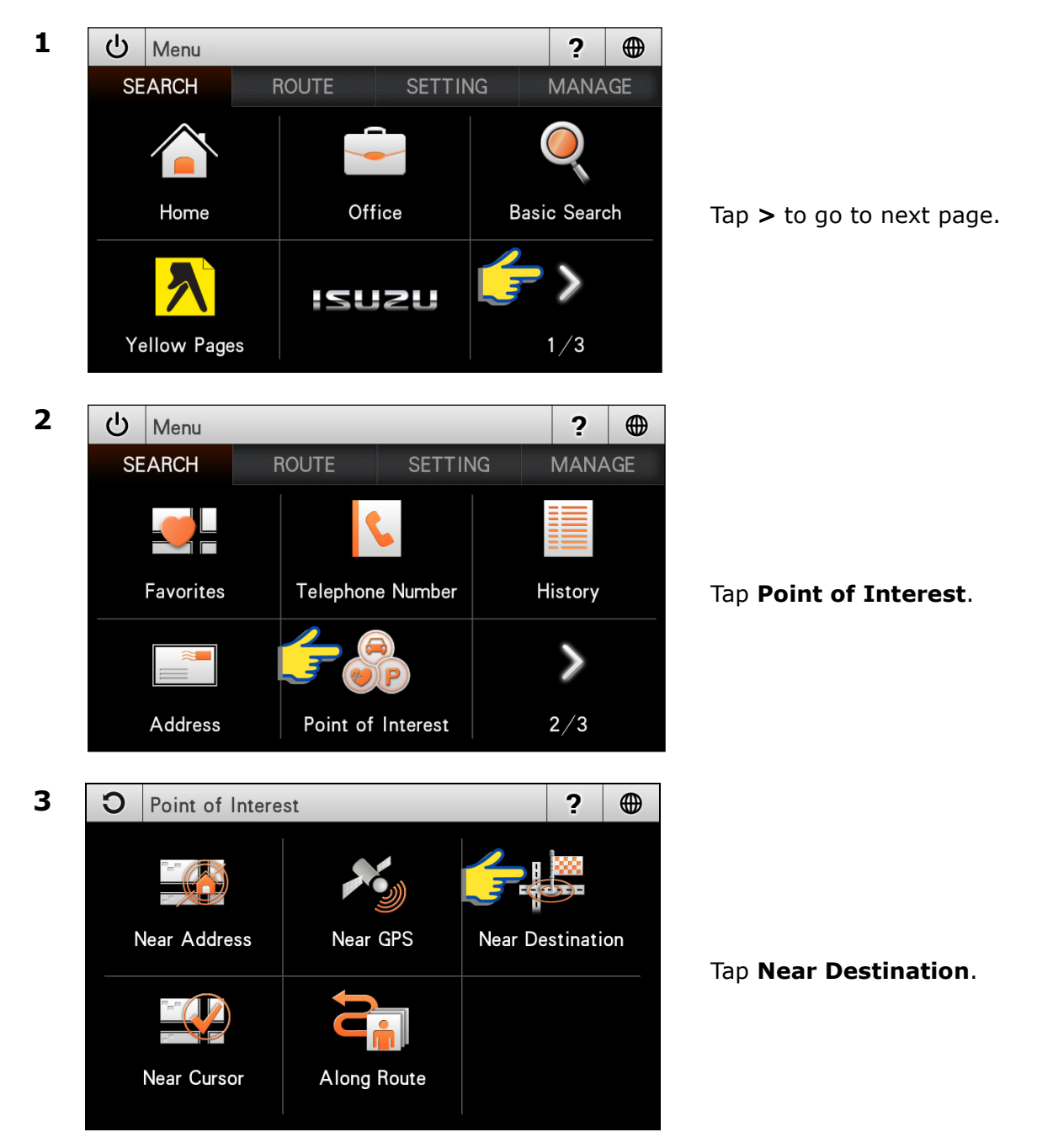
| 4 | С                                           | Select Cate        | gory                             | _                   | ?     |                 |
|---|---------------------------------------------|--------------------|----------------------------------|---------------------|-------|-----------------|
|   |                                             |                    | THÌ WIFI                         |                     |       | ^               |
|   |                                             | All                | TM WiFi                          | Petrol Stati        | on    | 1 / 4           |
|   |                                             |                    |                                  |                     |       | <b>v</b>        |
|   | Food 8                                      | & Beverages        | Bank                             | Shopping            |       |                 |
|   |                                             |                    | Search                           |                     |       |                 |
| 5 | С                                           | Select Categ       | jory 2                           |                     | ?     |                 |
|   | Food                                        | All<br>& Beverages | Restaurant                       | Chain<br>Restaurant |       | ^               |
|   | Fo                                          | od Court           | Vegetarian                       | Fast Food           |       | 1/1             |
|   | S                                           | pecialty           | Cafe,Bakery<br>& Dessert         | Others              |       | ~               |
|   |                                             |                    | Search                           |                     |       |                 |
| 6 | С                                           | Select POI         |                                  |                     | ?     |                 |
|   | 11 [1                                       | 2m] A&W ON         | IE UTAMA<br>ING JAYA (KI /SELANG | OB))                |       | *               |
|   | [12m] MCDONALD'S JAYA (KL/SELANGOR))        |                    |                                  |                     |       | ^               |
|   | (Fast Food / PETALING JATA (KL / SELANGOR)) |                    |                                  |                     |       | $\frac{1}{303}$ |
|   | <b>1 1 1</b>                                | 2m] PIZZA H        |                                  |                     |       | ×               |
|   | <b>1</b>                                    | 2m] NANDOS         |                                  |                     |       | ≽               |
|   | Sor                                         | rt by Name         | ING JATA (KL/ SELANG             | Se                  | earch |                 |

Choose and tap the Point of Interest category from the list displayed on the screen.

Use the up and down arrow buttons to scroll between pages.

Choose & tap the Point of Interest sub-category from the list displayed on the screen.

Use the up and down arrow buttons to scroll between pages.

Screen will display list of result related to the Point of Interest category entered.

Tap **Sort by Dist** to sort the results by distance. Tap **Sort by Name** to sort the results in alphabetical order.

\*If the screen returns too many results, tap **Search** to enter keyword of the desired Point of Interest to narrow down the number of results.

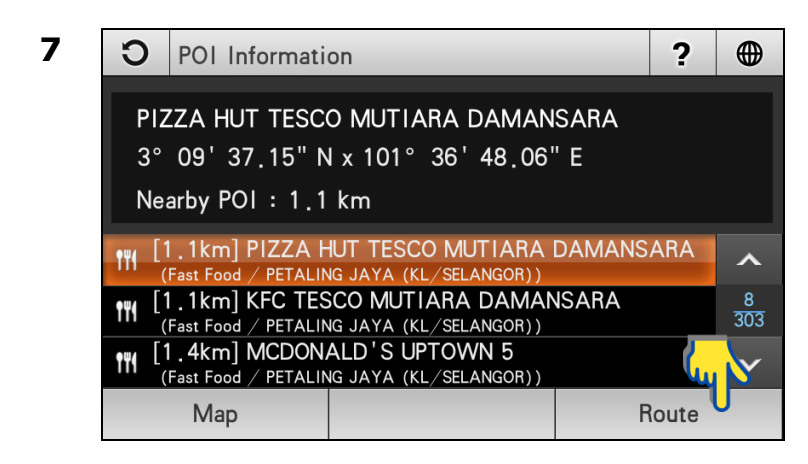

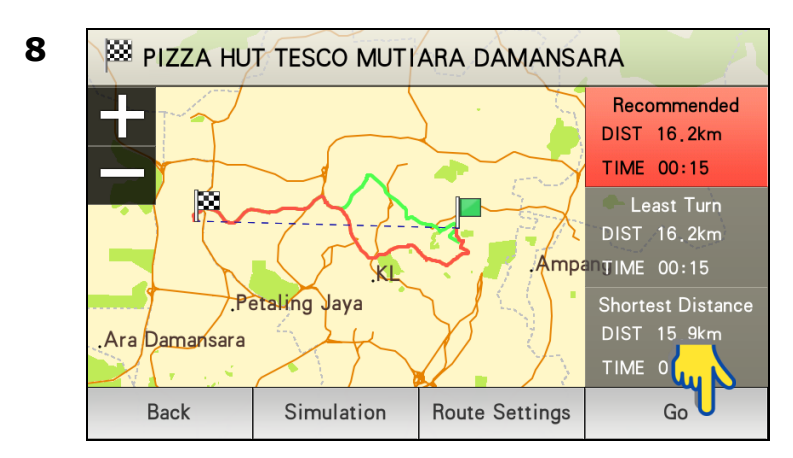

Tap the desired destination from search result.

Then tap **Route** to go to route selection page.

Use the up and down arrow buttons to scroll between pages.

Alternatively, you may tap **Map** to view the map of the selected destination or to save the destination as favorite.

\*To learn on how to save a favorite, turn to page 47.

#### Choose between Recommended, Least Turn and Shortest Distance.

Then tap **Go** to begin navigation.

\*To learn more about route selection, turn to page 68.

## Point of Interest (Near Cursor)

Searching Point of Interest near cursor pointed on map. Search radius starts at 2km. It will increase every 2km until the number of search result is more than 300 or until maximum radius of 20km is achieved.

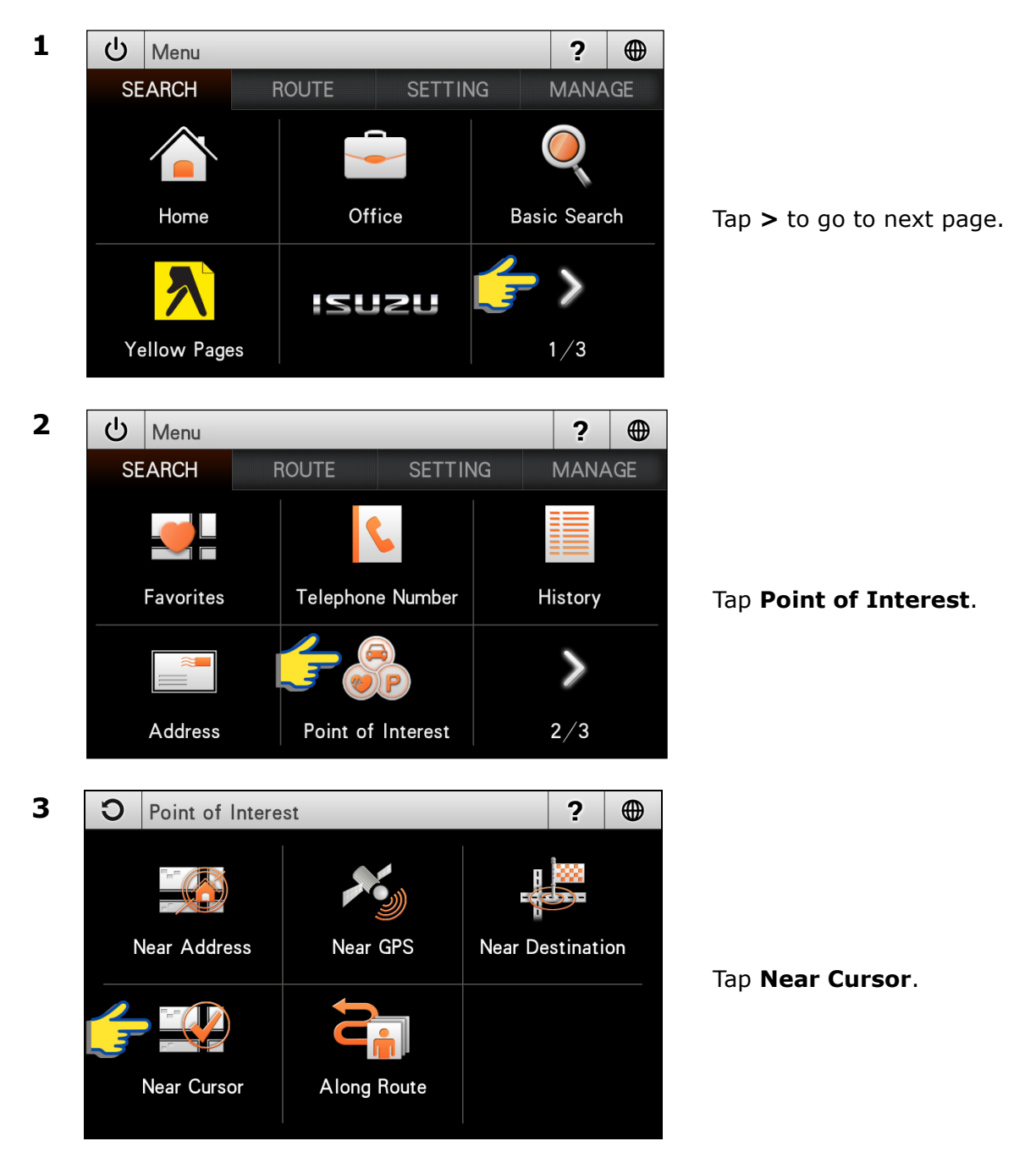

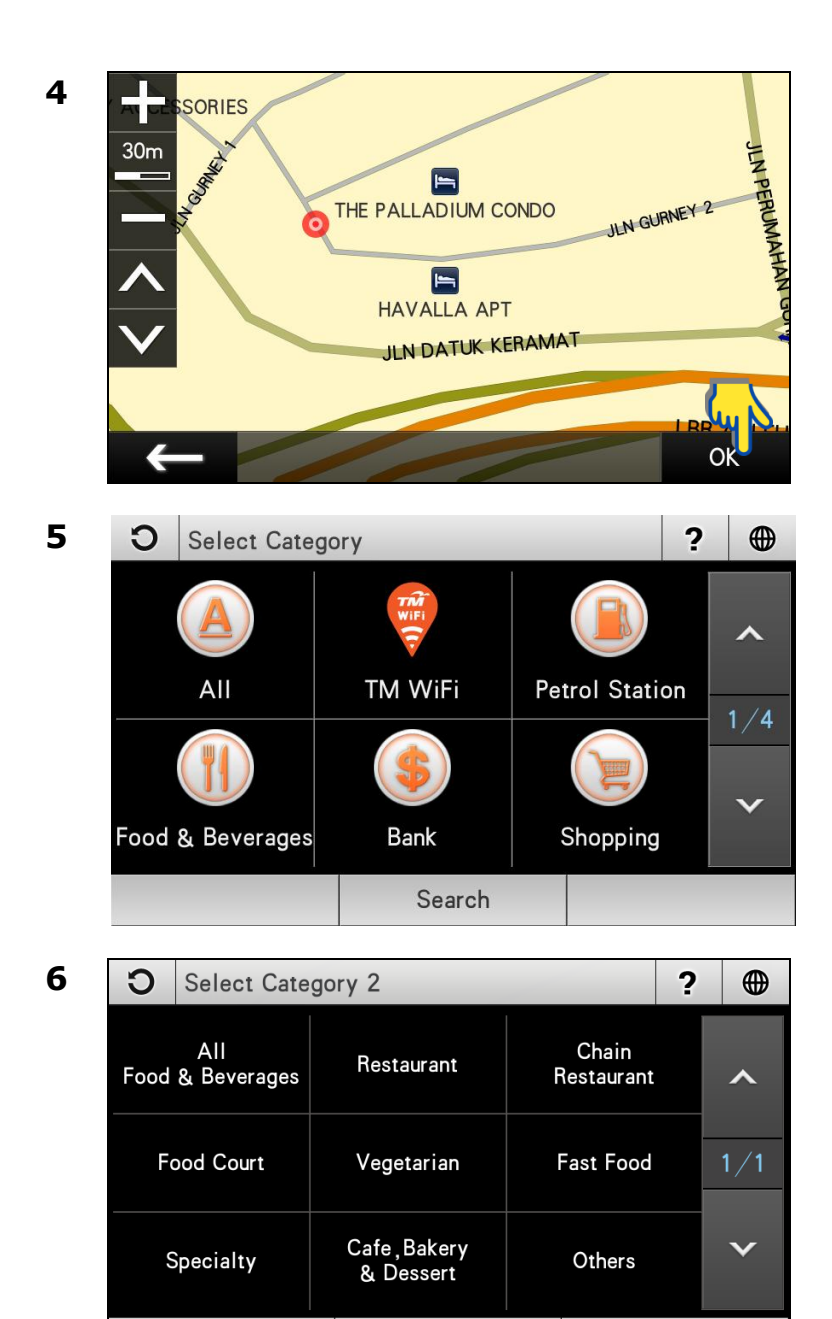

Search

Tap to point the cursor on the map.

Then tap **OK**.

Choose and tap the Point of Interest category from the list displayed on the screen.

Use the up and down arrow buttons to scroll between pages.

Choose & tap the Point of Interest sub-category from the list displayed on the screen.

Use the up and down arrow buttons to scroll between pages.

### 7

| 0             | Select POI                                                   |   | ?     | €        |
|---------------|--------------------------------------------------------------|---|-------|----------|
| e<br>۱۳۱ [6   | 64m] MCDONALD'S AMPANG PARK<br>Fast Food / KL (KL/SELANGOR)) |   |       | *        |
| <b>111</b> [6 | 896m] PIZZA HUT<br>Fast Food / KL (KL/SELANGOR))             |   |       | ~        |
| <b>111</b>    | 8 <b>96m] KFC</b><br>Fast Food / KL (KL/SELANGOR))           |   |       | 1<br>282 |
| <b>111</b>    | 984m] KFC<br>Fast Food / KL (KL/SELANGOR))                   |   |       | ~        |
| <b>111</b>    | 984m] NANDOS CHICKEN<br>Fast Food / KL (KL/SELANGOR))        |   |       | ≽        |
| So            | rt by Name                                                   | S | earch |          |

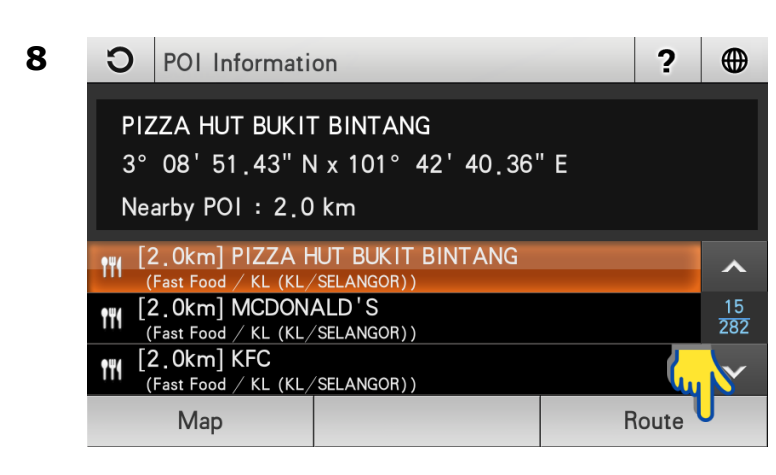

9 🟁 PIZZA HUT BUKIT BINTANG Recommended DIST 2,1km "IN AMPANG TIME 00:02 Least Turn DIST 2.1km TIME 00:02 NEGNER Shortest Distance DOU DATIS DIST 2 14~ TIME Back Simulation **Route Settings** Go

Screen will display list of result related to the Point of Interest category entered. The location of these Point of Interests is at the vicinity of the location of the cursor.

Tap **Sort by Dist** to sort the results by distance. Tap **Sort by Name** to sort the results in alphabetical order.

\*If the screen returns too many results, tap **Search** to enter keyword of the desired POI to narrow down the number of results.

Tap the desired destination from search result.

Then tap **Route** to go to route selection page.

Use the up and down arrow buttons to scroll between pages.

Alternatively, you may tap **Map** to view the map of the selected destination or to save the destination as favorite.

\*To learn on how to save a favorite, turn to page 47.

#### Choose between Recommended, Least Turn and Shortest Distance.

Then tap **Go** to begin navigation.

\*To learn more about route selection, turn to page 68.

## Point of Interest (Along Route)

Upon setting your destination, you may search for Point of Interests along the route from your start point to your destination.

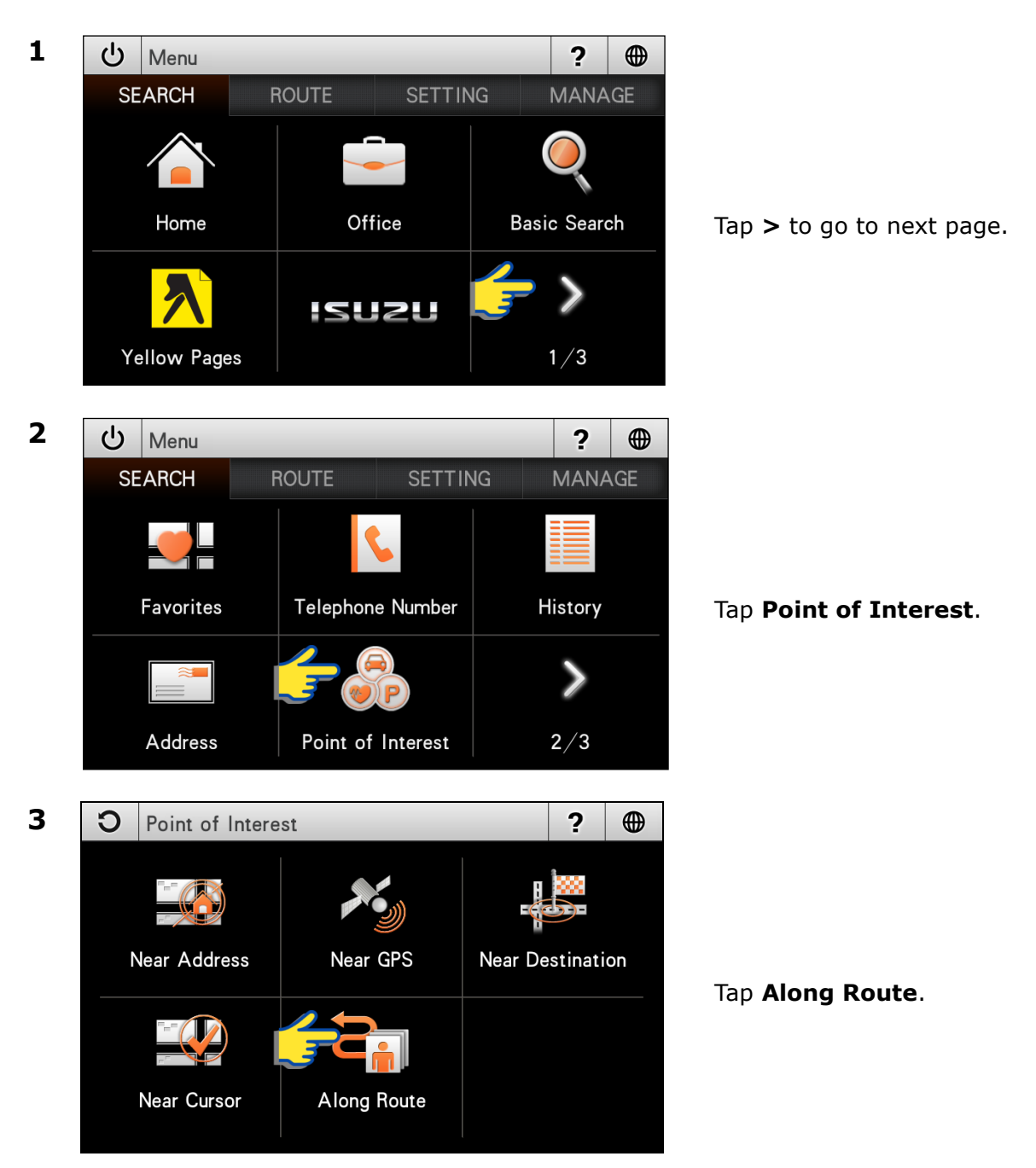

| 4 | С             | Select Cate                        | gory                     |                     | ?    | •     |
|---|---------------|------------------------------------|--------------------------|---------------------|------|-------|
|   |               |                                    |                          |                     |      | ^     |
|   |               | All                                | TM WiFi                  | Petrol Stati        | on   | 1 / 4 |
|   |               |                                    |                          |                     |      | · ·   |
|   | Food          | & Beverages                        | Bank                     | Shopping            |      |       |
|   |               |                                    | Search                   |                     |      |       |
| 5 | С             | Select Cate                        | gory 2                   |                     | ?    |       |
|   | Food          | All<br>& Beverages                 | Restaurant               | Chain<br>Restaurant |      | ^     |
|   | Fc            | ood Court                          | Vegetarian               | Fast Food           |      | 1/1   |
|   | S             | Specialty                          | Cafe,Bakery<br>& Dessert | Others              |      | ~     |
|   |               |                                    | Search                   |                     |      |       |
| 6 | С             | Select POI                         | 1017 Z.                  |                     | ?    | •     |
|   | <b>111</b>    | 136m] HAN KC<br>Restaurant / KL (K | OOK KWAN (KRN)           |                     |      | *     |
|   | <b>111</b> [5 | 584m] SAISA                        |                          | AURANT              |      | ^     |
|   | <b>111</b> [5 | 584m] SAI SA                       | KI (KRN)                 |                     |      | 1 45  |
|   | 8] <b>III</b> | 852m] EDEN R                       |                          |                     |      | ×     |
|   | ر)<br>۱۳۹ [۹  | 928m] ENJU<br>Restaurant / KL (K   | (L/SELANGOR))            |                     |      | ≽     |
|   | So            | rt by Name                         |                          | Se                  | arch |       |

Choose and tap the Point of Interest category from the list displayed on the screen.

Use the up and down arrow buttons to scroll between pages.

Choose & tap the Point of Interest sub-category from the list displayed on the screen.

Use the up and down arrow buttons to scroll between pages.

Screen will display list of result related to the Point of Interest category entered which are located along the route to the destination entered earlier.

Tap **Sort by Dist** to sort the results by distance. Tap **Sort by Name** to sort the results in alphabetical order.

\*If the screen returns too many results, tap **Search** to enter keyword of the desired Point of Interest to narrow down the number of results.

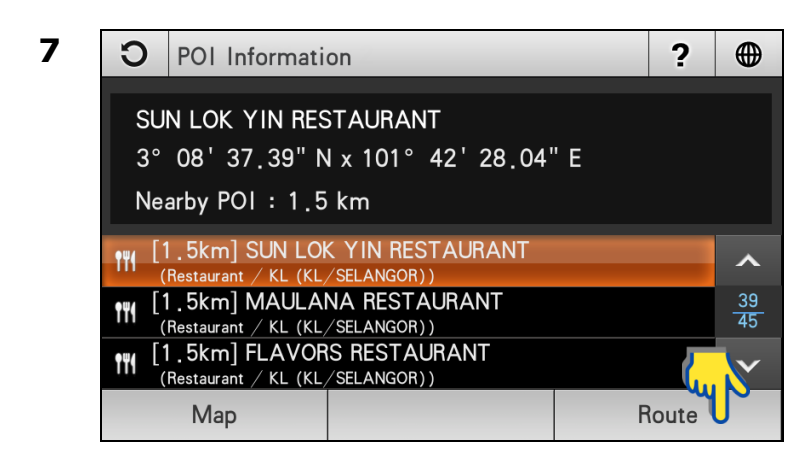

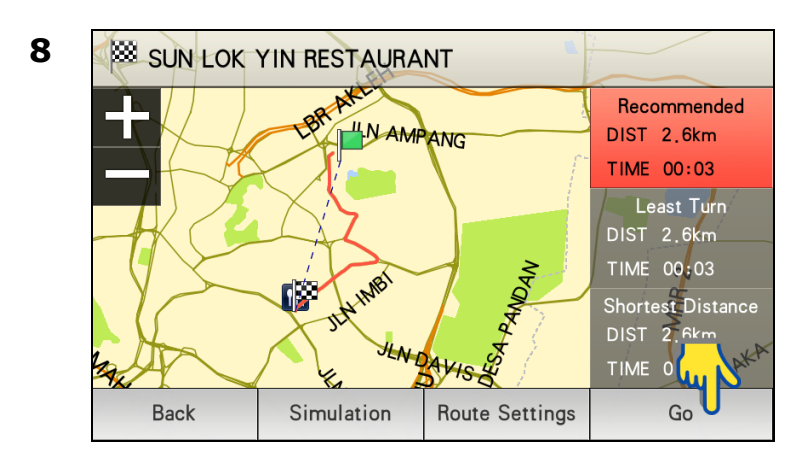

Tap the desired destination from search result.

Then tap **Route** to go to route selection page.

Use the up and down arrow buttons to scroll between pages.

Alternatively, you may tap **Map** to view the map of the selected destination or to save the destination as favorite.

\*To learn on how to save a favorite, turn to page 47.

#### Choose between Recommended, Least Turn and Shortest Distance.

Then tap **Go** to begin navigation.

\*To learn more about route selection, turn to page 68.

### Coordinate

Searching a destination by coordinate (Longitude / Latitude).

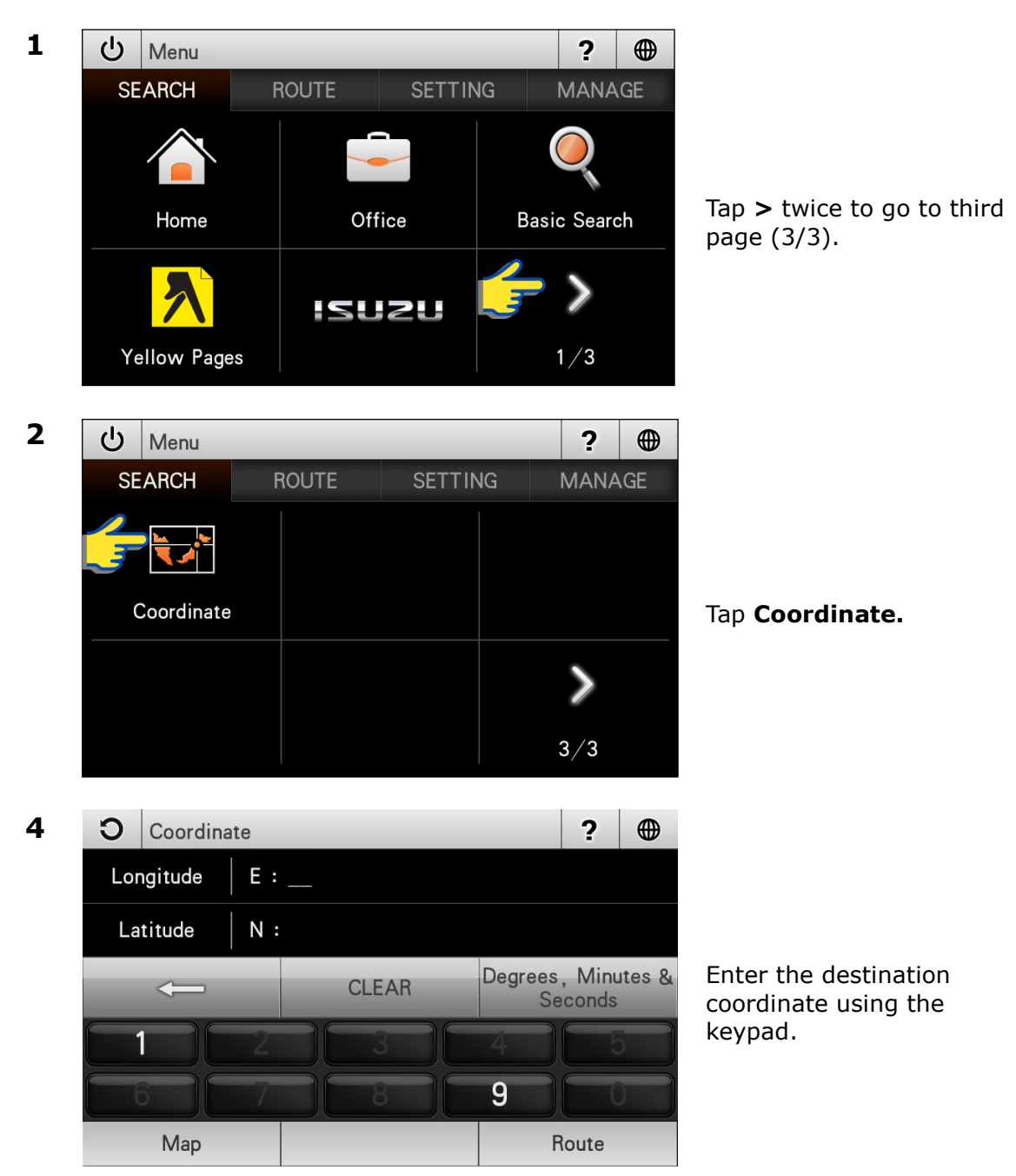

| -                             | Backspace                                           | CLEAR | Tap to empty search bar. |
|-------------------------------|-----------------------------------------------------|-------|--------------------------|
| Degrees, Minutes &<br>Seconds | Tap to select<br>preferred<br>coordinates<br>format |       |                          |

4

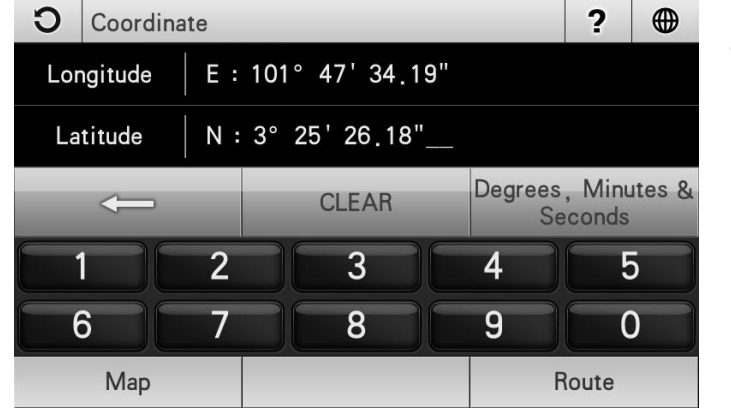

Tap **Route** to go to route selection page.

Alternatively, you may tap **Map** to view the map of the selected destination or to save the destination as favorite.

\*To learn on how to save a favorite, turn to page 47.

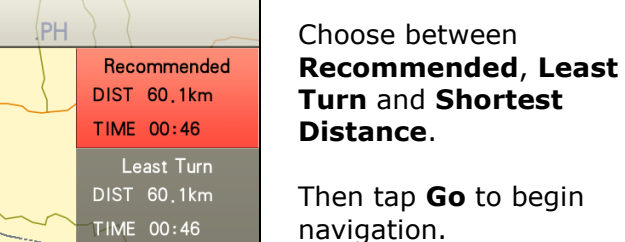

\*To learn more about route selection, turn to page 68.

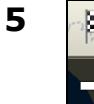

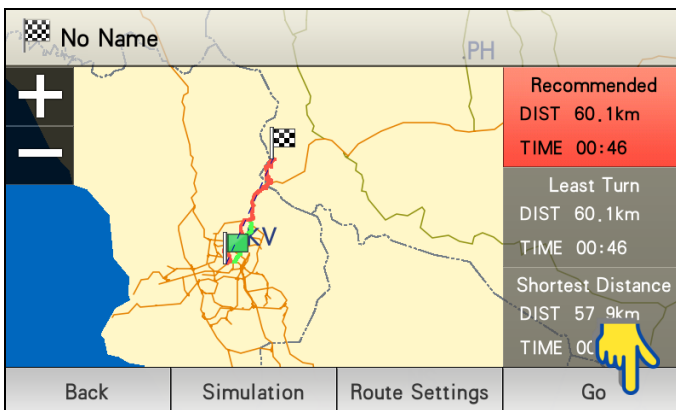

# **MAP SCREEN MENU & FUNCTIONS**

### Saving Favorites (including Home and Office)

You can save a location searched as favorite for future retrieval. You may also save the location as Home and Office.

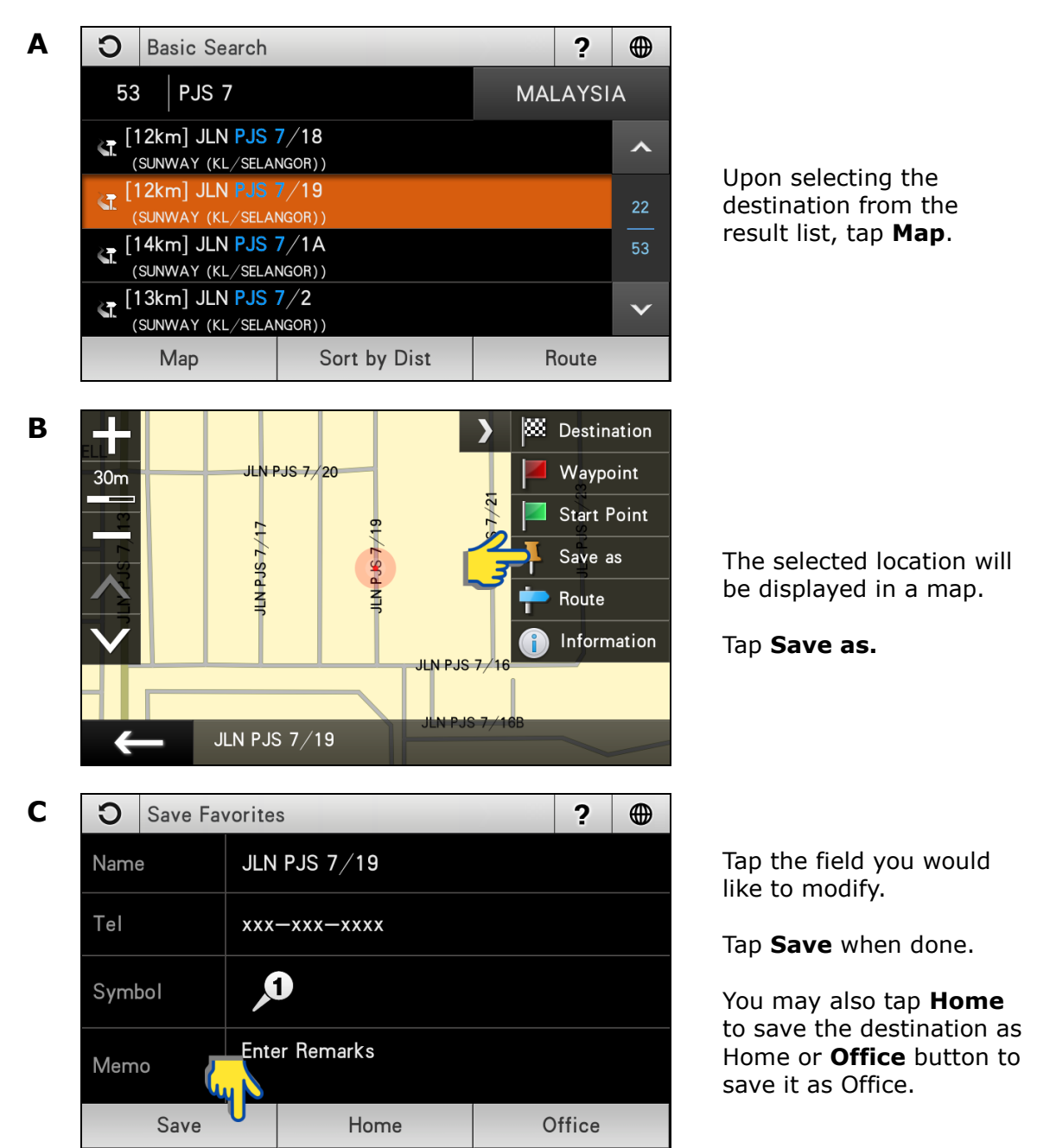

| Example           |                  |        |    |                          |  |
|-------------------|------------------|--------|----|--------------------------|--|
| <b>O</b> Save Fa  | vorites          | ?      |    |                          |  |
| Name              | JLN PJS 7/19     |        |    |                          |  |
| Tel               | Tel xxx-xxx-xxxx |        |    | To change the name,      |  |
| Symbol            | Ĵ,               |        |    | tap the name field.      |  |
| Memo              | Enter Remarks    |        |    |                          |  |
| Save              | Home             | Office |    |                          |  |
|                   | ♦                |        |    |                          |  |
| <b>O</b> Keyboar  | d Input          | ?      |    |                          |  |
| ALI               |                  |        |    |                          |  |
|                   | CLEAR ABC        | 123 (  | ЭК | Modify the name.         |  |
|                   |                  |        |    | Tap <b>OK</b> when done. |  |
| A S D F G H J K L |                  |        |    |                          |  |
|                   | ZXCVB            | NM     |    |                          |  |

## Setting Waypoint

Waypoint allows you to set multiple temporary stops before proceeding to your destination.

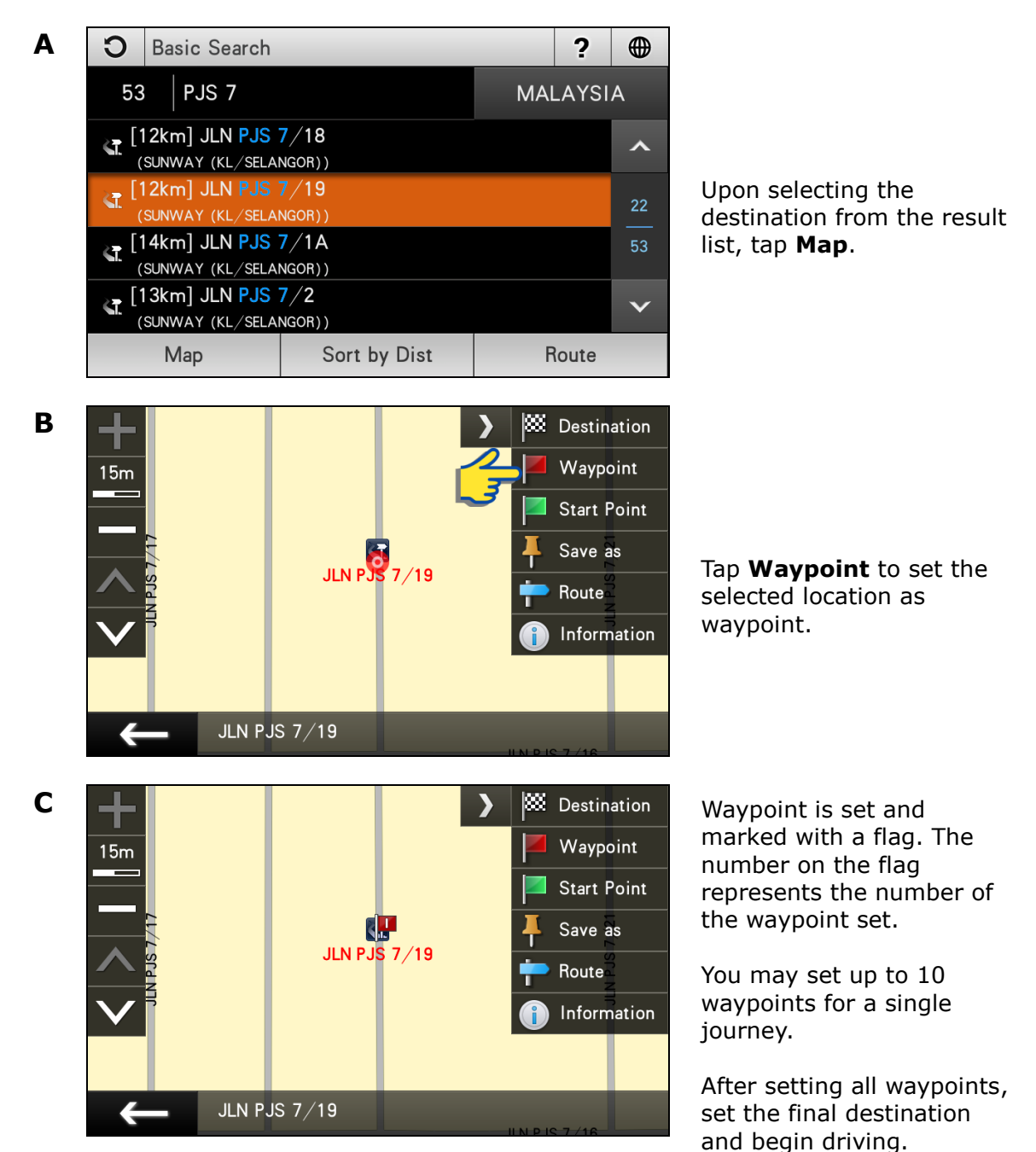

## **Navigation Map Screen**

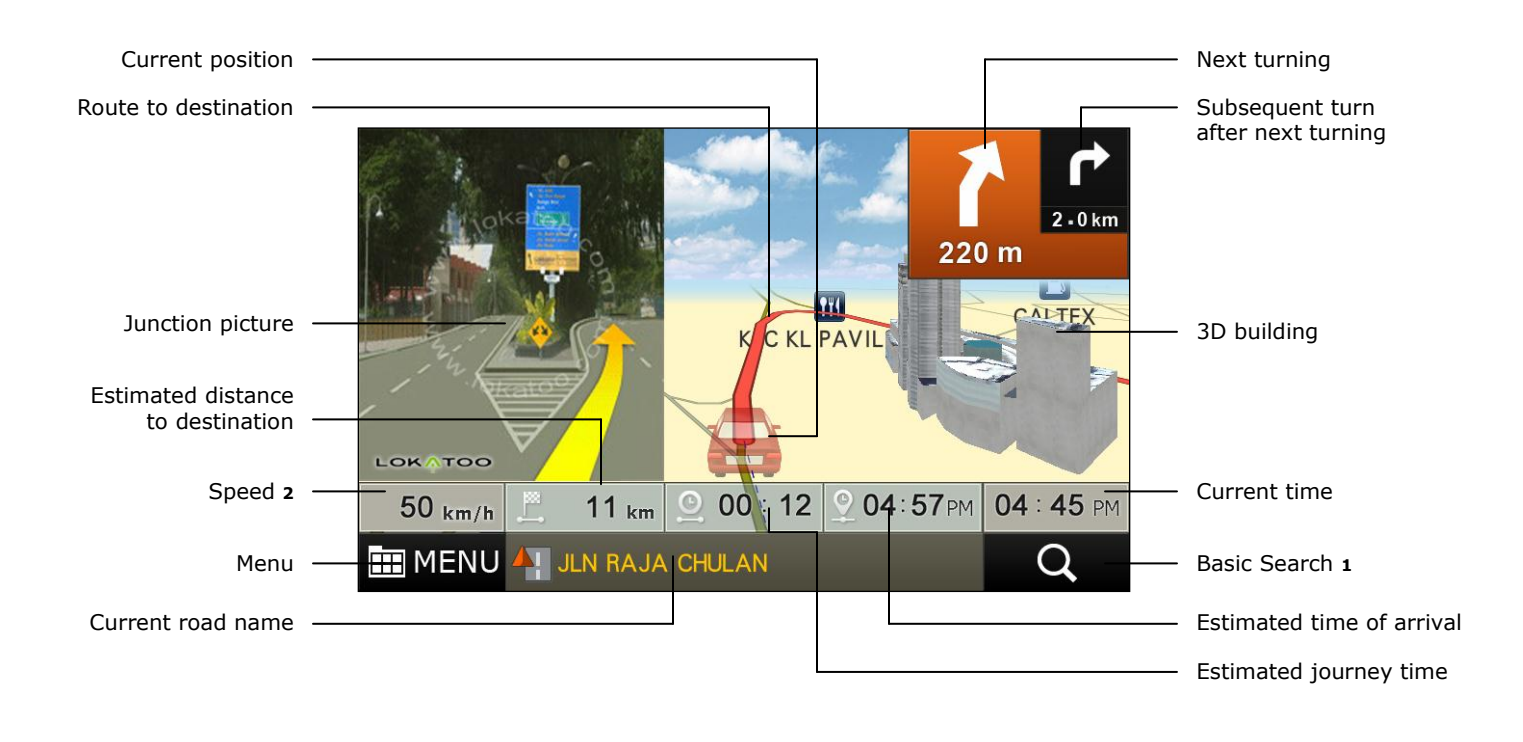

- <sup>1</sup> Tap to go to Basic Search page. \**To learn more about Basic Search, turn to page 7.*
- <sup>2</sup> Tap to save warning point. \**To learn on how to save warning point, turn to page 53.*

## Map Screen (Menu 1)

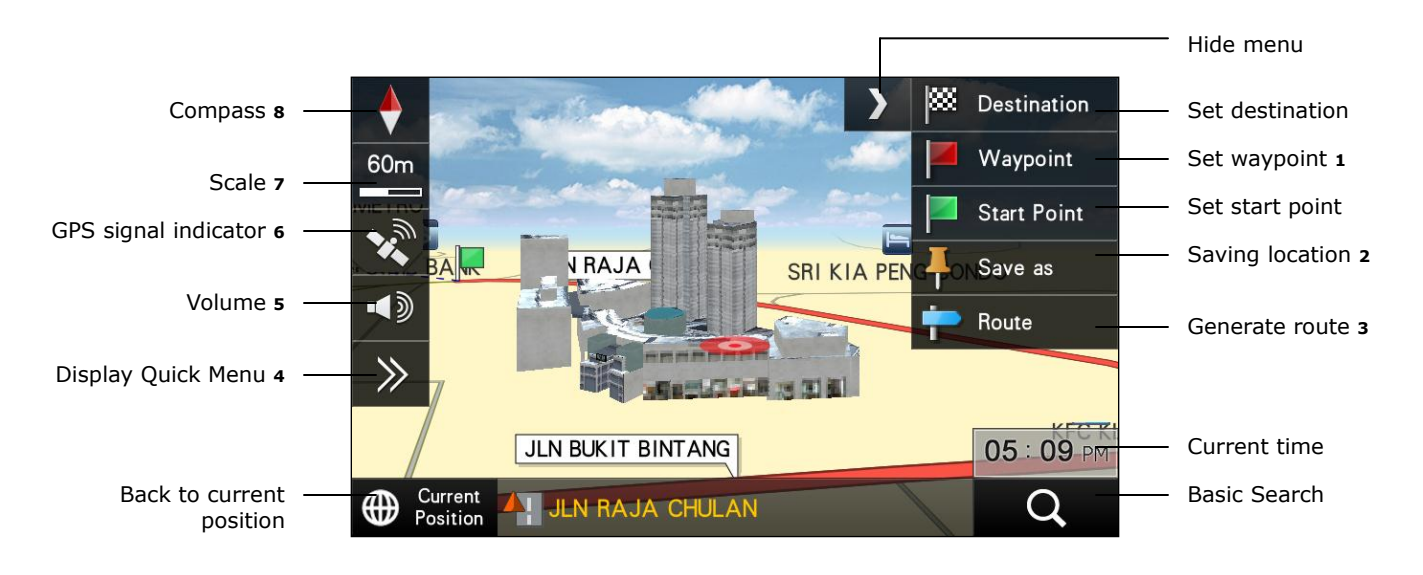

- <sup>1</sup> Tap to set the selected location as waypoint (temporary stop) before setting the final destination. *\*To learn more about setting waypoint, turn to page 49.*
- <sup>2</sup> To save a location as Favorites, Home or Office. *\*To learn more about saving a location as favorites, turn to page 47.*
- <sup>3</sup> Tap to go to route selection page once start point and destination has been entered. \**To learn more about route selection, turn to page 68.*
- <sup>4</sup> Tap to display Quick Menu. \**To learn more about Quick Menu, turn to page 77.*
- 5 Tap to display volume bar and mute option. Adjust the volume to your preferred level. Tick mute checkbox to mute the system.
- 6 Indicate the GPS signal status.

Satellite signals acquired.

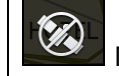

No Satellite signal acquired.

Tap to display the GPS information. \**To learn more about GPS information, turn to page 78.* 

- Tap to display to map zoom and tilt side menu. See Map Screen (Menu 2) on page 52.
- 8 Tap to toggle between the following map orientation displays.

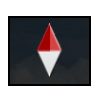

The map will rotate and the car will always point upward.

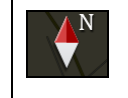

The system will keep the upward direction to North; the car orientation will change accordingly to this direction.

### Map Screen (Menu 2)

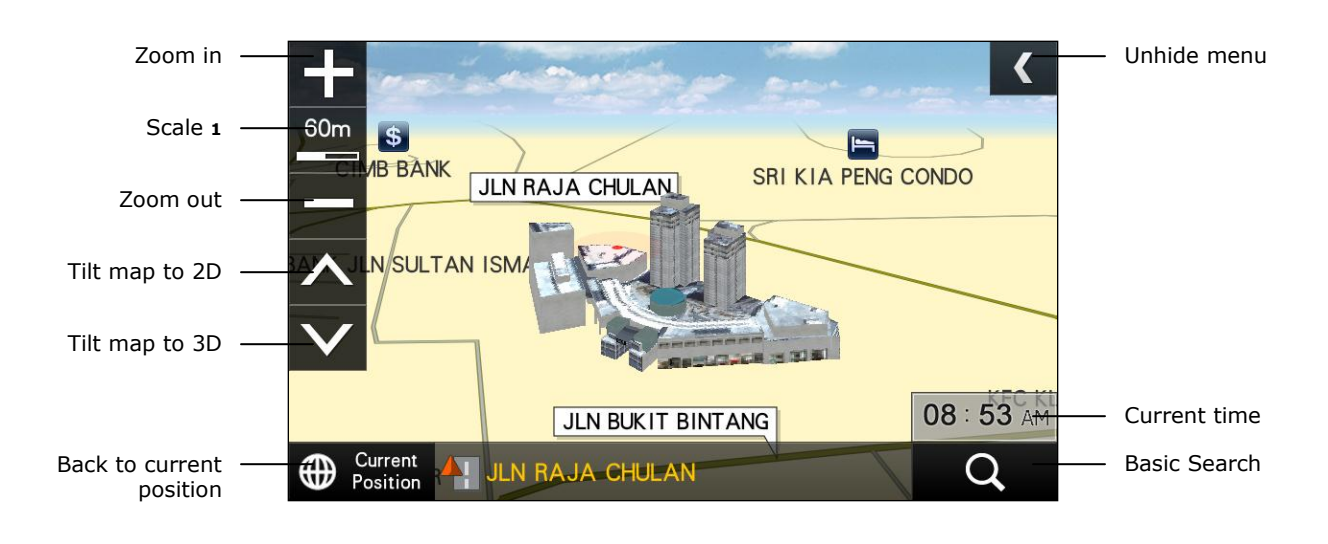

1 Tap to display compass, GPS signal indicator and volume side menu.

## Map Screen (Quick Menu)

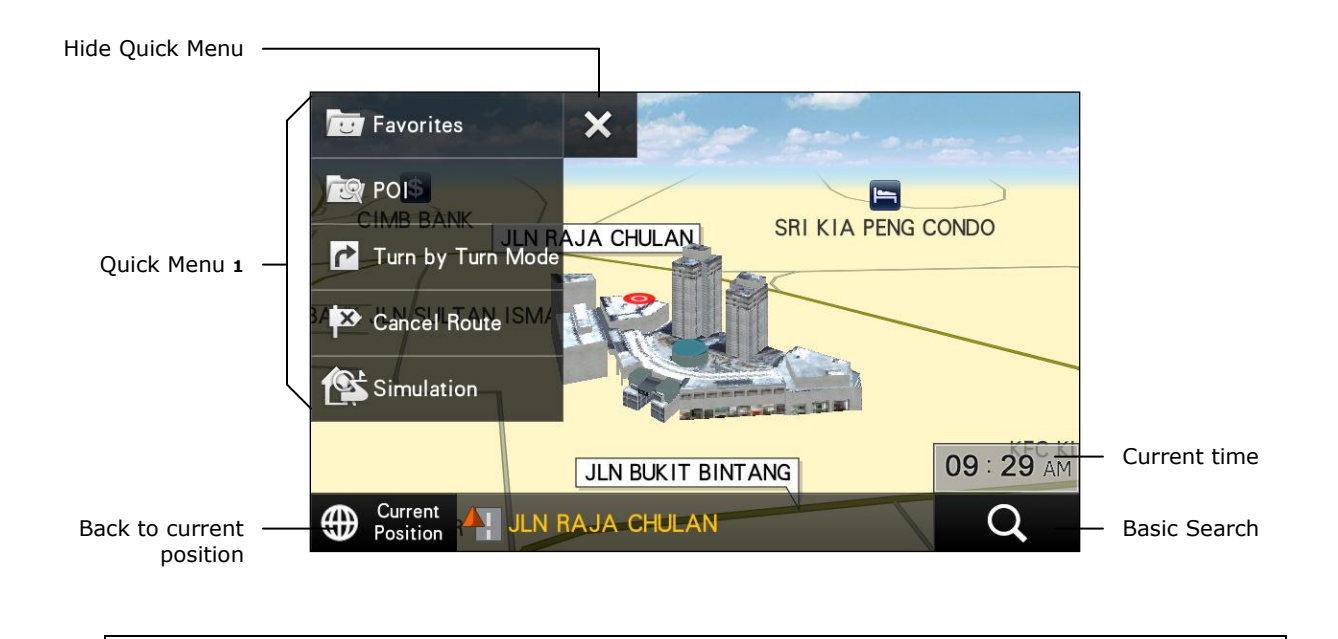

<sup>1</sup> \*To learn more about customizing Quick Menu, turn to page 77.

## Saving a Warning Point

You may save personalized warning points. These warning points will prompt voice alert as approaching the point. **Please note that warning point can only be saved on a road and when satellite signals are acquired.** 

\*To learn more about modifying saved warning point, turn to page 86.

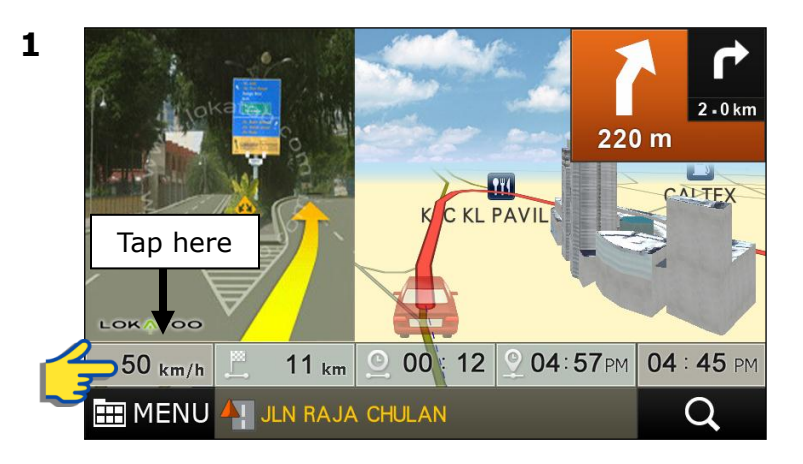

Upon reaching the location where you want to save it as warning point, tap the speed indicator.

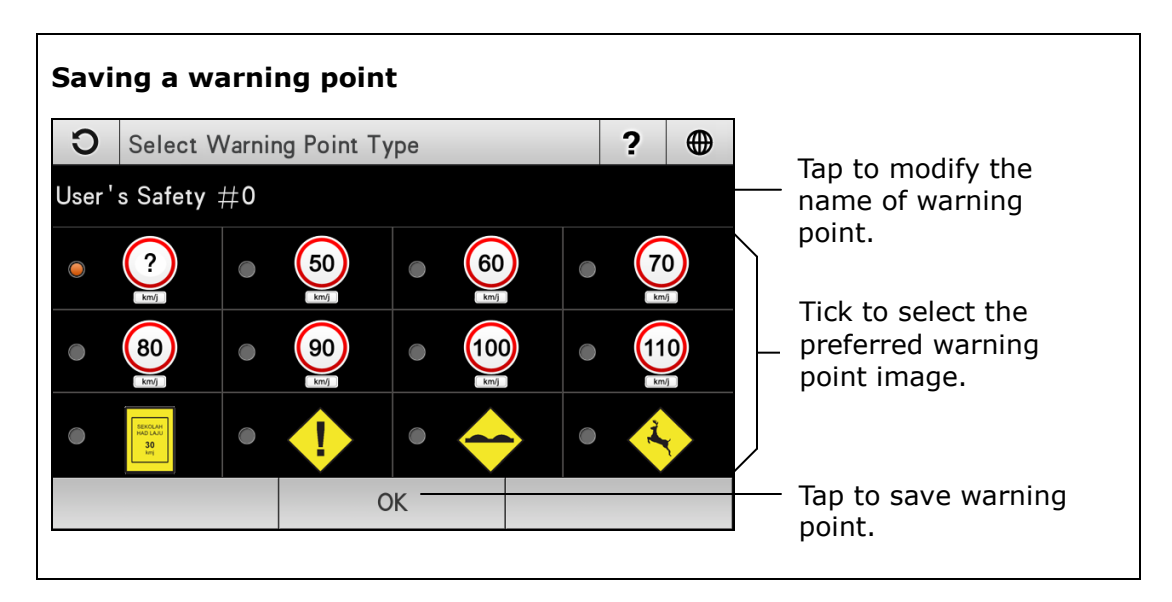

# ROUTE

### **Route Information**

Provide information on selected route from start point to destination.

To use this function, a destination must be set. You may set a destination by **Basic Search** (page 7), **Telephone Number** (page 19), **Address** (page 23), **Point of Interest** (page 27) and **Coordinate** (page 45). You may also set destination by retrieve **Favorites** (page 17) and **History** (page 21) records. After the destination is set, proceed to the following;

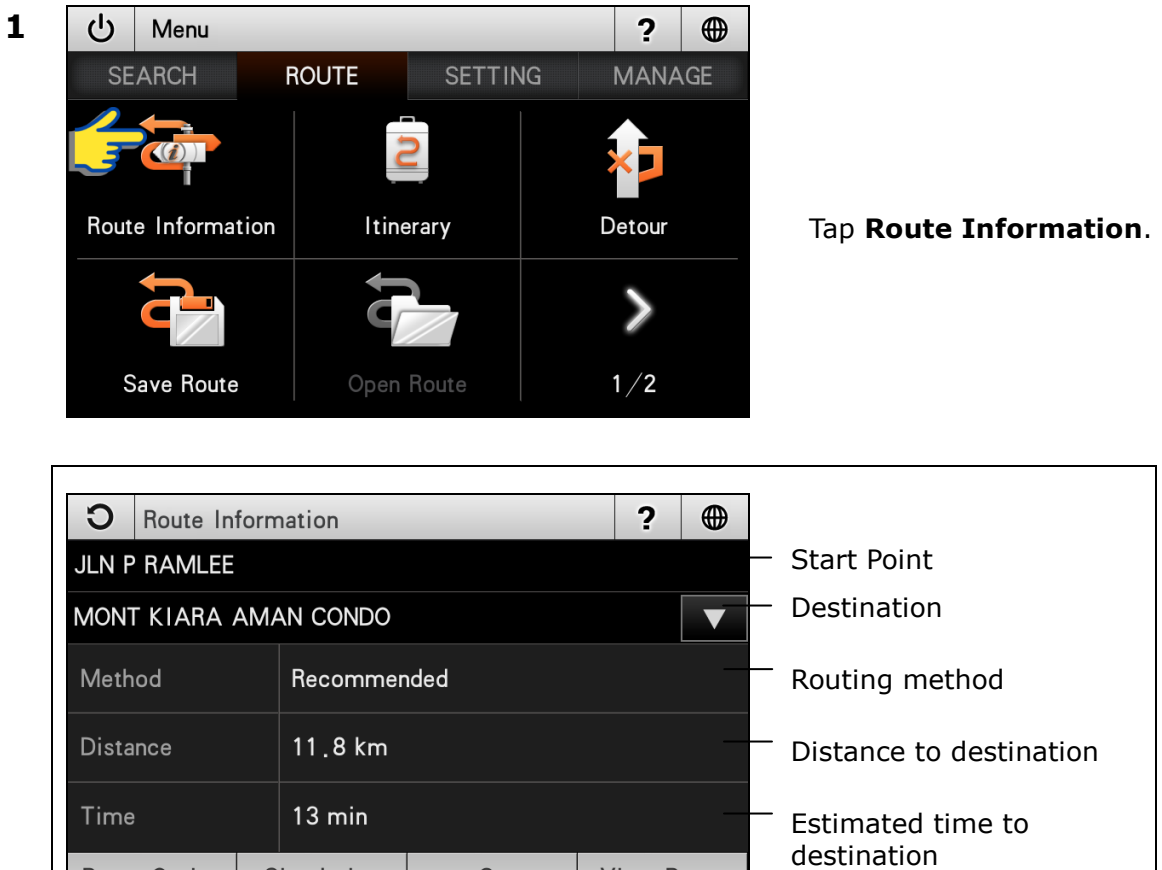

 Distance
 11.8 km
 Distance to destination

 Time
 13 min
 Estimated time to destination

 Route Option
 Simulation
 Go
 View Route

 Tap to view the overall route on map.
 Tap to begin navigation.
 Tap to destination.

 Tap to perform simulation from start point to destination.
 Tap to select routing method.\*

 \*To learn more about Route Option, turn to page 68.

## Itinerary

Provide detail information on roads that will be used in navigation; from start point to destination.

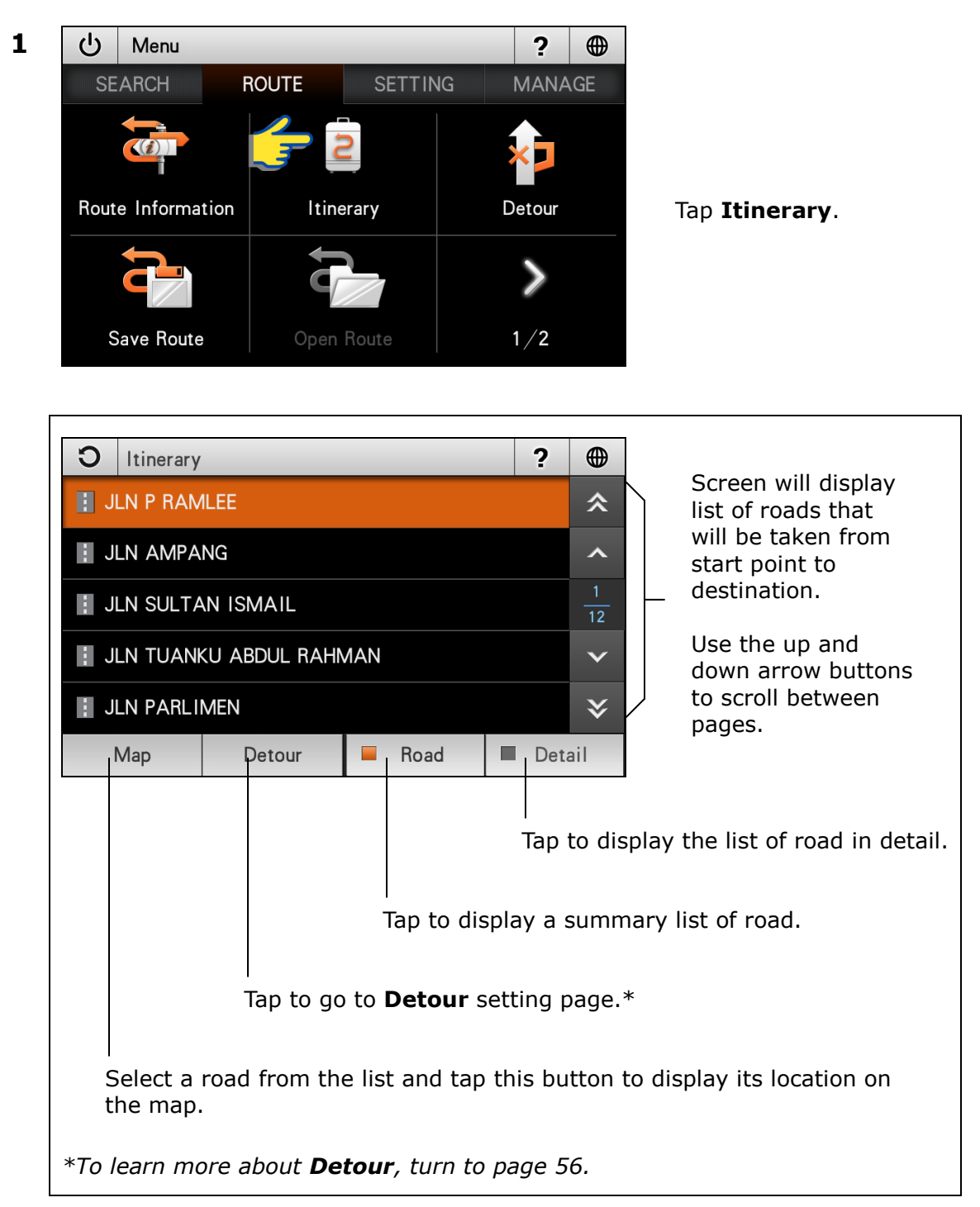

### Detour

This function allows you to select roads to be avoided during navigation to your destination.

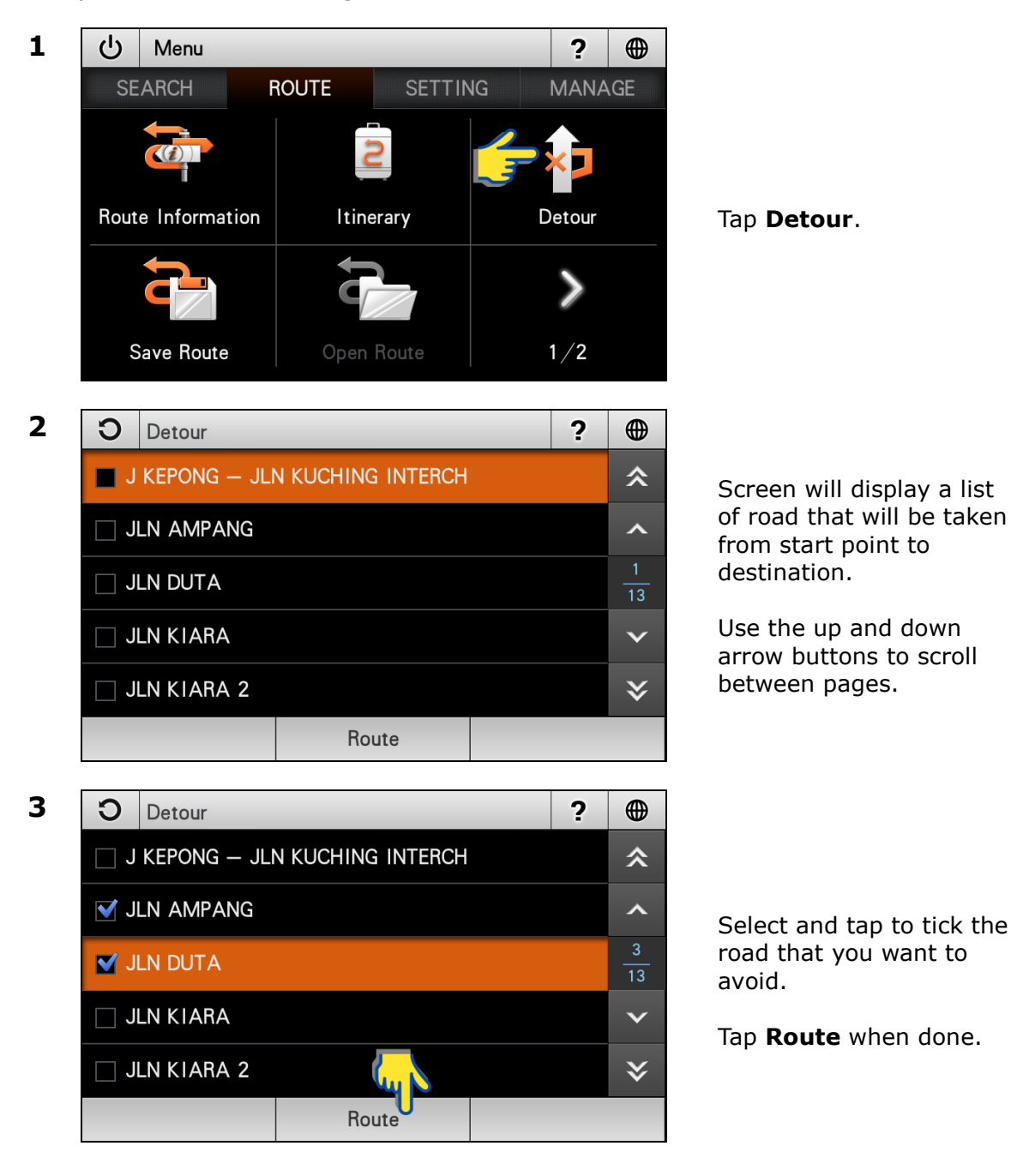

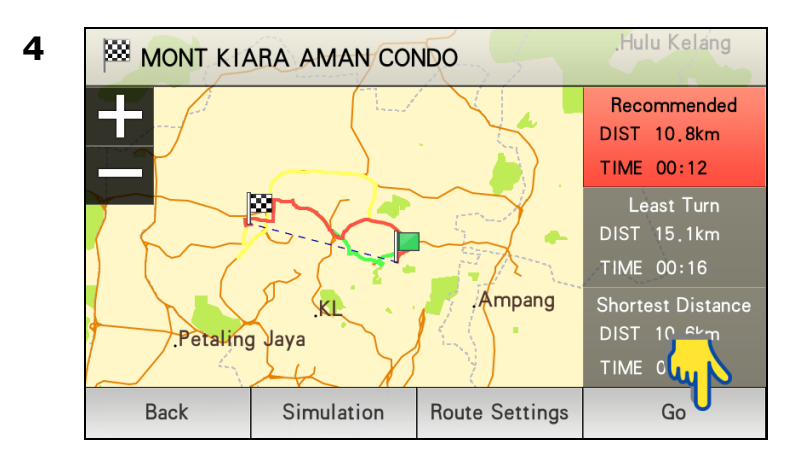

A new route will be generated. The road ticked earlier will be avoided in the new route.

### Save Route

After setting a route from start point to destination, you may save the route to be retrieved in the future.

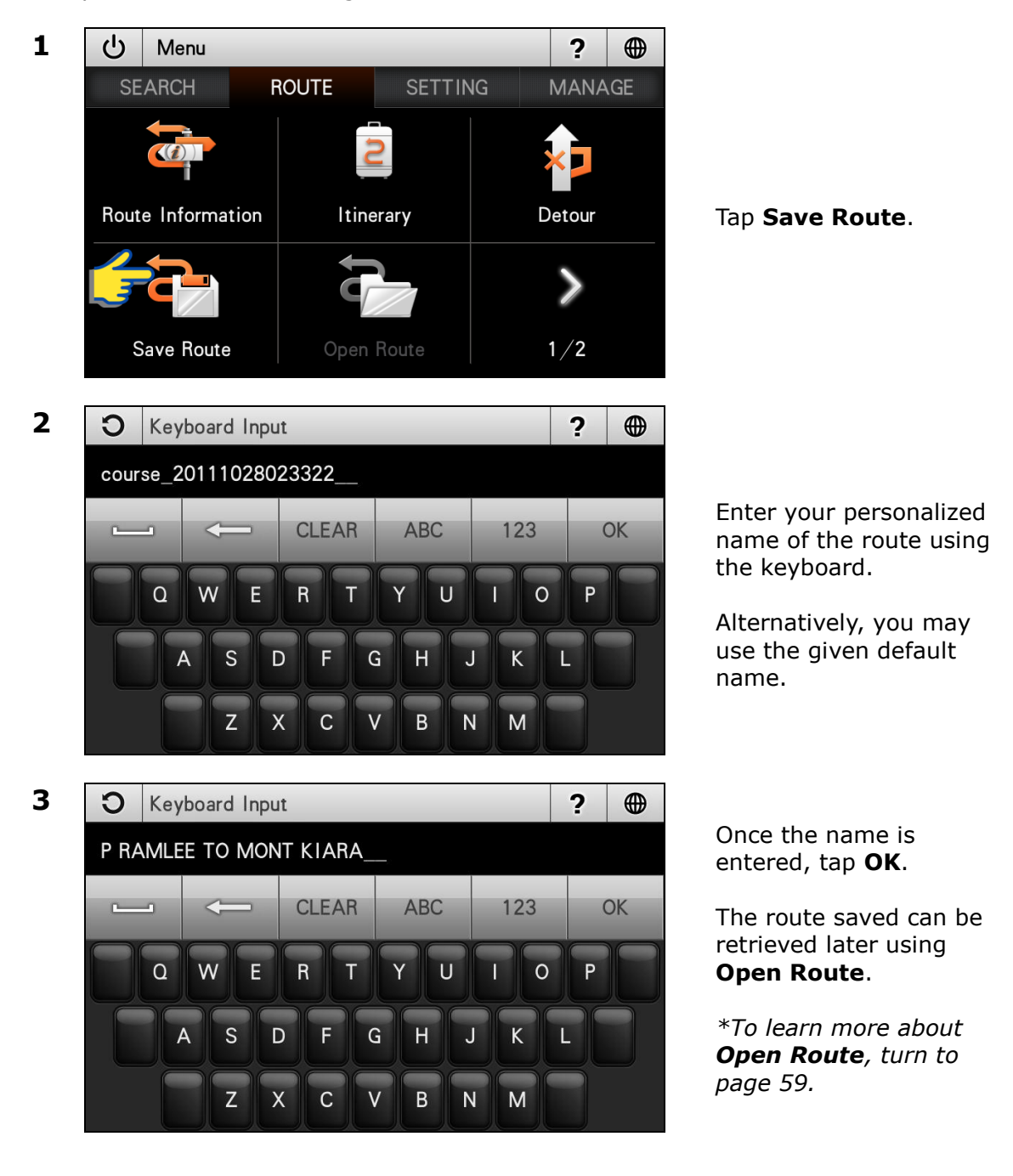

## **Open Route**

To retrieve route saved in **Save Route**. You can only retrieve a route that has been saved previously.

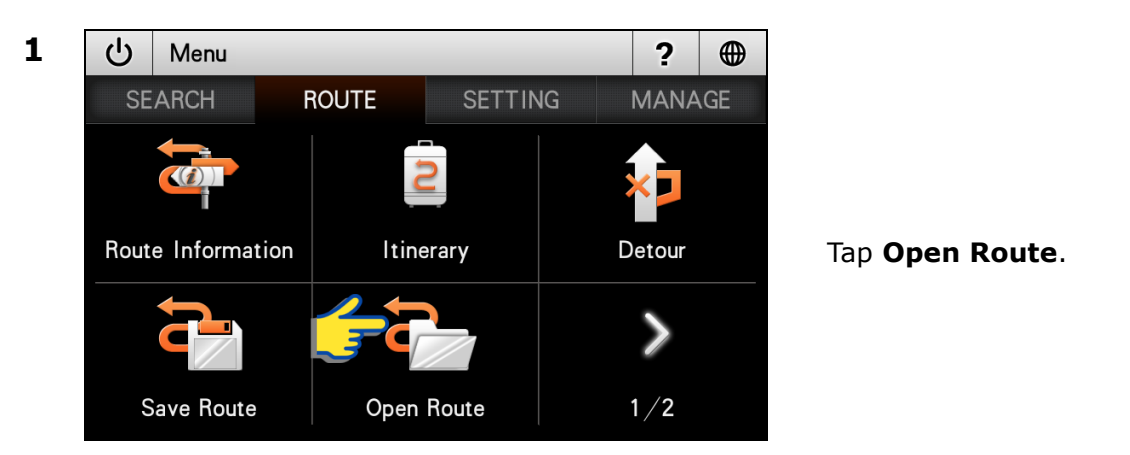

| Open Route                                                                              |              | ?         |                                                                                           |                                                                                                    |
|-----------------------------------------------------------------------------------------|--------------|-----------|-------------------------------------------------------------------------------------------|----------------------------------------------------------------------------------------------------|
| P RAMLEE TO MONT KIARA                                                                  |              |           | *                                                                                         |                                                                                                    |
| Open Route Modify                                                                       | Delete       | Delete    | <ul> <li>∧</li> <li>1</li> <li>1</li> <li>✓</li> <li>✓</li> <li>✓</li> <li>All</li> </ul> | Screen will display<br>list of routes saved.<br>Use the up and<br>down arrow buttons<br>to scroll between<br>pages. |
|                                                                                         |              | <br>Tap t | o dele                                                                                    | te all records in the list.                                                                                         |
|                                                                                         | Tap to delet | te all r  | ecords                                                                                    | s in the list.                                                                                                    |
| Tap to modif                                                                            | fy the name  | of the    | e recor                                                                                   | d.                                                                                                    |
| Tap to retrieve the selected route. It is displayed using your preferred route setting. |              |           |                                                                                           |                                                                                                    |

### **View Route**

To view the entire route generated on the map.

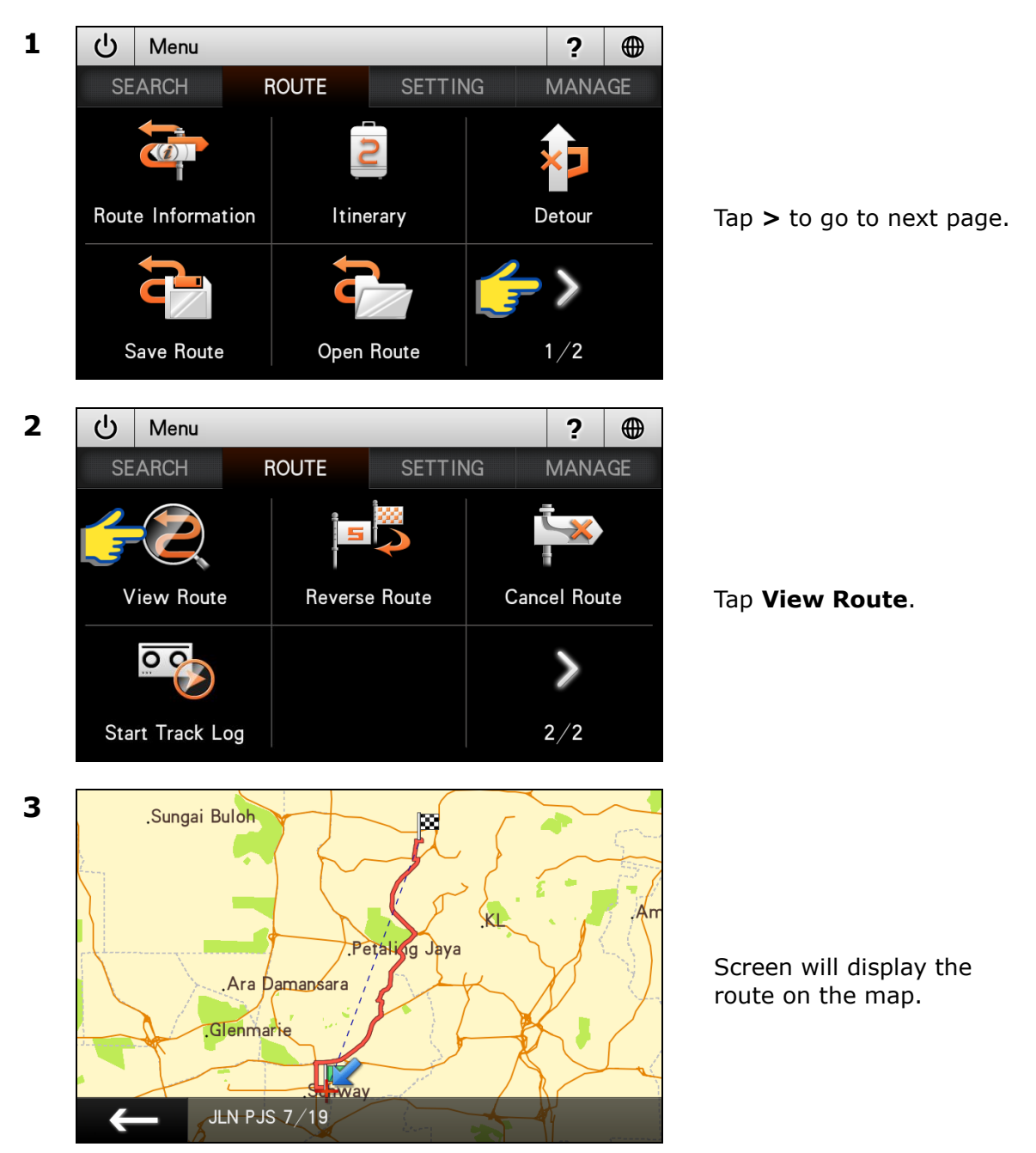

### **Reverse Route**

This function allows you to reverse the direction of the route set. For example when you set a route from point A to B, you can reverse the route to from point B to A.

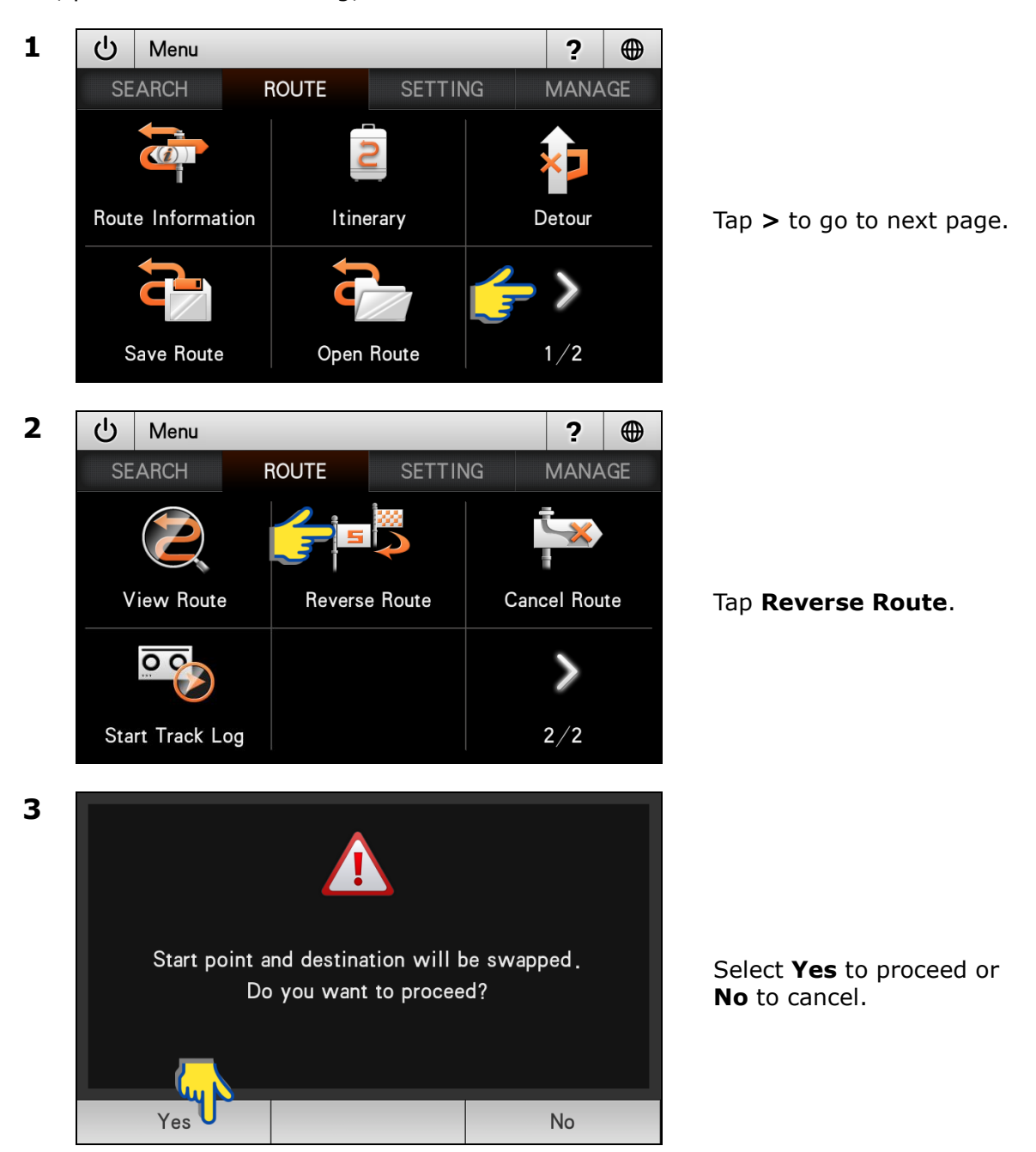

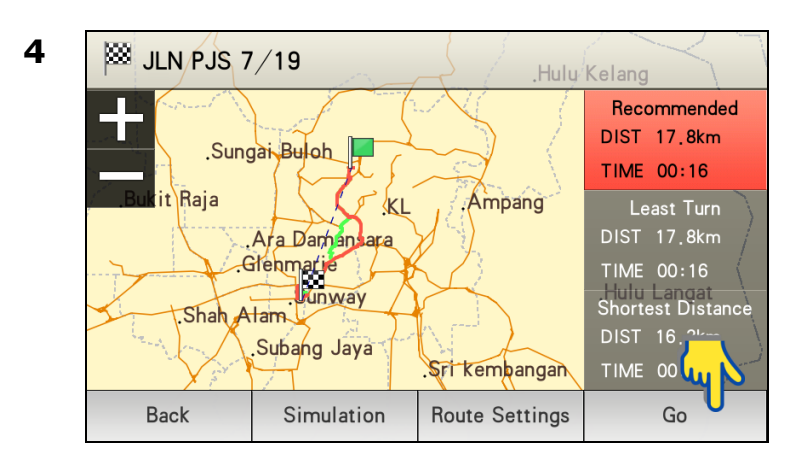

#### Choose between Recommended, Least Turn and Shortest Distance.

Then tap **Go** to begin navigation.

\*To learn more about route selection, turn to page 68.

## **Cancel Route**

To cancel route set.

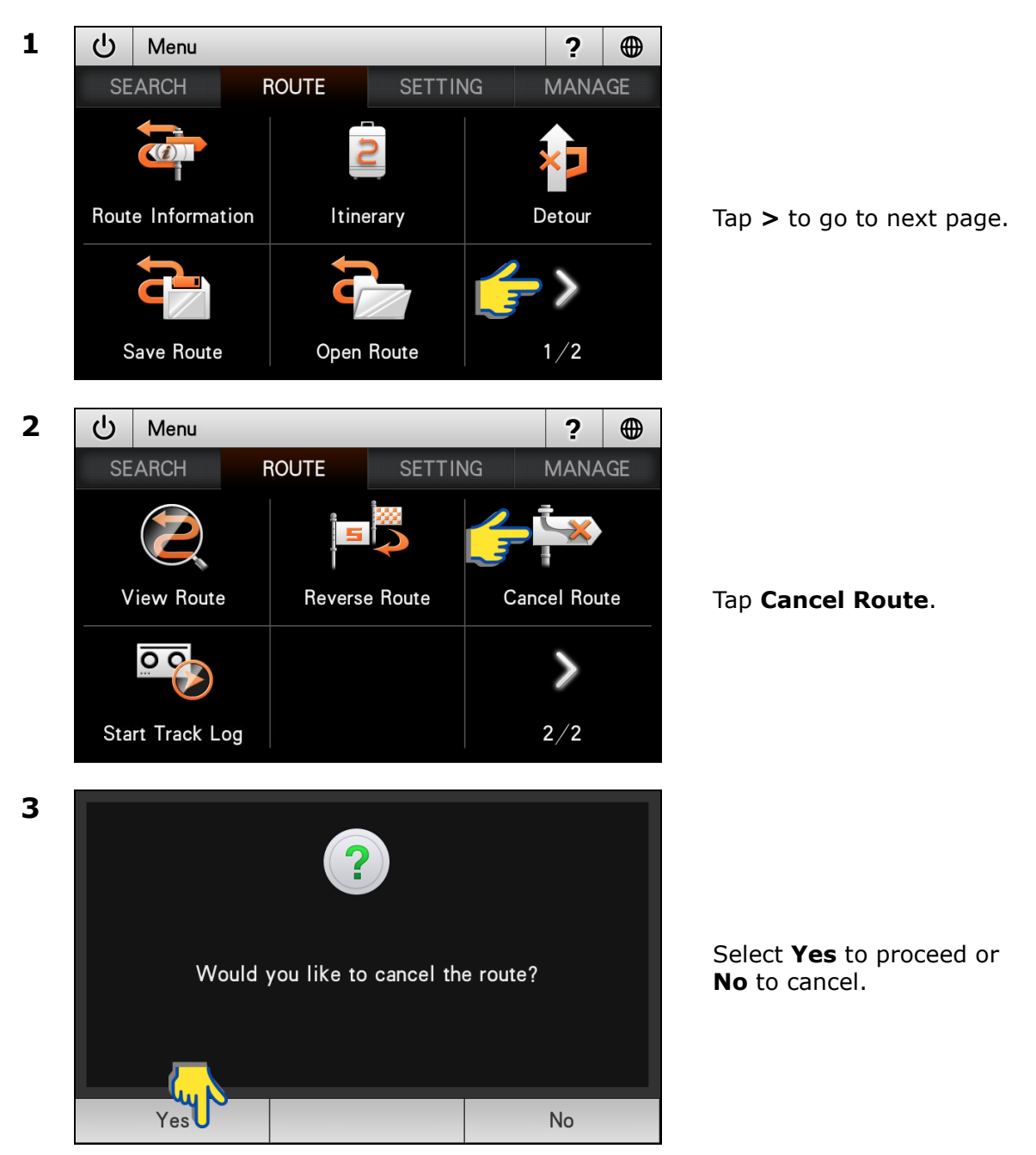

## Start Track Log / Stop Track Log

This function allows you to record the track that you had taken for future retrieval. Once activated, the system will record your actual car position and movement on the road.

Your navigator should acquire satellite signal prior activating this function.

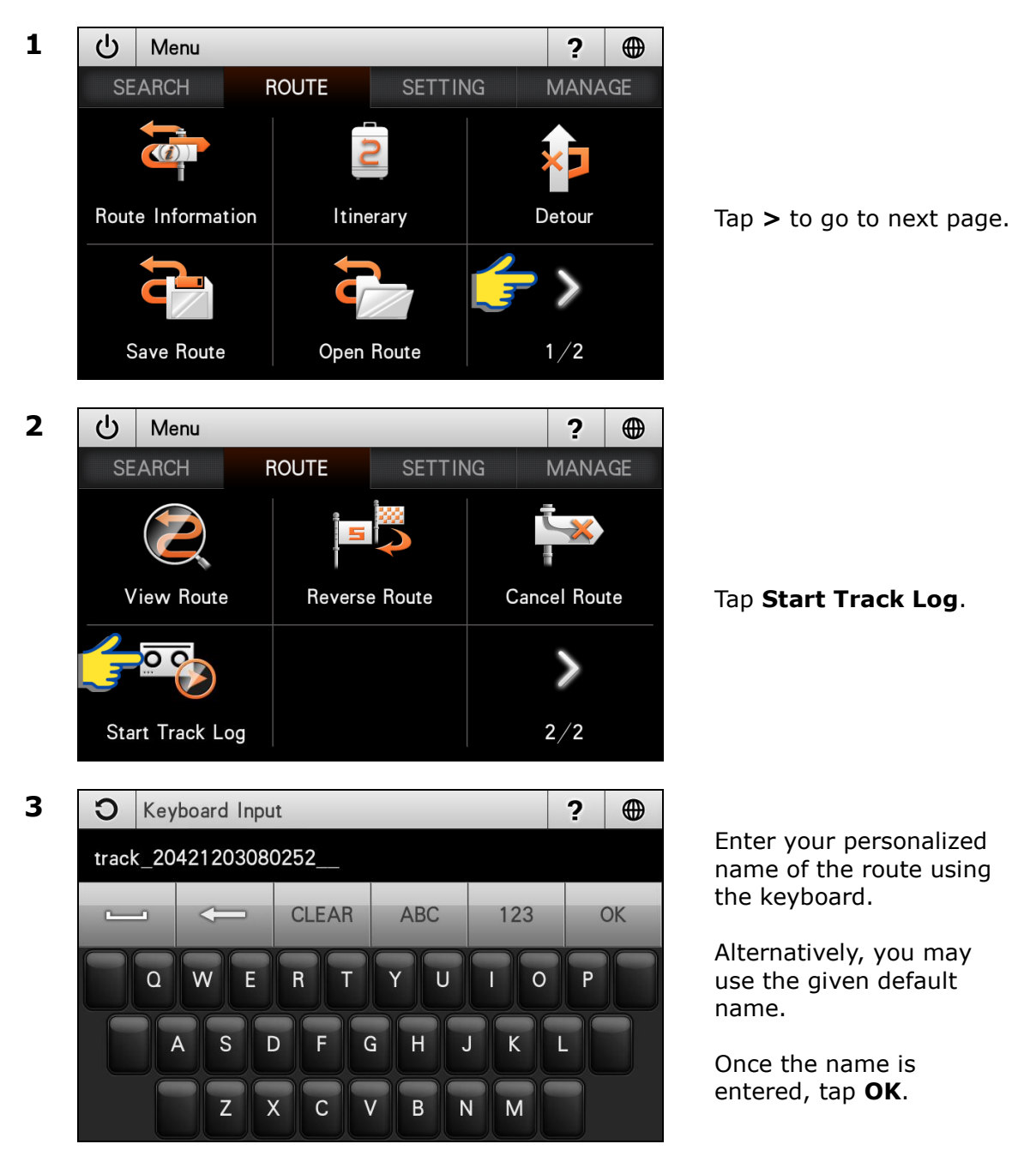

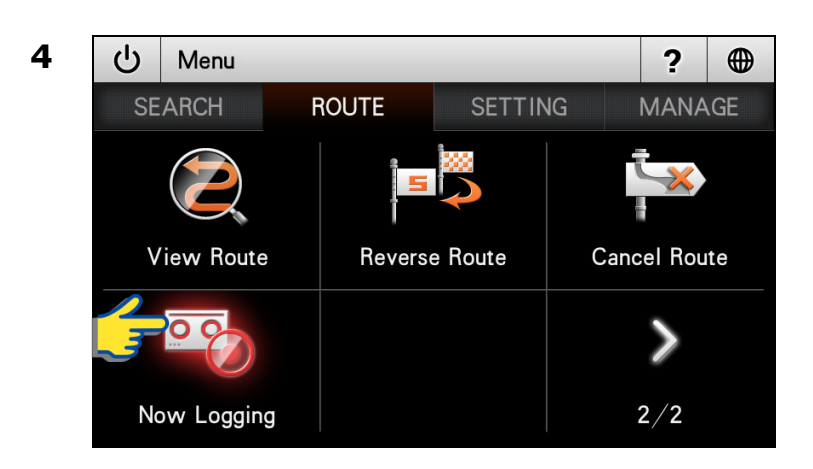

To stop track log, tap **Now Logging**.

The route saved can be retrieved later using **Track Log** under MANAGE tab.

\*To retrieve saved **Track Log**, turn to page 87.

# SETTING

## Language-Interface

Changing the language of the interface.

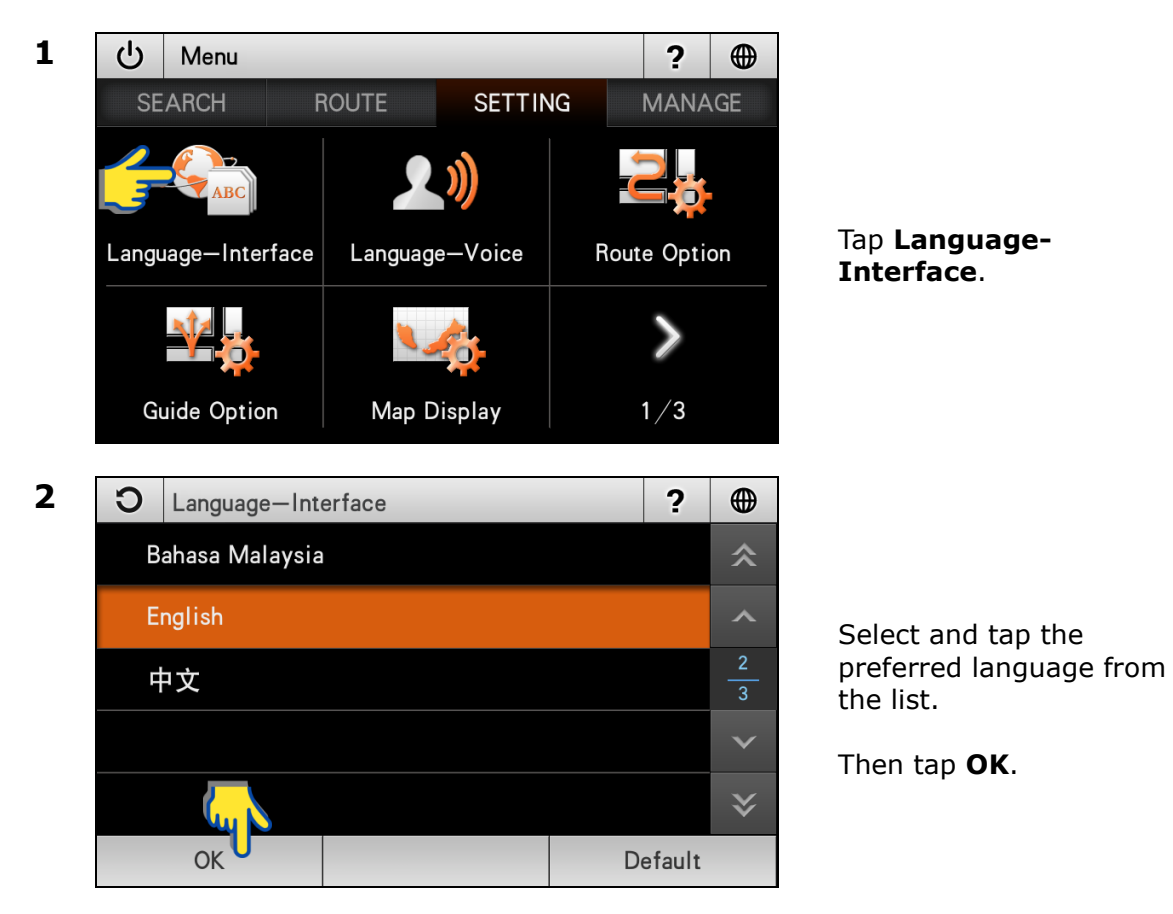

## Language-Voice

Changing the language of the voice.

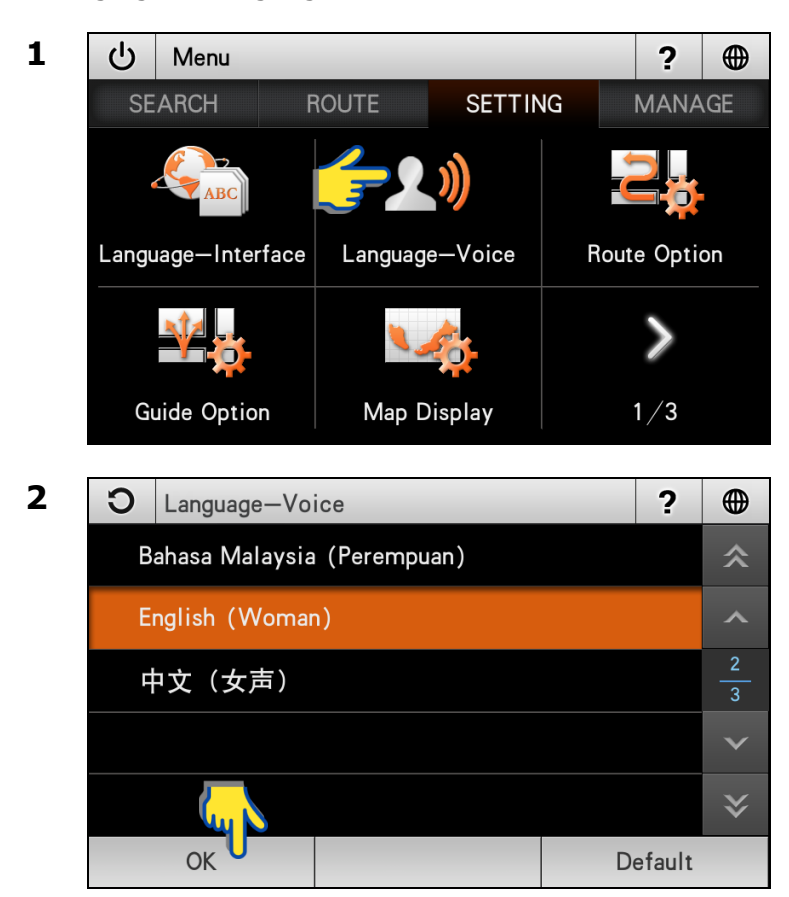

Tap Language-Voice.

Select and tap the preferred language from the list.

Then tap **OK**.

## **Route Option**

Changing the setting of route option method and road type.

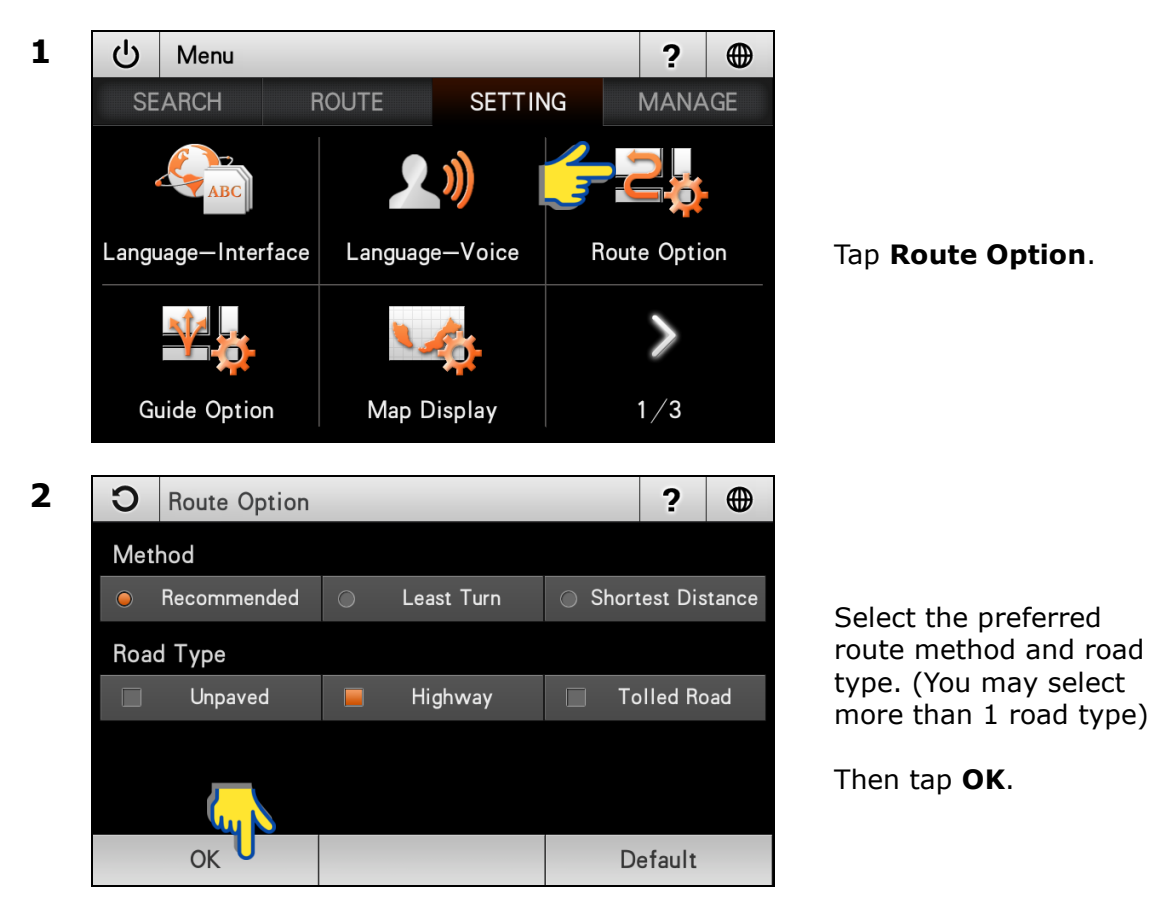

### Method

| Recommended       | System will consider various factors such as road class, speed limit, distance and number of turning to construct the best route to destination. |
|-------------------|----------------------------------------------------------------------------------------------------|
| Least Turn        | System will generate route with minimal number of turning.                                                                                       |
| Shortest Distance | System will generate a shortest distance route.                                                                                                  |

### **Road Type**

| Unpaved     | To include unpaved road when generating route.                     |
|-------------|--------------------------------------------------------------------|
| Highway     | System will use highway whenever possible when generating route.   |
| Tolled Road | System will use toll road whenever possible when generating route. |

## **Guide Option**

Changing the setting of auto zoom type, route line colour, auto GPS position and guide display.

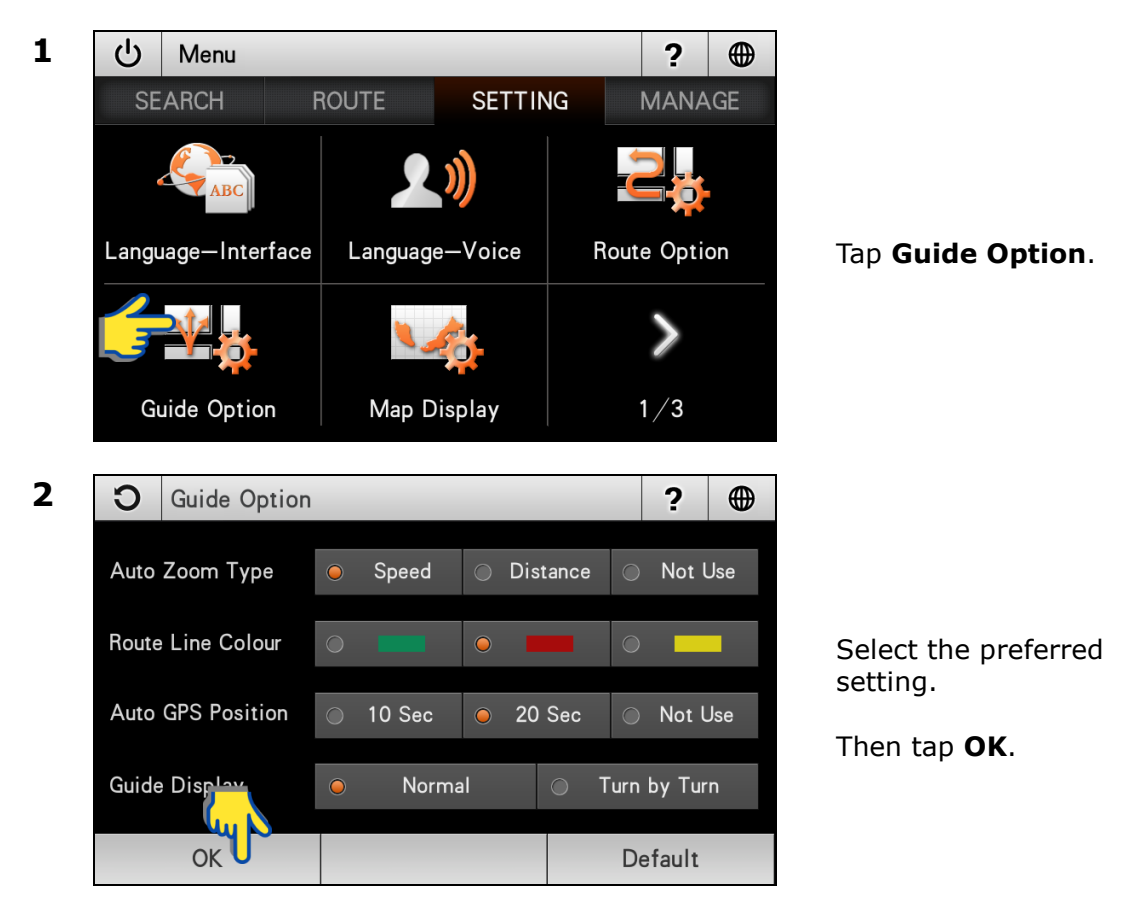

### Auto Zoom Type

Speed: Zoom level is automatically determined by travelling speed. Distance: Zoom level is automatically determined by distance prior to next turning.

Not Use: Disabling Auto Zoom.

### **Route Line Colour**

Set colour of route to destination.

### **Auto GPS Position**

Set the time taken for the system to automatically move map to current position upon acquiring GPS signals.

#### **Guide Display**

Normal: Set visual display to map mode. Turn by Turn: Set visual display to turn by turn mode.

## Map Display

Changing the Day/Night mode, 3D building, car icon type and to select which Point of Interest icons to appear on the map.

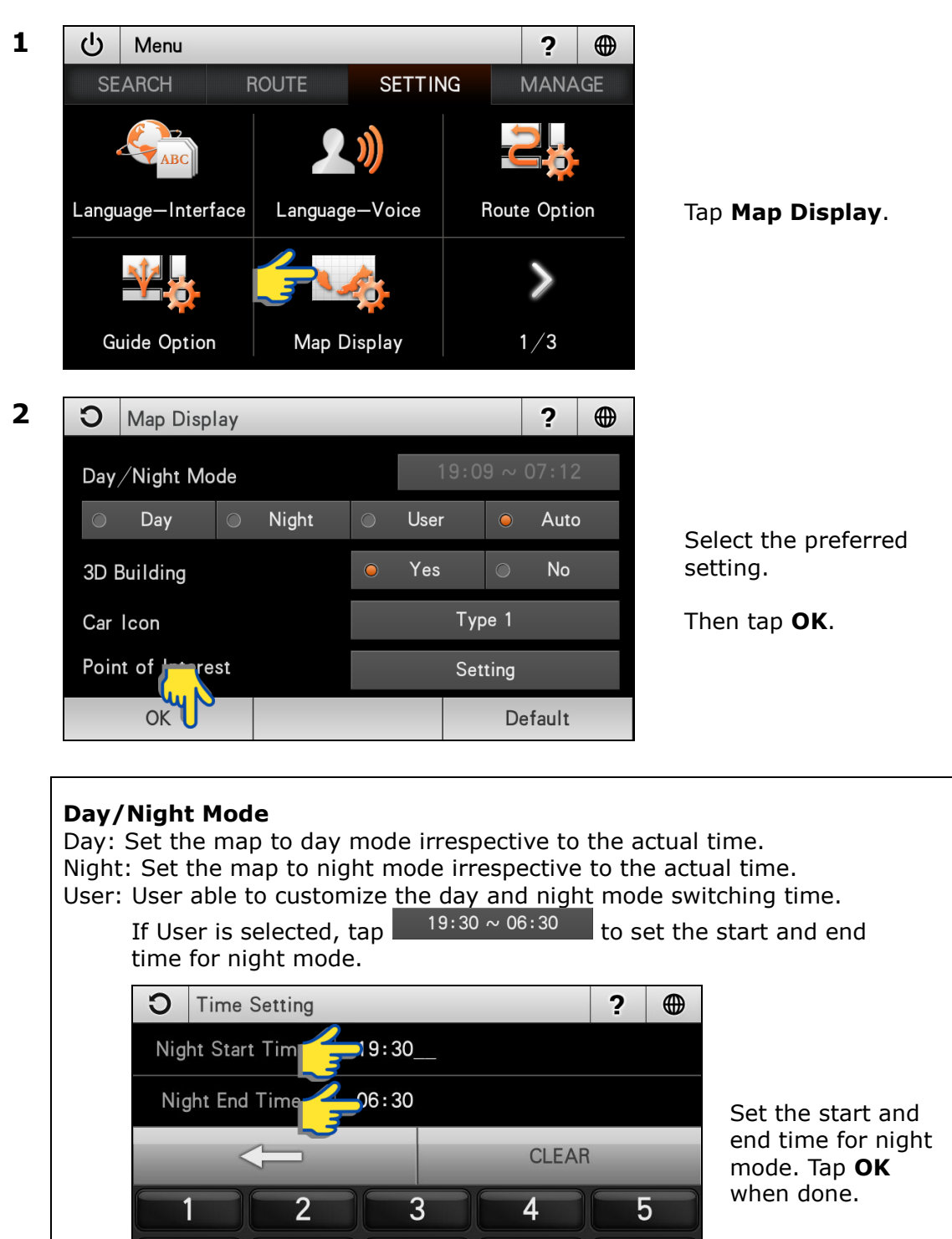

70

9

0

Default

8

Auto: To use system predefined day and night mode switching time.

7

6

OK

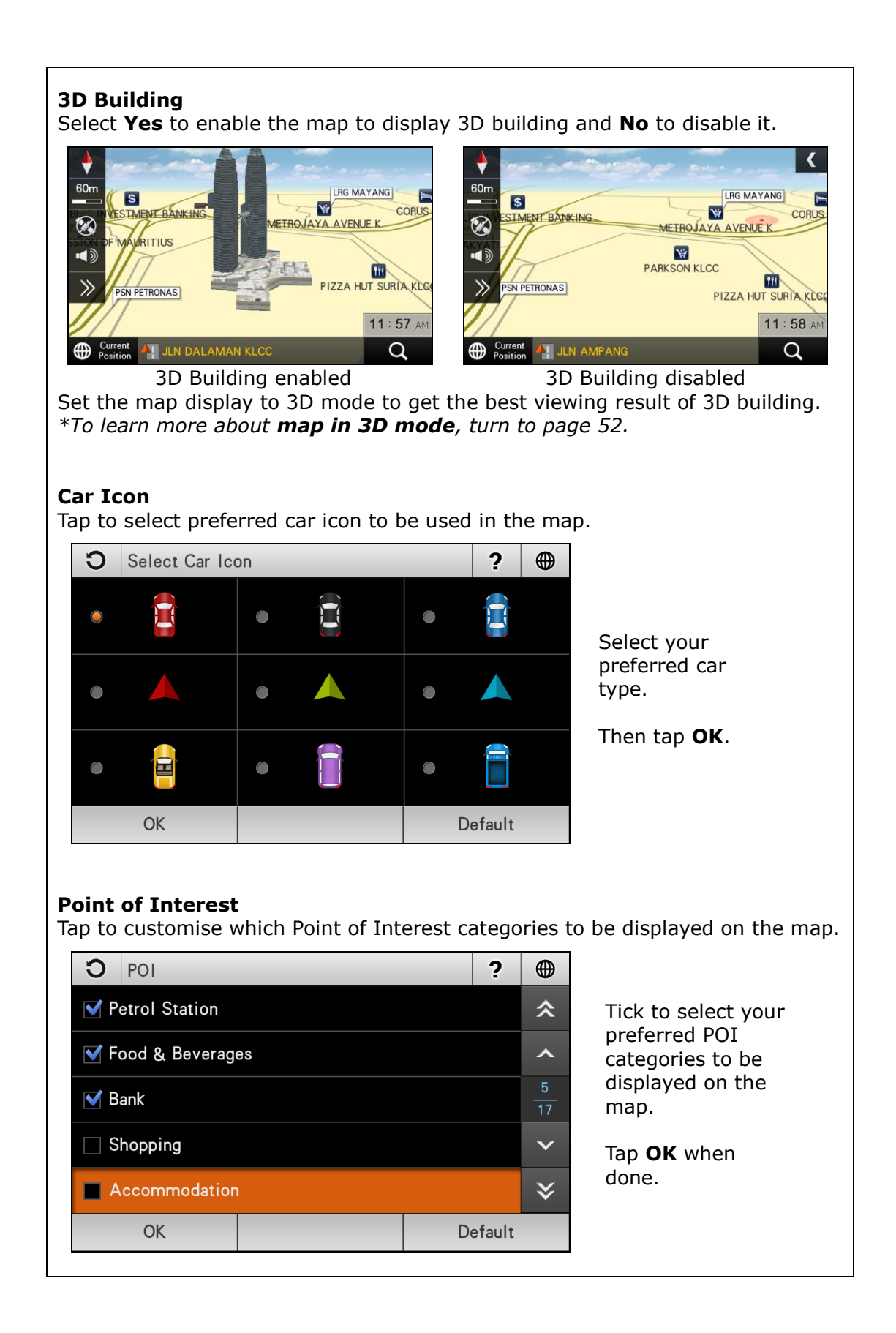

## **System Option**

Changing font size in map screen and keyboard type.

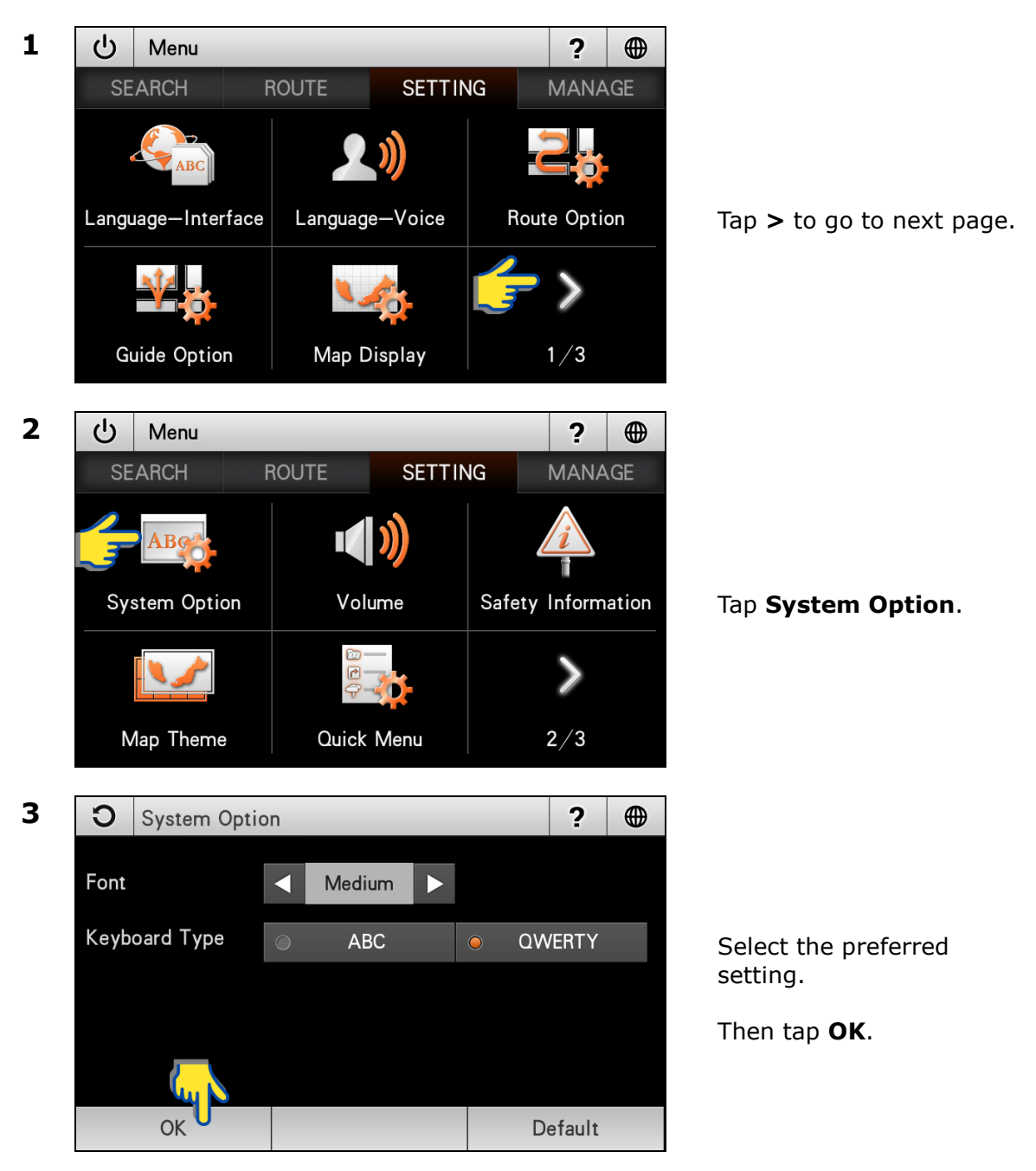

### Font

To select the font size in map screen. Tap the arrow buttons to toggle between small, medium and large font size.

#### **Keyboard Type**

To select between ABC or QWERTY keyboard type.
### Volume

Adjusting the volume and mute option.

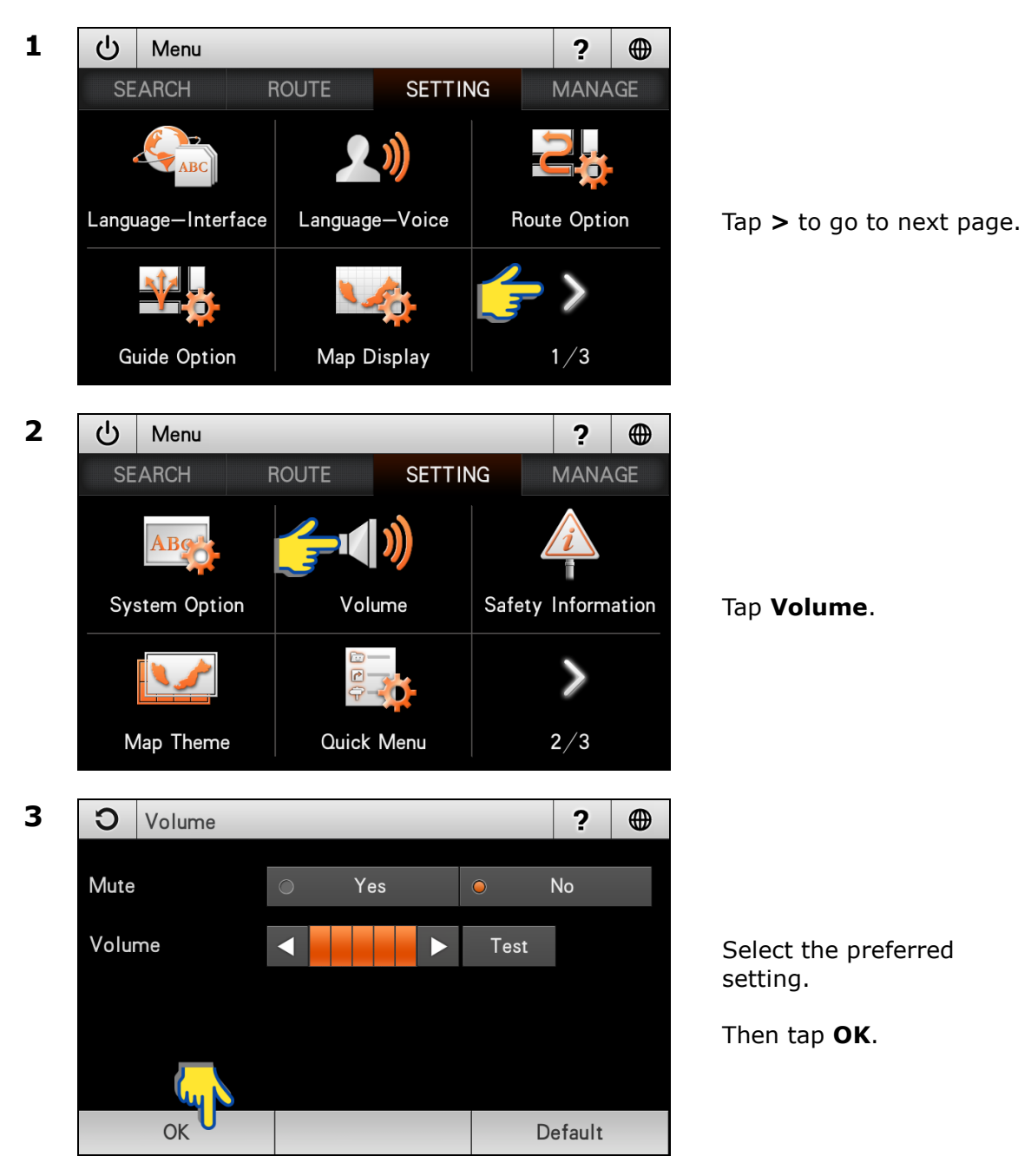

#### Mute

Select **Yes** to mute the system and **No** to cancel.

#### Volume

Tap the arrow buttons to adjust the volume. Tap **Test** to hear the selected volume level.

## **Safety Information**

Changing voice prompt setting for speed camera, speed limit and saved warning point.

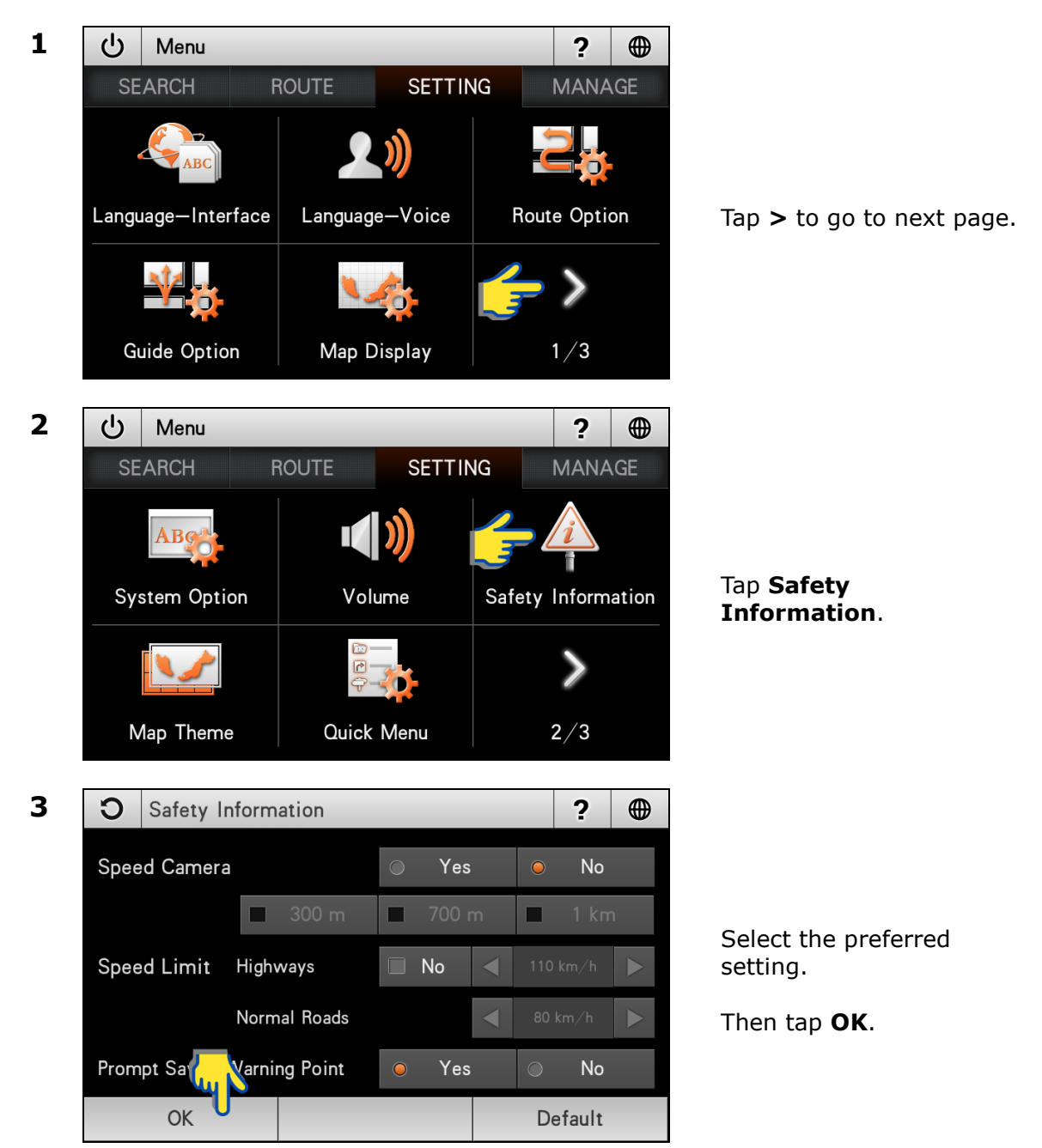

| <b>Speed Camera</b><br>Select <b>Yes</b> to enable the system to provide voice prompt whenever the car is<br>approaching a speed camera area. Select <b>No</b> to disable.                                                                                            |         |          |  |  |  |  |  |  |
|----------------------------------------------------------------------------------------------------|---------|----------|--|--|--|--|--|--|
| 📕 300 m                                                                                                    | 📕 700 m | 🔲 1 km   |  |  |  |  |  |  |
| Once the speed camera setting is enabled, you may set the distance for the system to prompt ahead of the speed camera. The distances available are between 300m, 700 and 1km.<br>*This feature is dependent on the availability of speed camera data.                 |         |          |  |  |  |  |  |  |
| Speed Limit<br>Select Yes to enable and No to disable speed limit warning.                                                                                                    |         |          |  |  |  |  |  |  |
| Highways                                                                                                    | 📕 Yes 🖣 | 110 km/h |  |  |  |  |  |  |
| Normal Roads                                                                                                    |         | 80 km/h  |  |  |  |  |  |  |
| The system allow you to set your preferred the speed limit. You may set<br>different speed limit for highways and normal roads. Once the speed limit is<br>set, the system will alert you whenever you drive above the speed limit set.                               |         |          |  |  |  |  |  |  |
| <b>Prompt Saved Warning Point</b><br>Select <b>Yes</b> to enable the system to provide voice prompt upon approaching a<br>warning point saved by this user. Select <b>No</b> to disable.<br>* <i>To learn on how to save a warning point, please turn to page 53.</i> |         |          |  |  |  |  |  |  |

### **Map Theme**

Changing the map colour.

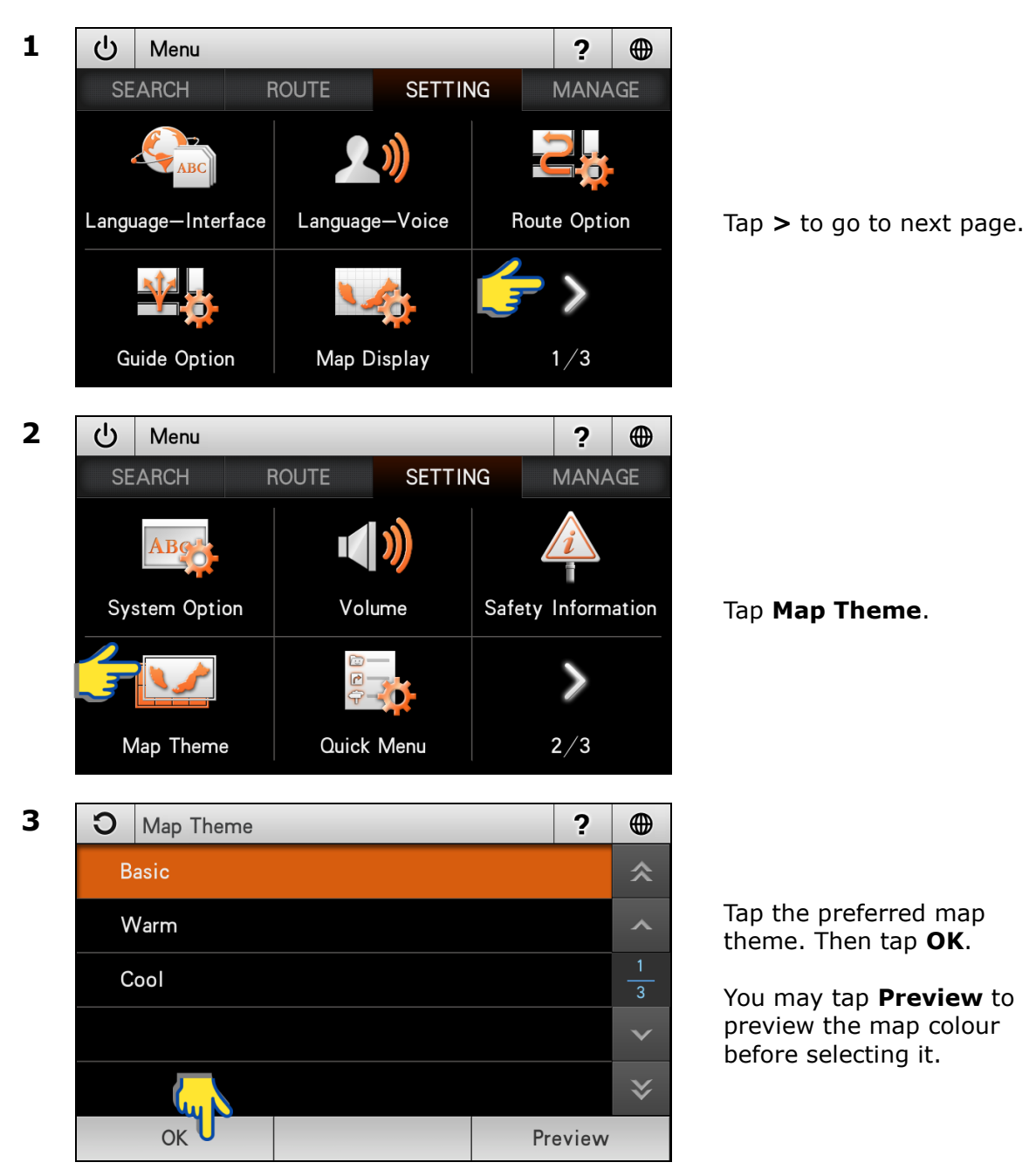

# Quick Menu

This function allows you to access 5 most often used menu items from the map screen.

\*To learn more about accessing Quick Menu, turn to page 52.

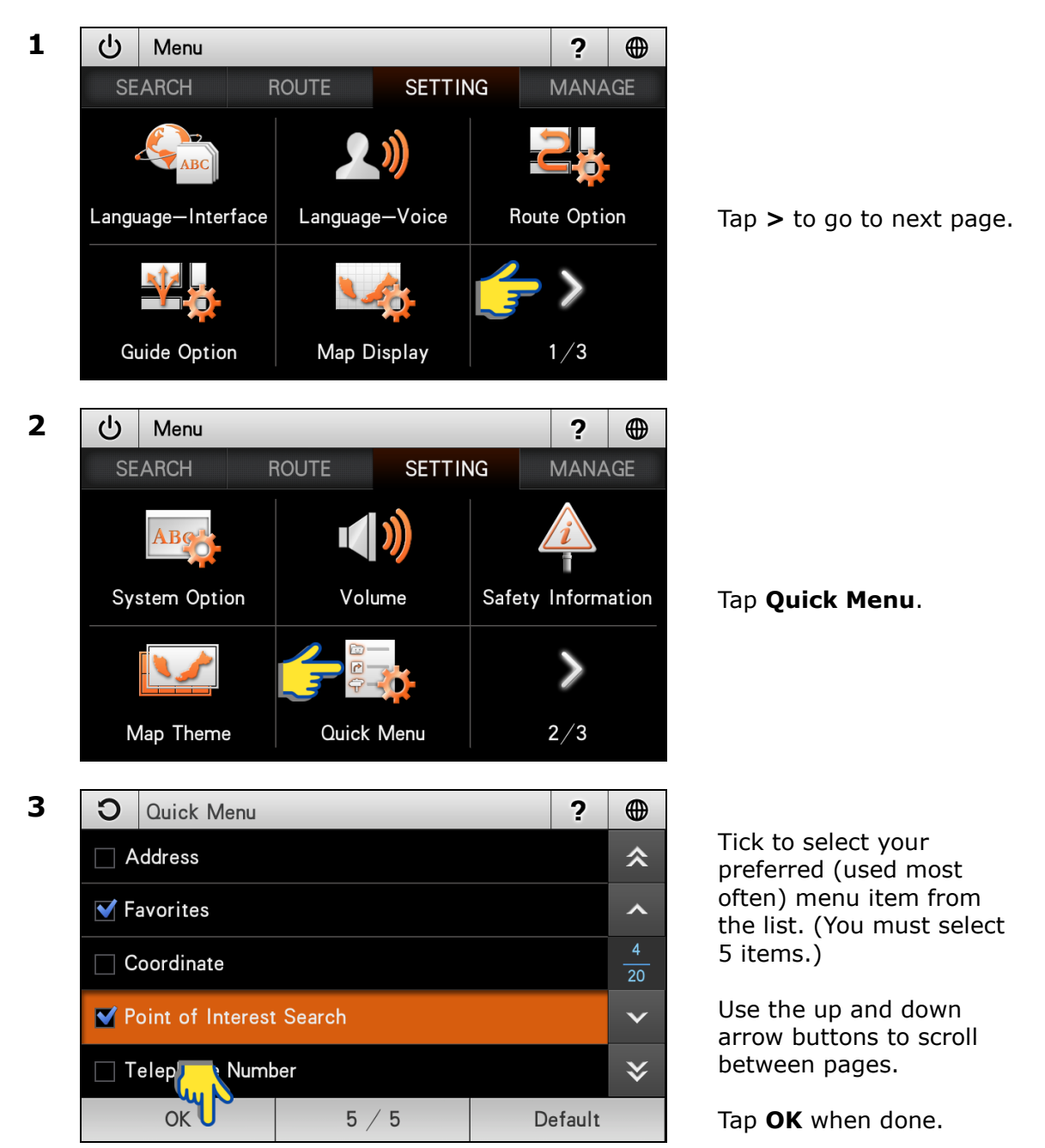

### **GPS Information**

This page display all GPS signals related information such as latitude, longitude, altitude and number of satellites acquired.

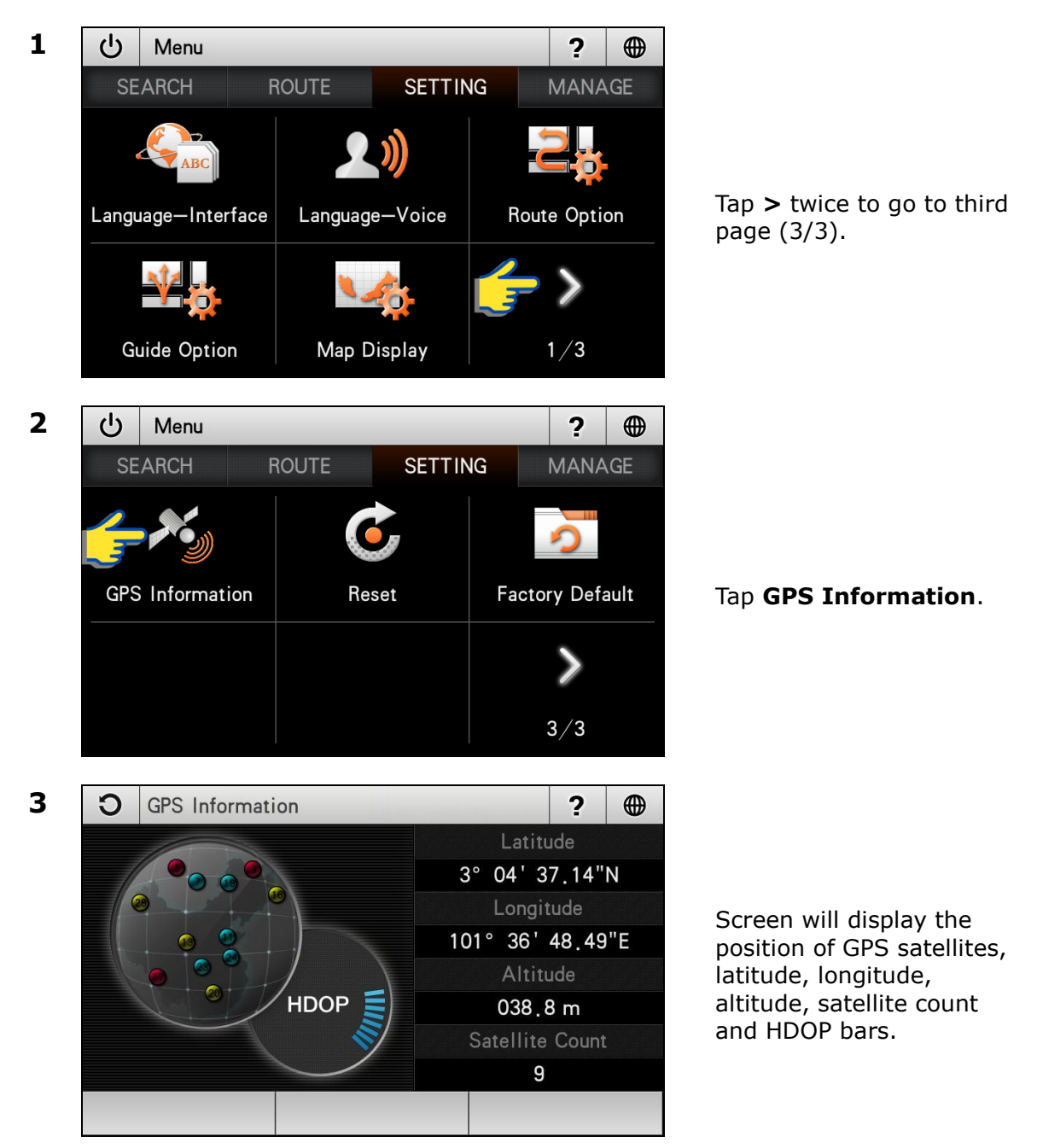

#### Red dot

GPS signals acquired and their levels of precision are low.

#### Yellow dot

GPS signals acquired and their levels of precision are moderate.

#### **Blue dot**

GPS signals acquired and their levels of precision are high.

#### HDOP

Horizontal Dilution of Precision. High number of HDOP bars indicates high level of precision.

#### Latitude

Latitude value of current coordinate displayed in WGS84 format.

#### Longitude

Longitude value of current coordinate displayed in WGS84 format.

#### Altitude

Altitude value of current position.

#### Satellite Count

Number of satellites acquired.

### Reset

Performing this function will reset all setting to default value. Users' data such as history, favorites and track log will not be deleted.

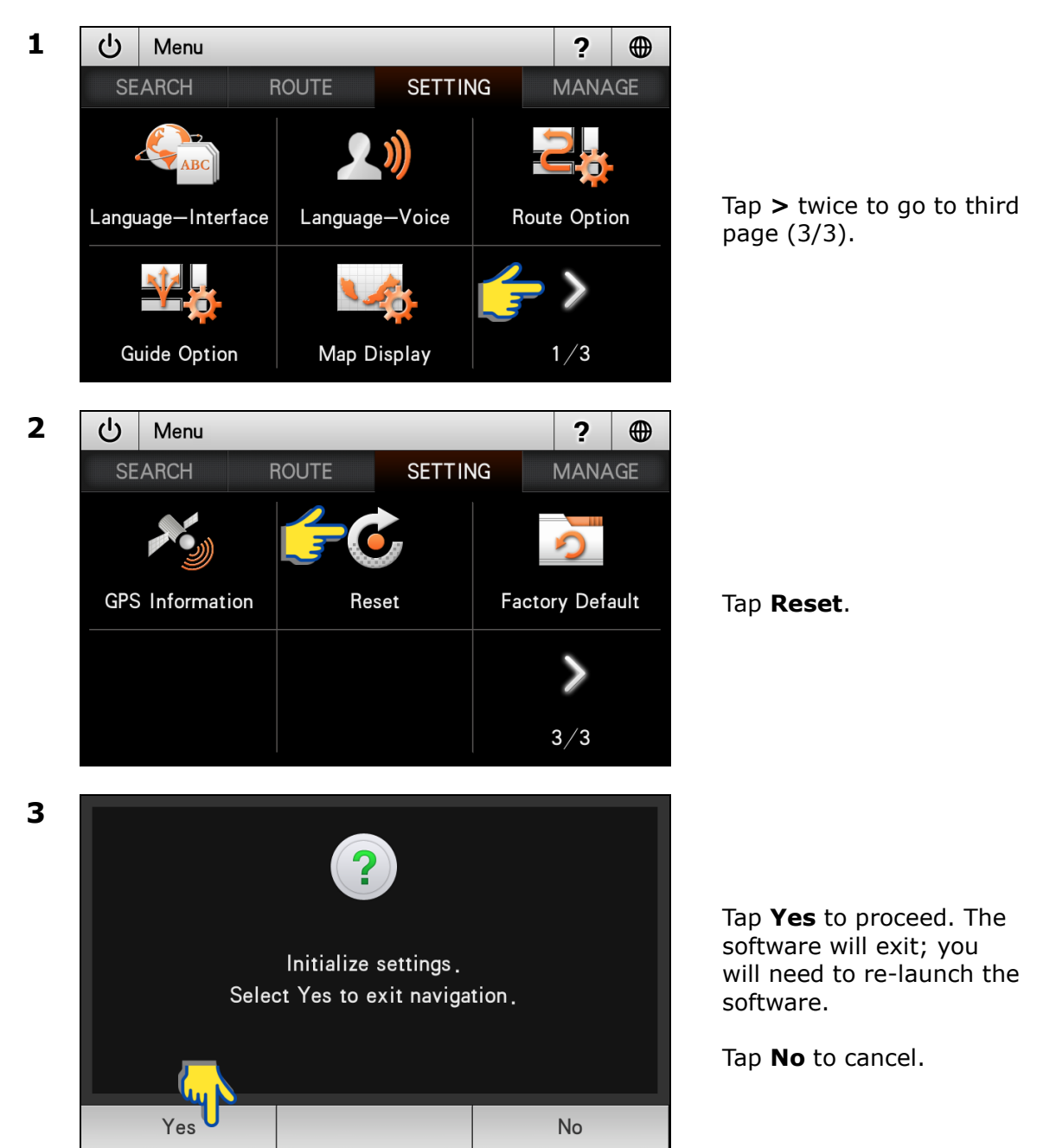

## **Factory Default**

Factory default will reset all settings to default value and all users' data such as history, favorites and track log will be emptied.

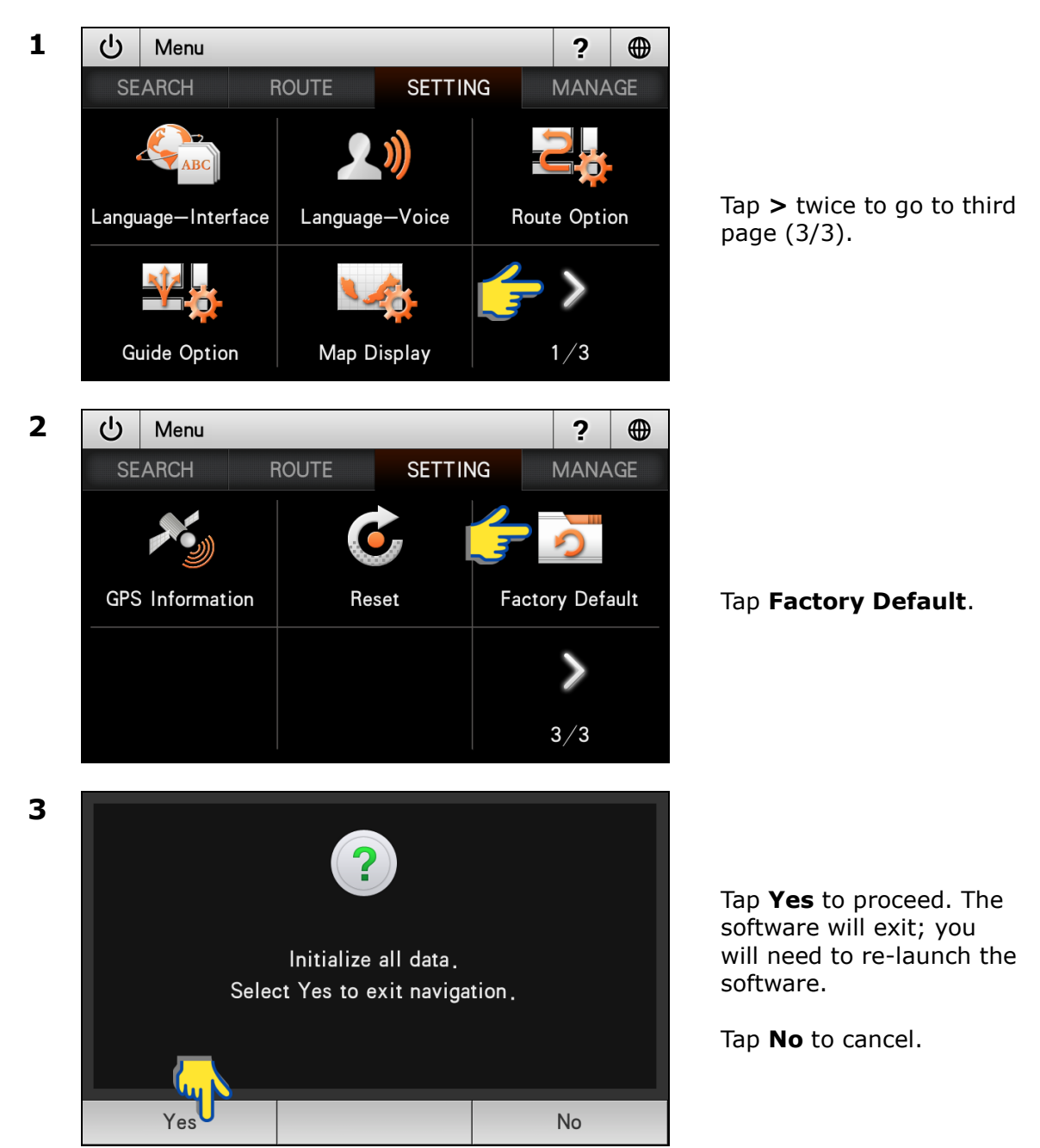

# MANAGE

### **Favorites (MANAGE)**

Managing records saved in Favorites. You may delete or modify the name, telephone number, icon and memo of the records.

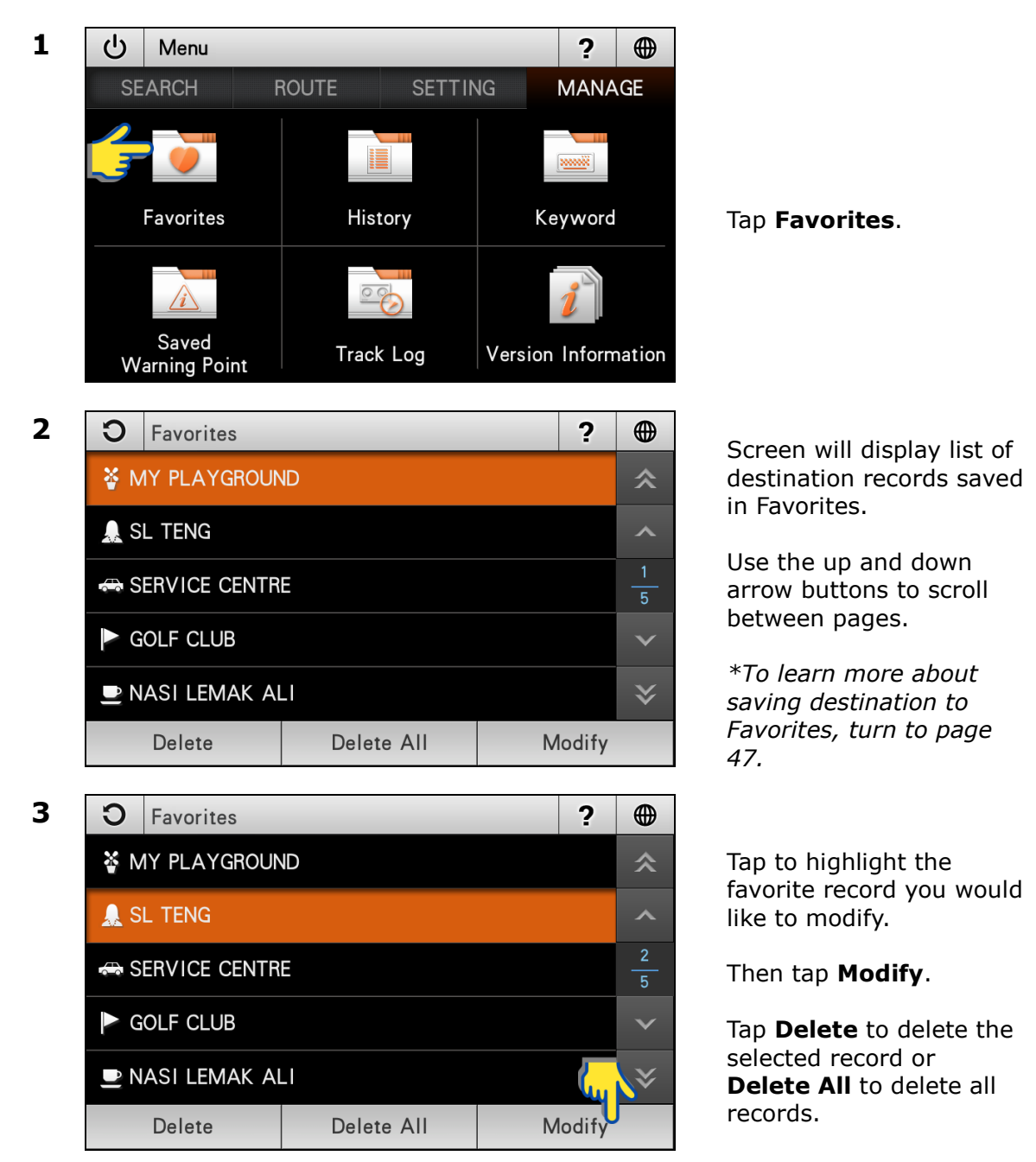

4

| С   | Modify F           | Favorites   |      |        | ? |  |  |
|-----|--------------------|-------------|------|--------|---|--|--|
| Nam | е                  | SL TENG     |      |        |   |  |  |
| Tel |                    | 012—3456789 |      |        |   |  |  |
| Sym | bol                |             |      |        |   |  |  |
| Mem | Memo Enter Remarks |             |      |        |   |  |  |
|     | Modify             |             | Home | Office |   |  |  |

Tap the field you would like to modify.

Tap **Modify** when done.

You may also tap **Home** to save the record as Home or **Office** button to save it as Office.

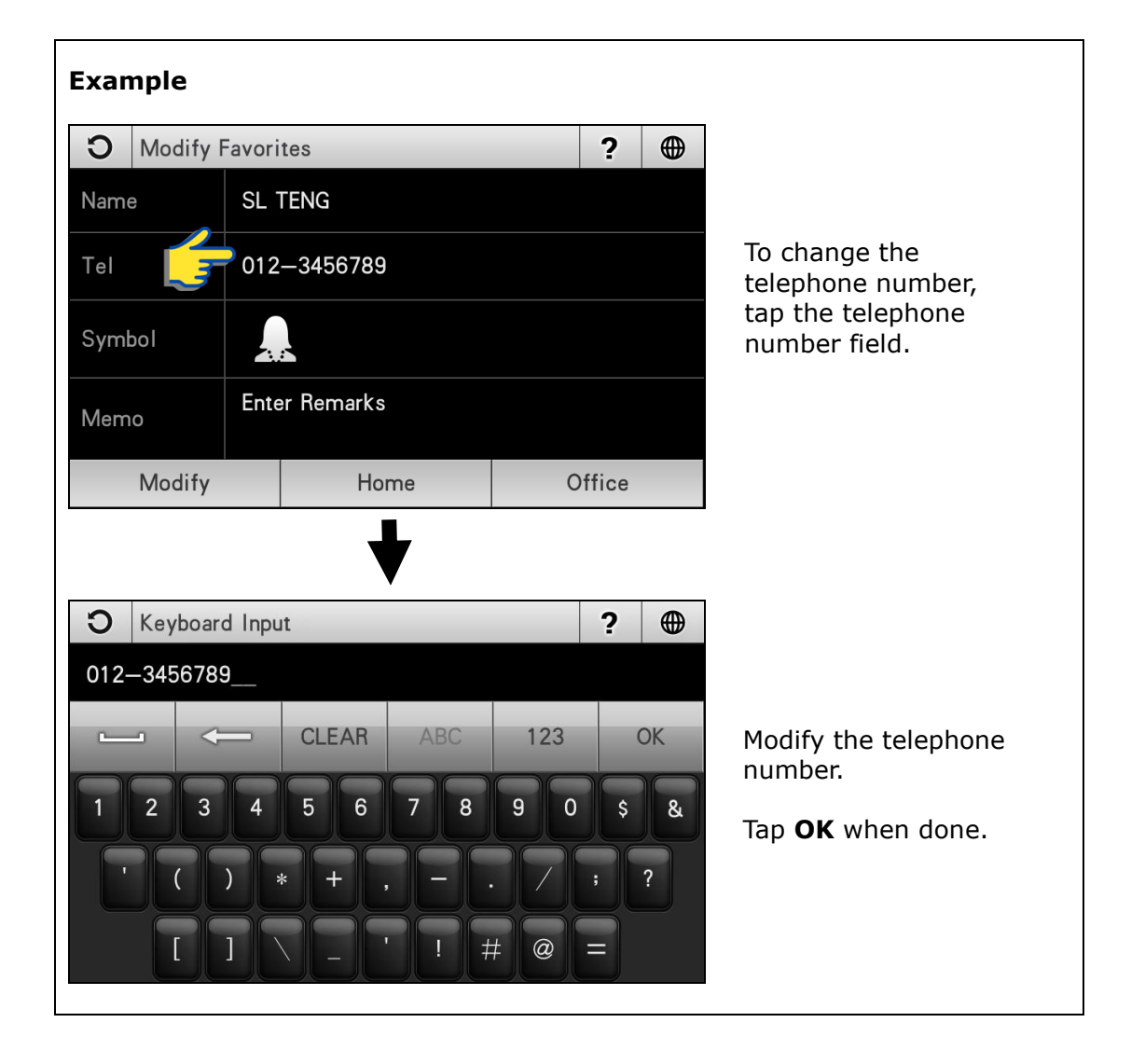

# History (MANAGE)

Managing records on destination searched recently. You may delete or save the record in Favorites.

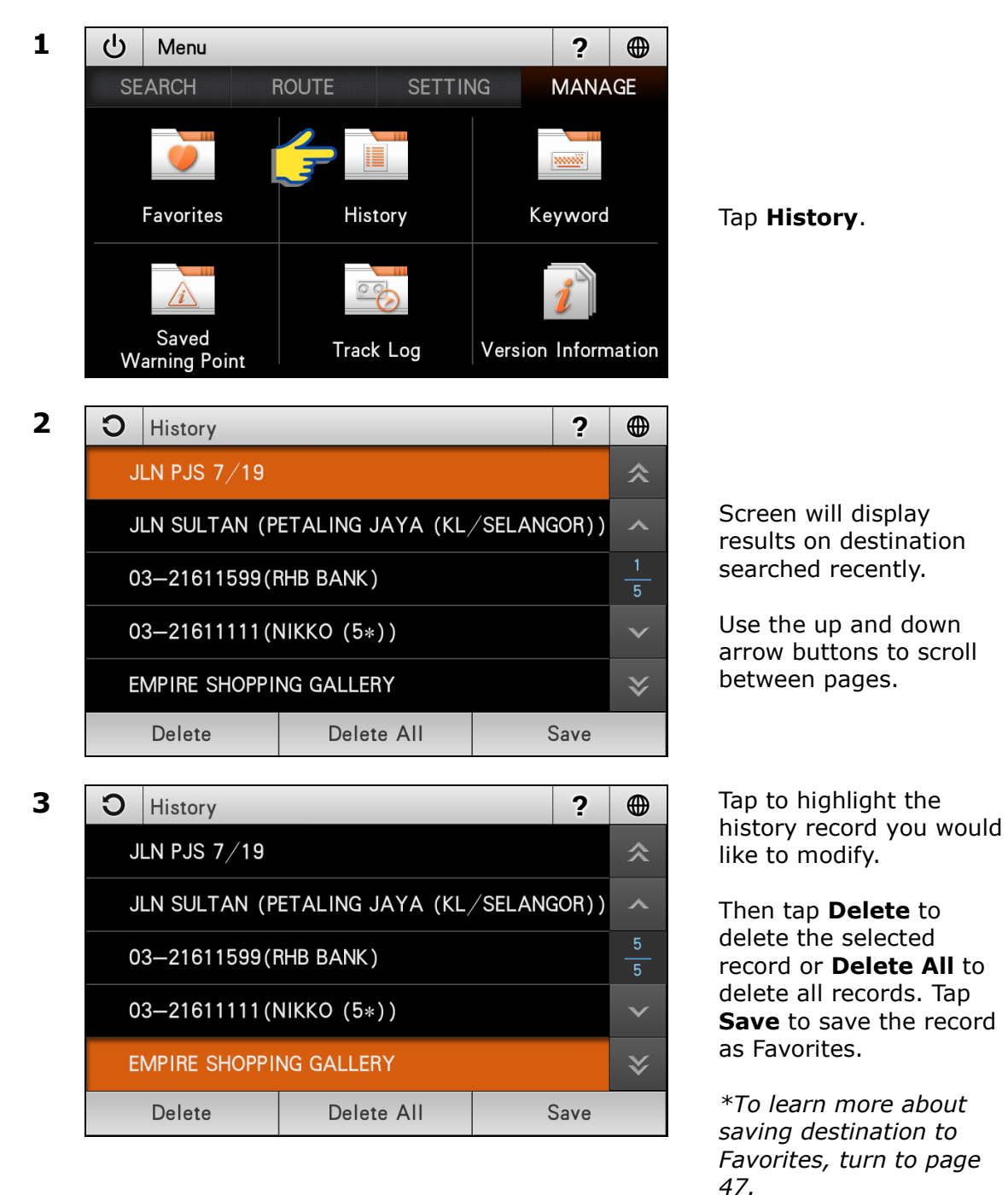

### Keyword

This page display all keyword entered during searches for destination. You may delete any unwanted records here.

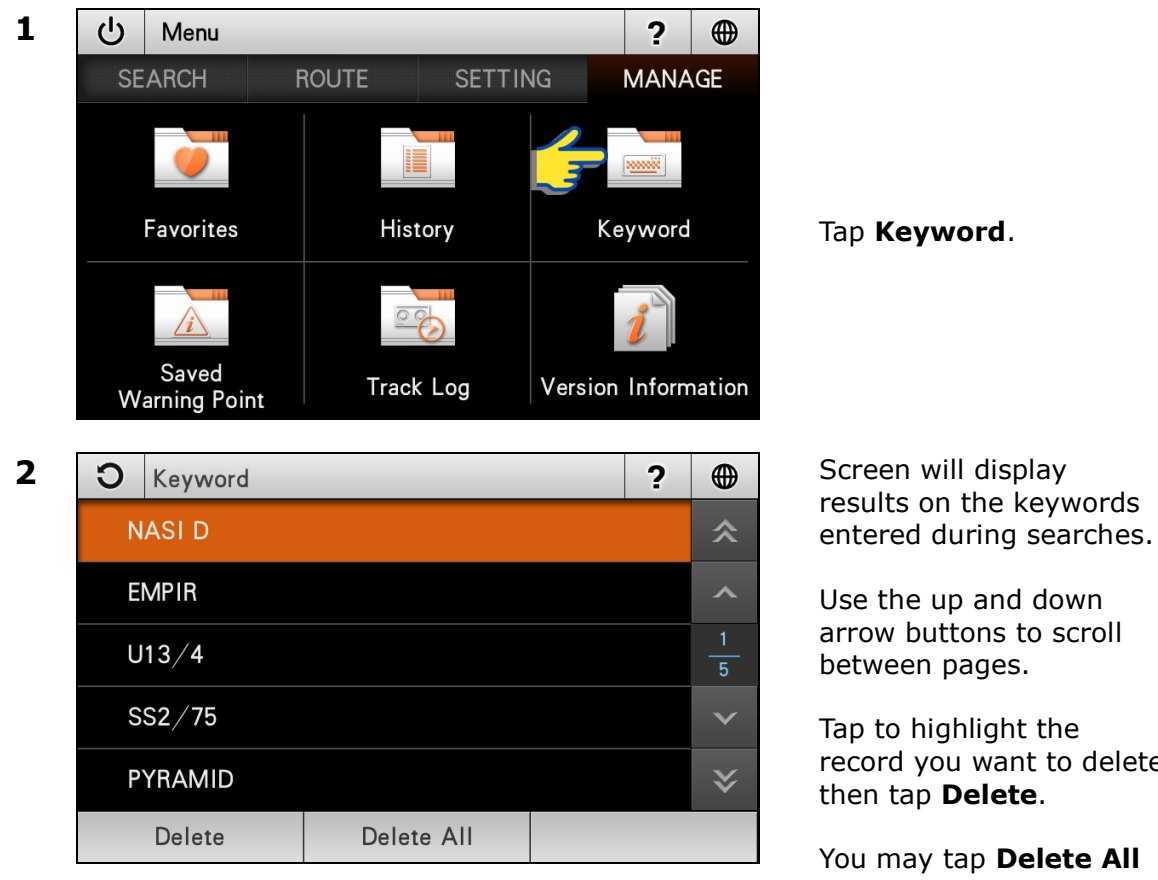

Use the up and down arrow buttons to scroll between pages.

Tap to highlight the record you want to delete then tap **Delete**.

You may tap **Delete All** to delete all records.

### Saved Warning Point

Managing user saved warning point.

\*To learn on how to save a warning point, turn to page 53.

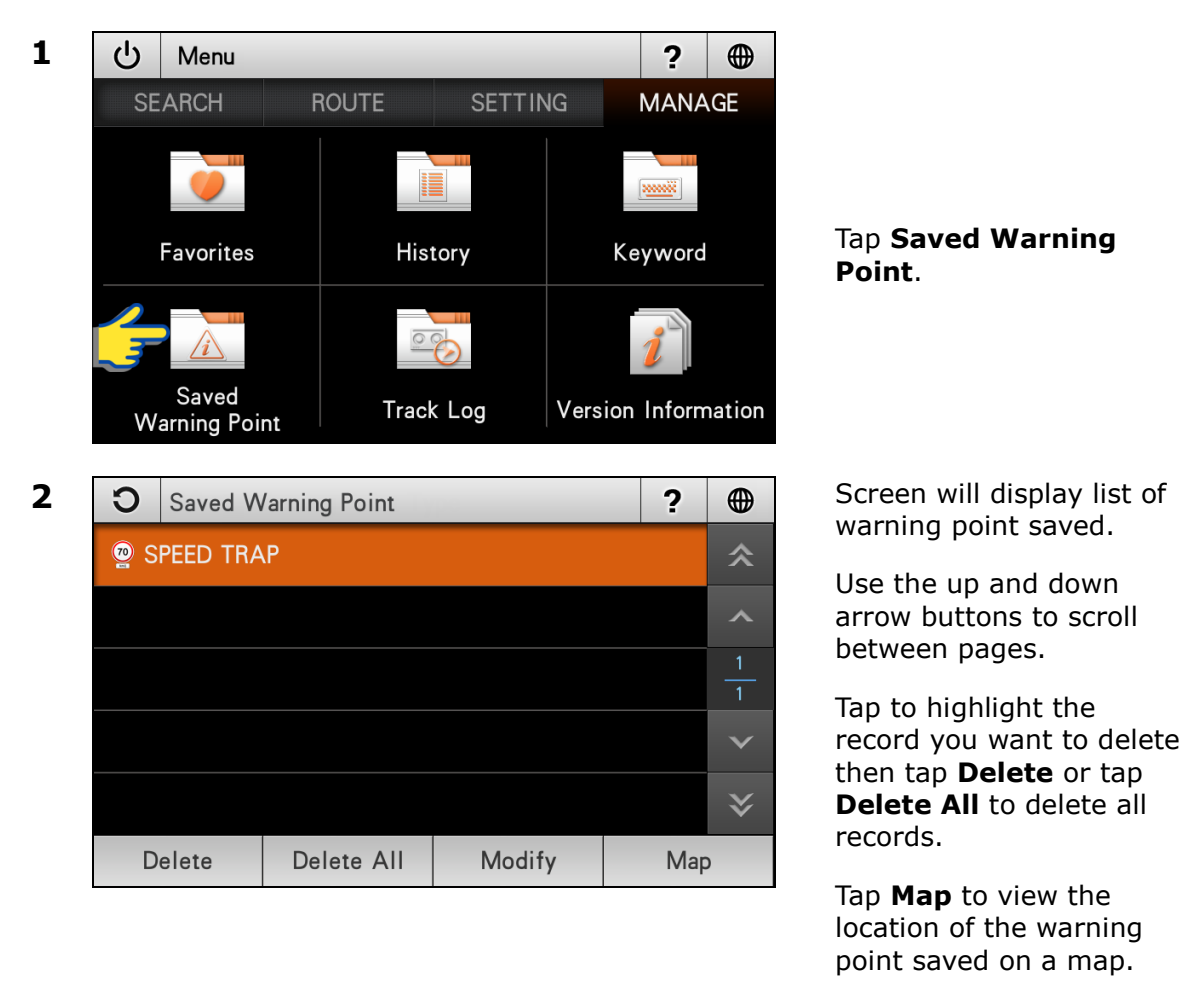

Tap **Modify** to modify the selected record.

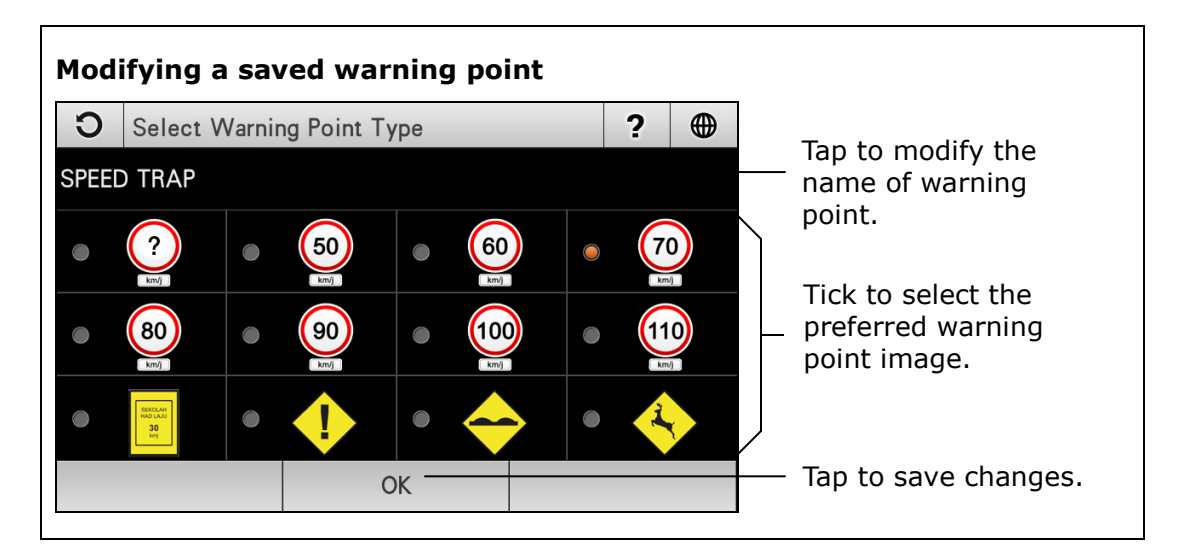

## Track Log

Managing track log saved. You may retrieve and view the track saved, delete or modify the track name.

\*To learn on how to track a route, turn to page 64.

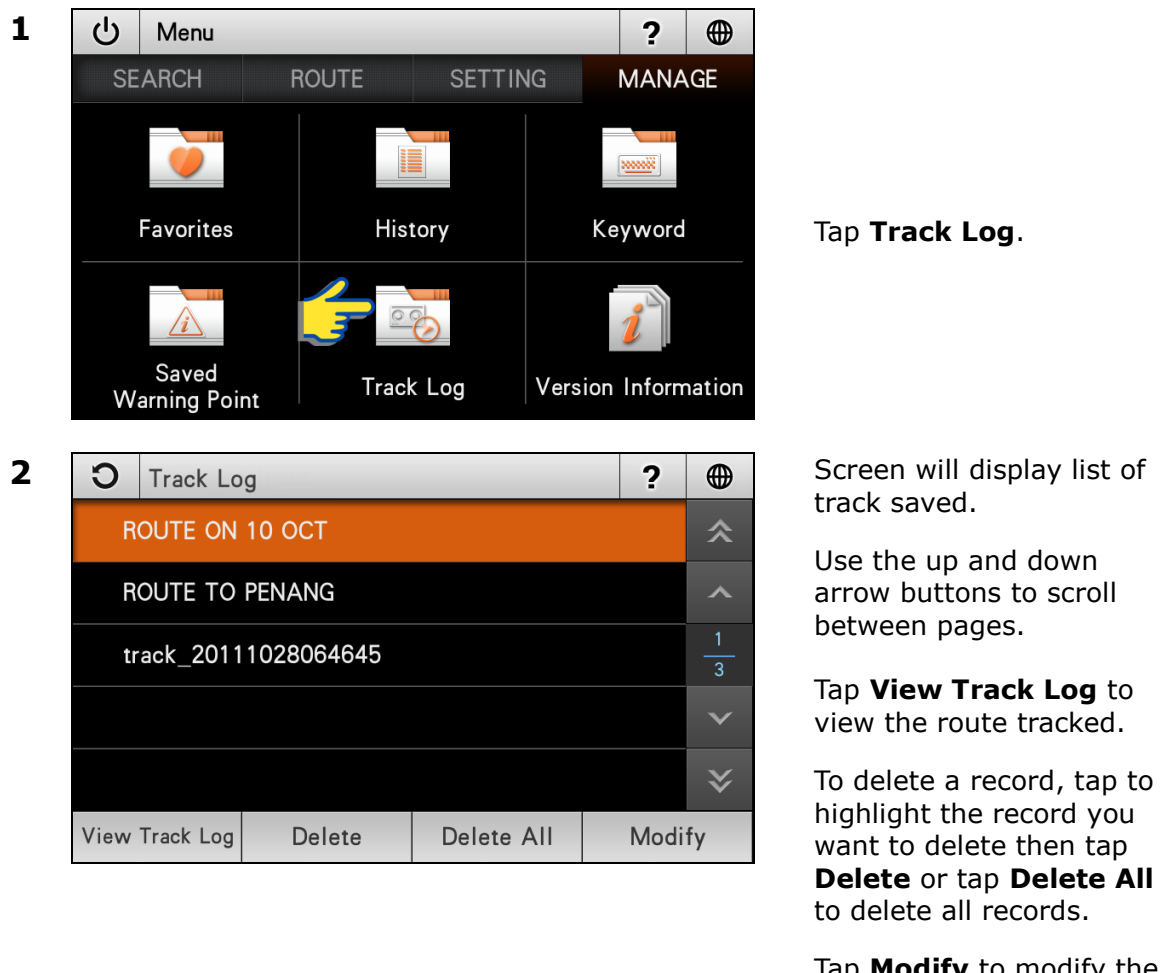

Tap **Modify** to modify the name of the record.

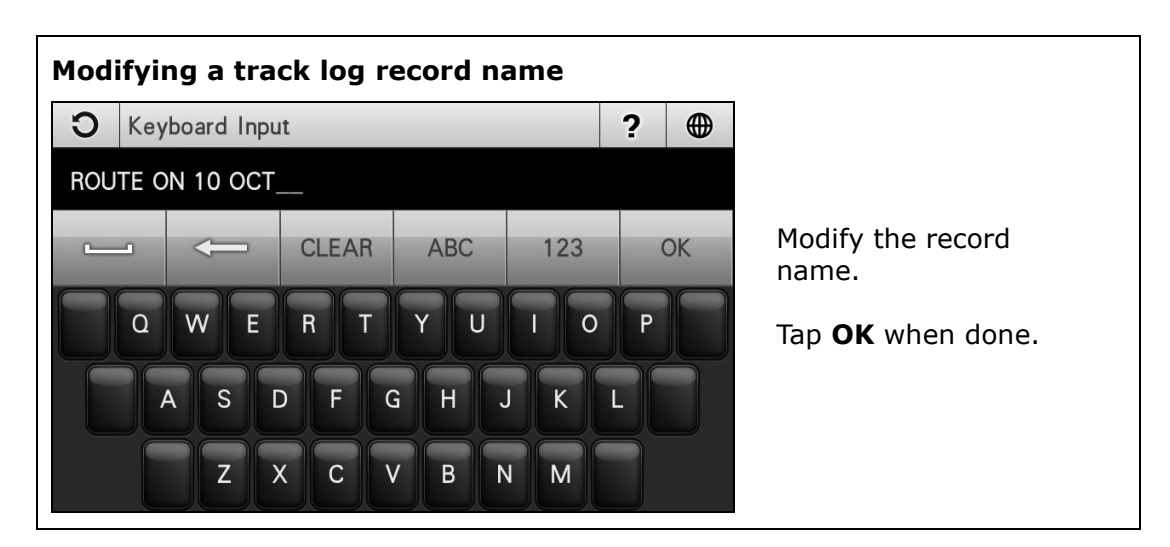

### **Version Information**

This page will display software and map version. Terms & Conditions of the usage of the software can also be obtained here.

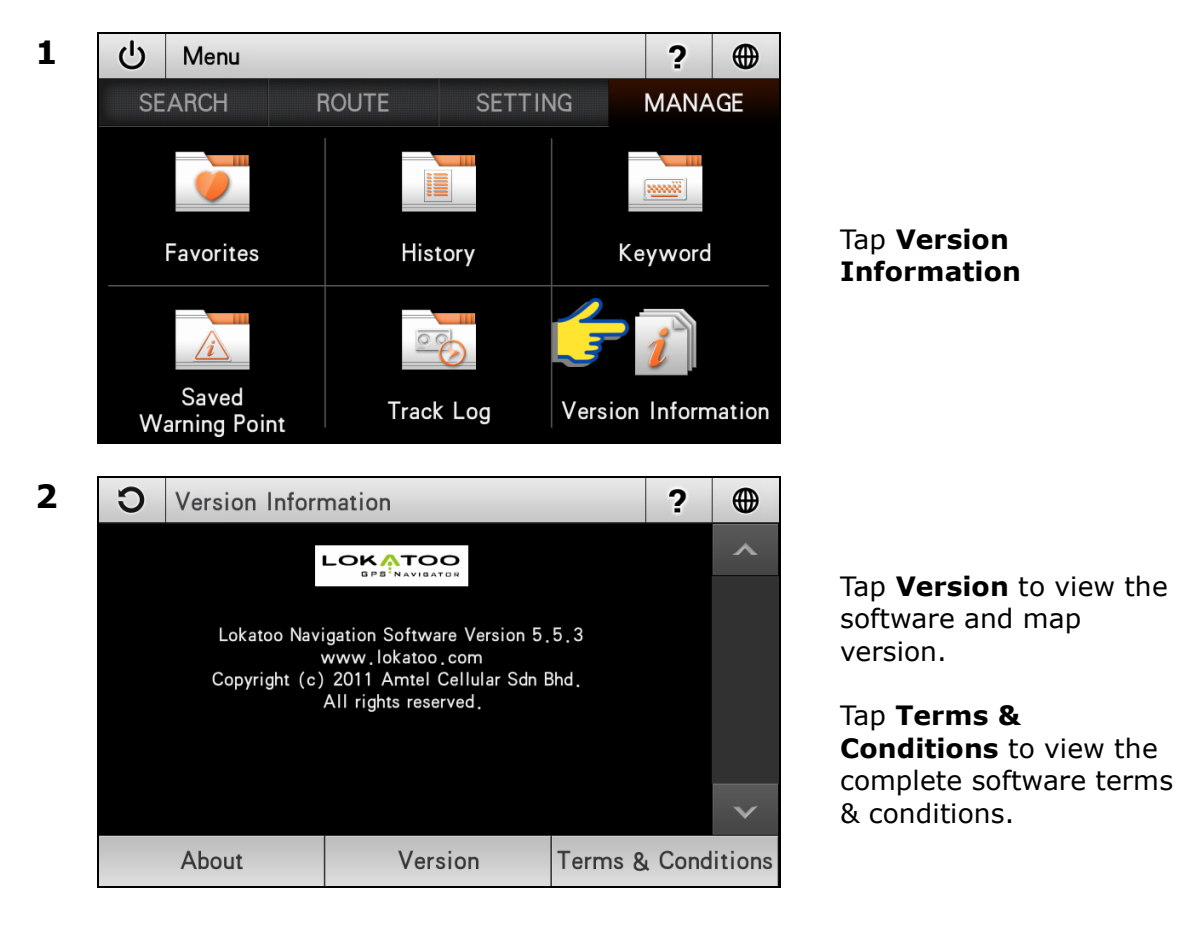

# TROUBLESHOOTING

- **Software stops responding** Remove the SD card from the device, and then reinsert it back.
- **My search is returning too many results** Try performing a search by entering unique part of the keyword, for example *IKANO* for Ikano Power Centre.
- The location shown in the navigator does not reflect my true current location.

Check if the navigator is lock on to GPS satellite.

- Voice guidance is not audible when navigating. Check the volume control of the navigator.
- The navigation software cannot be launched. Check the navigator's storage for viruses. If the storage is infected by viruses, format it and copy the software from the CD provided.
- I am unable to search my desire destination in the map. / The software gave wrong turning instruction, wrong road names or inaccurate navigation.

The map data may be outdated. Go to <u>www.lokatoo.com</u> to update your map. You may also provide any map feedback by calling Lokatoo Customer Service Hotline at 1800 88 0308. For the latest version of this manual, please visit <u>www.lokatoo.com</u>

Amtel Cellular Sdn Bhd (278151-D) No 5, Jalan PJS 7/19, Bandar Sunway, 46150 Petaling Jaya, Selangor D.E., Malaysia. Tel: 03-5632 6788 Fax: 03-5632 5678 E-mail: <u>customerservice@lokatoo.com</u> Customer Service Hotline: 1 800 88 0308